### **Oracle Tuxedo Application Rehosting Workbench**

User's Guide 12c Release 1 (12.1.1)

September 2013

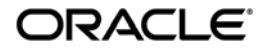

Oracle Tuxedo Application Rehosting Workbench, 12c Release 1 (12.1.1)

Copyright © 2010, 2012 Oracle and/or its affiliates. All rights reserved.

This software and related documentation are provided under a license agreement containing restrictions on use and disclosure and are protected by intellectual property laws. Except as expressly permitted in your license agreement or allowed by law, you may not use, copy, reproduce, translate, broadcast, modify, license, transmit, distribute, exhibit, perform, publish, or display any part, in any form, or by any means. Reverse engineering, disassembly, or decompilation of this software, unless required by law for interoperability, is prohibited.

The information contained herein is subject to change without notice and is not warranted to be error-free. If you find any errors, please report them to us in writing.

If this is software or related documentation that is delivered to the U.S. Government or anyone licensing it on behalf of the U.S. Government, the following notice is applicable:

U.S. GOVERNMENT END USERS: Oracle programs, including any operating system, integrated software, any programs installed on the hardware, and/or documentation, delivered to U.S. Government end users are "commercial computer software" pursuant to the applicable Federal Acquisition Regulation and agency-specific supplemental regulations. As such, use, duplication, disclosure, modification, and adaptation of the programs, including any operating system, integrated software, any programs installed on the hardware, and/or documentation, shall be subject to license terms and license restrictions applicable to the programs. No other rights are granted to the U.S. Government.

This software or hardware is developed for general use in a variety of information management applications. It is not developed or intended for use in any inherently dangerous applications, including applications that may create a risk of personal injury. If you use this software or hardware in dangerous applications, then you shall be responsible to take all appropriate fail-safe, backup, redundancy, and other measures to ensure its safe use. Oracle Corporation and its affiliates disclaim any liability for any damages caused by use of this software or hardware in dangerous applications.

Oracle and Java are registered trademarks of Oracle and/or its affiliates. Other names may be trademarks of their respective owners.

This software or hardware and documentation may provide access to or information on content, products, and services from third parties. Oracle Corporation and its affiliates are not responsible for and expressly disclaim all warranties of any kind with respect to third-party content, products, and services. Oracle Corporation and its affiliates will not be responsible for any loss, costs, or damages incurred due to your access to or use of third-party content, products, or services.

| Oracle Tuxedo Application Rehosting Workbench | <b>Users Guide</b> |
|-----------------------------------------------|--------------------|
| Introduction.                                 |                    |
| What is Rehosting?                            |                    |
| Product Overview                              |                    |
| Oracle Tuxedo Application Rehosting Workbench |                    |
| Rehosting Lifecycle Overview                  |                    |
| Project Environment                           | 1-3                |
| Project Phase Overview                        |                    |
| Overview of Using the Product in a Project    |                    |
| Prerequisites                                 |                    |
| Platform                                      |                    |
| Software Environment                          |                    |
| Skills                                        |                    |
| Installing the Plug-in                        |                    |
| Component and Layout                          |                    |
| ART Workbench Perspective                     |                    |
| ART Workbench Navigator                       |                    |
| Cataloger Report View                         |                    |
| Progress Monitor View                         |                    |
| Migration Process Cheat Sheet                 |                    |
| Eclipse Preferences                           |                    |
| Menu Items and Tasks                          |                    |
| Import                                        |                    |
| Prepare                                       |                    |
| Analyze                                       | 1-16               |
| Convert                                       | 1-17               |
| Configure                                     |                    |

| Build1-18                                                   |
|-------------------------------------------------------------|
| Deploy                                                      |
| Run                                                         |
| Reset                                                       |
| Detailed Rehosting Methodology 1-21                         |
| Creating an ART Project 1-21                                |
| Configuring Project Properties                              |
| Import                                                      |
| Prepare                                                     |
| Execute Custom Script Before Prepare Steps 1-25             |
| MBCS Code Page Conversion                                   |
| dos2unix Conversion1-26                                     |
| Rename Source File Name to UPPER CASE 1-26                  |
| Execute Custom Script after prepare steps1-26               |
| Analyze                                                     |
| Skills                                                      |
| Requirements & Prerequisites1-28                            |
| Configure Scope                                             |
| Overview of the Cataloger in the Replatforming Process 1-30 |
| Cataloging Steps1-31                                        |
| Using the Make Utility1-41                                  |
| Clean POB Repository 1-44                                   |
| Convert                                                     |
| File-to-File Migration Process 1-44                         |
| The File-to-Oracle Migration Process 1-63                   |
| The File-To-Db2/luw (UDB) Migration Process 1-84            |
| The DB2-to-Oracle Migration Process                         |
| COBOL Conversion                                            |

| Compiling the Access Routines and Utilities                               |
|---------------------------------------------------------------------------|
| Troubleshooting 1-170                                                     |
| Executing DB2-to-Oracle Generated Converter Programs 1-175                |
| Preparation 1-175                                                         |
| Creating the Generated Oracle Objects                                     |
| Compiling the Transcoding Programs 1-179                                  |
| Executing the Transcoding and Reloading Scripts                           |
| Troubleshooting 1-181                                                     |
| Executing DB2-to-UDB Generated Converter Programs 1-184                   |
| See Also                                                                  |
| Appendix A: Oracle Tuxedo Application Rehosting Workbench<br>MBCS Support |
| Purpose                                                                   |
| Procedures                                                                |
| Converting the Code Containing the MBCS Characters                        |
| Migrating the Data Containing the MBCS Characters                         |
| Utility                                                                   |
|                                                                           |

# Appendix B: The Simple App Application

| IntroductionB-1                             |
|---------------------------------------------|
| Description of the Simple App ComponentsB-2 |
| List of Components by TypeB-2               |
| CICS ScreensB-2                             |
| CICS ProgramsB-3                            |
| Batch ProgramsB-3                           |
| Transaction CodesB-3                        |
| JobsB-4                                     |

| Map DescriptionsB-5                                                               |
|-----------------------------------------------------------------------------------|
| Program Descriptions                                                              |
| CICS Program Descriptions                                                         |
| Batch Program DescriptionsB-10                                                    |
| Using Oracle Tuxedo Application Rehosting Workbench to Rehost the Simple App. B-1 |
| Create ProjectB-1                                                                 |
| ImportB-12                                                                        |
| PrepareB-13                                                                       |
| AnalyzeB-14                                                                       |
| ConvertB-17                                                                       |
| ConfigureB-18                                                                     |
| BuildB-21                                                                         |
| Deploy                                                                            |
| RunB-22                                                                           |
| Simple App FunctionalitiesB-23                                                    |
| Batch ProcessingB-23                                                              |
| VSAM Customers File Initial LoadB-23                                              |
| VSAM Customer File UpdateB-24                                                     |
| Data DescriptionB-25                                                              |
| Report LayoutsB-27                                                                |
| Using the Simple App ApplicationB-28                                              |
| Viewing A Customer Record                                                         |
| Updating A Customer RecordB-30                                                    |
| Printing Customer ReportsB-32                                                     |
| Adding New CustomersB-32                                                          |
| Simple App APIsB-33                                                               |
| MAP APIsB-33                                                                      |
| SENDB-33                                                                          |

| RECEIVE                                                 |
|---------------------------------------------------------|
| NAVIGATION APIs                                         |
| RETURN                                                  |
| XCTLB-34                                                |
| ABEND                                                   |
| VSAM APIsB-34                                           |
| STARTBRB-34                                             |
| READB-35                                                |
| WRITEB-36                                               |
| REWRITE                                                 |
| READNEXT                                                |
| READPREVB-36                                            |
| ENDBRB-37                                               |
| DELETEB-37                                              |
| MISCELLEANOUS APIsB-37                                  |
| TIME                                                    |
| HANDLE CONDITIONS B-37                                  |
| Simple App Documentation References                     |
| Detailed Description of the CICS APIsB-38               |
| nondiv C: Oraclo Tuvodo Application Pobosting Workbonch |

# Appendix C: Oracle Tuxedo Application Rehosting Workbench Logs

| Purpose                                |
|----------------------------------------|
| Procedures                             |
| Controlling Output of LogsC-           |
| Controlling Exit When Error Log Occurs |

viii

This chapter contains the following topics:

- Introduction
- Prerequisites
- Component and Layout
- Detailed Rehosting Methodology
- Performing the Data Migration
- Appendix A: Oracle Tuxedo Application Rehosting Workbench MBCS Support
- Appendix B: The Simple App Application
- Appendix C: Oracle Tuxedo Application Rehosting Workbench Logs

# Introduction

# What is Rehosting?

Rehosting is a way to preserve the expensive investments in business logic and business data trapped in proprietary hardware and software, while opening paths to future modernization by moving to an open and more extensible architecture.

# **Product Overview**

Refine for Z/OS Replatforming package provides automated migration tools to enable customers to replatform COBOL, JCL, DB2, VSAM files and related assets from an IBM DB2 mainframe environment to a UNIX environment with an Oracle Tuxedo transaction processor and an Oracle database.

The objectives of the plug-in are to help address these areas of complexity by providing the following:

- One migration process is organized by an ART Workbench Project. this enables you to navigate project artifacts in the ART Workbench navigator and perform corresponding actions on the selected project.
- Help select and specify parameters and options required to define configuration settings for the project as a whole and for specific tools. Most options in the flat configuration files can be configured and modified in the project properties.
- Execute specific tools/commands required at a particular step in the process, using configuration and other resources for any parameters/options to be specified on the command line. Review output messages in the ART Workbench Console in real time.
- Review catalog generated reports.
- Along with the conversion, a progress monitor shows the source file being converted.
- Guide you through the migration process step-by-step.

# **Oracle Tuxedo Application Rehosting Workbench**

Refine for Z/OS Replatforming and Oracle Tuxedo Application Runtime for CICS and Batch are used within the context of a rehosting project. The process guide gives a global view of rehosting and the use of the conversion and runtime tools in this process. A rehosting project requires the creation of specific test, integration and production environments. The different functions of a rehosting project are typically:

- Plan the project, setting the general requirements and planning the target architecture options.
- Prepare the assets to be converted and install and configure the target environment.
- Convert the assets.
- Integrate the assets in the target environment.

These functions may be performed iteratively, typically a project consists of the following phases:

- Setting project strategy.
- Assessment study.
- Pilot project.
- Implementation.

Each of these phases is made up of different steps, the results of these steps may be tested and the steps reiterated as necessary.

# **Rehosting Lifecycle Overview**

Rehosting is performed within a project organized into phases and steps. Each step produces one or more deliverables. In parallel to the different steps of the rehosting project are a parallel series of test steps that validate the different phases of the project.

A project concerns different people who have different roles and responsibilities within the project. A project is carried out within an environment and it is impossible to describe the different phases and steps of a project without first describing the environment in which they need to be performed.

### **Project Environment**

There are five clearly distinct environments necessary to carry-out a rehosting project. These include two source (pre-migration) environments and three target (post-migration) environments as described below:

- 1. A current *production source* environment for the assets to be converted.
- 2. A *test source* environment for storing and isolating the operations extracted from the production environment and for creating a test database.
- 3. A test target environment for running, tuning and testing the converted assets.
- 4. An *integration target* environment, which is used to host all activities such as integration, operations migration or pre switch-over processing.
- 5. A production target environment for the converted and tested assets.

Table 1-1 Project Environments

| Environments | Production        | Integration        | Test        |
|--------------|-------------------|--------------------|-------------|
| Source       | Production Source |                    | Test Source |
| Target       | Production Target | Integration target | Test Target |

Depending on your needs, there may be several occurrences of the same platform to allow teams to work in parallel within the same project.

### **Project Phase Overview**

A project is divided into different phases of work, producing clear deliverables that are validated before proceeding to the next phase of the project. These phases are as follows

| Phase                 | Migration Steps                                             | Test Step                                            | Environment                                               | Language/<br>Data |
|-----------------------|-------------------------------------------------------------|------------------------------------------------------|-----------------------------------------------------------|-------------------|
| PROJECT<br>MANAGEMENT | Project Definition                                          |                                                      |                                                           |                   |
| PRE-CONVERSION        | Asset Generation                                            |                                                      | Source Production to Source Test                          | Both              |
|                       | Asset Cataloging<br>Asset Rationalization<br>(if necessary) |                                                      | Source Test                                               | Language          |
|                       | External<br>Specifications<br>Architecture<br>Development   |                                                      | Planning and<br>preparation for<br>Target<br>environments |                   |
|                       | Data Conversion                                             |                                                      | Source Test to<br>Target test                             | Data              |
| TEST<br>PREPARATION   |                                                             | Test Engineering<br>Test Preparation<br>Test Tooling | Source Test                                               | Both              |

Table 1-2 Project Phases

| Phase       | Migration Steps                                                | Test Step                            | Environment                                   | Language/<br>Data |
|-------------|----------------------------------------------------------------|--------------------------------------|-----------------------------------------------|-------------------|
| PILOT       | Pilot Set Conversion                                           | Pilot Set Testing                    | Target Test                                   | Language          |
| BALANCE     | Balance Conversion                                             | Balance Testing                      | Target Test                                   | Language          |
| INTEGRATION | System Integration<br>Operations Migration                     | System Testing<br>Operations Testing | Target Test to<br>Target Integration          | Both              |
| SWITCH-OVER | Maintenance<br>Conversion<br>Maintenance<br>Conversion Testing | Maintenance<br>Testing Dry Runs      | Target Test                                   | Both              |
|             | Switch-Over                                                    |                                      | Target Integration<br>to Target<br>Production |                   |
| EDUCATION   | Education And<br>Training                                      |                                      |                                               |                   |

Table 1-2 Project Phases

Graphically, the different phases may be grouped as shown below:

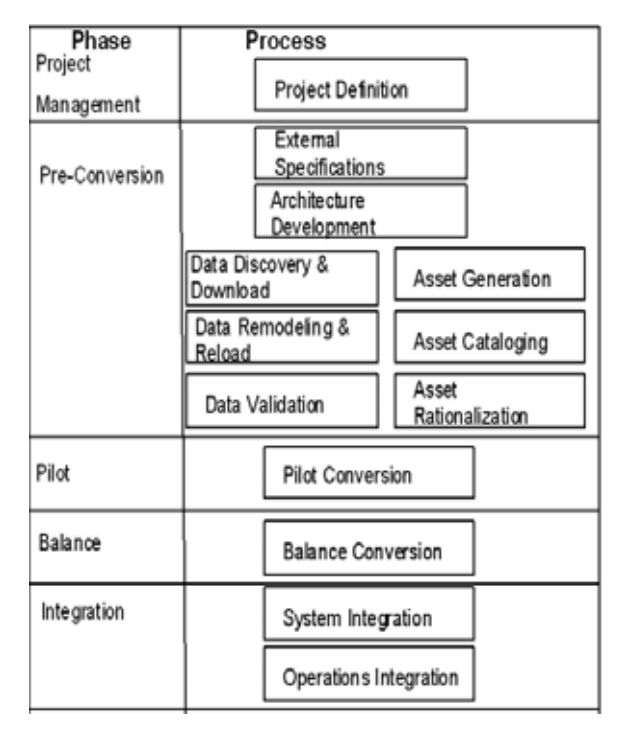

Figure 1-1 Project Phases and Processes

### Overview of Using the Product in a Project

Refine for Z/OS Replatforming is used for converting and integrating program components and data. The following diagram shows the use of the program components, and how they are used to prepare source files for migrating to different environments.

Figure 1-2 Language Migration

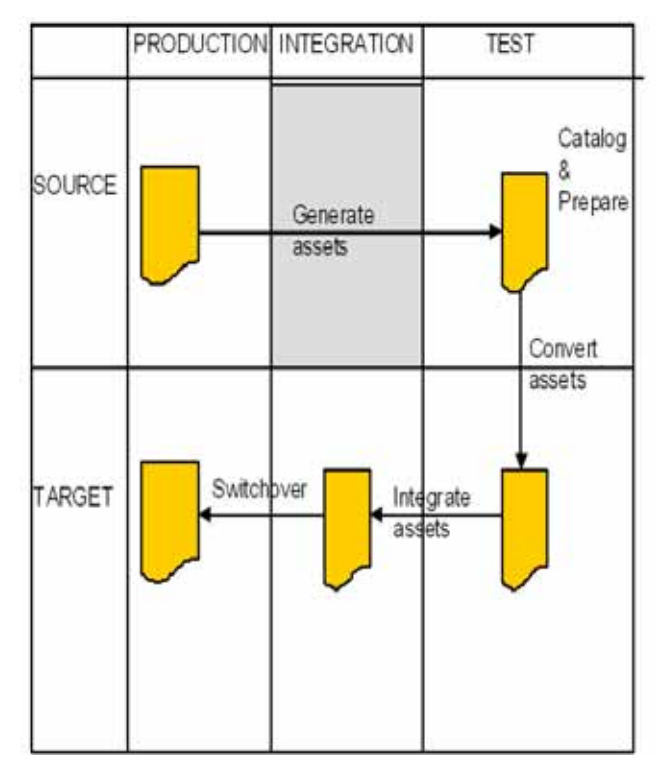

Refine for Z/OS Replatforming components are used to convert assets, enabling them after post-conversion adjustments to be moved from the from the source test environment to the target test environment.

Oracle Tuxedo Application Runtime for CICS and Batch components are used to integrate the converted assets after testing and integration preparation on the target test environment. The COBOL programs, JCL and associated components are integrated with the UNIX, Oracle database and Tuxedo transaction environments. These components are tested to work with the batch and CICS components produced during the conversion process.

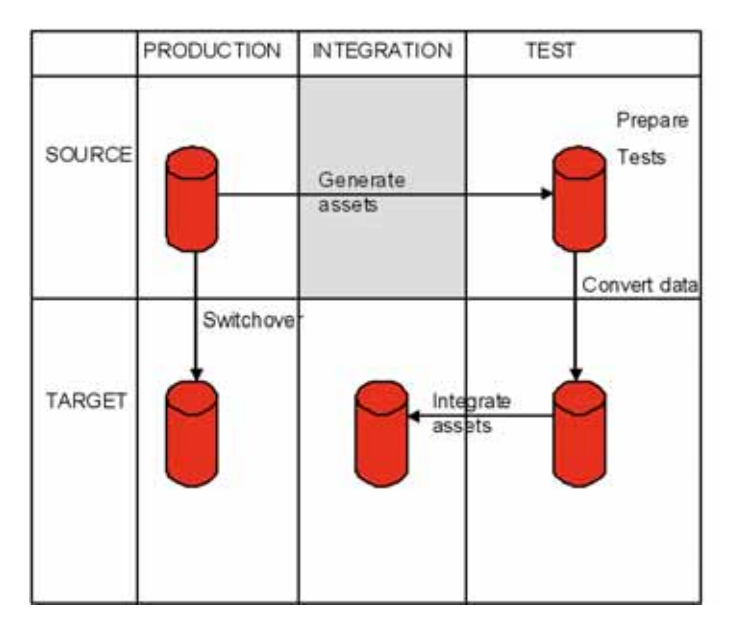

#### Figure 1-3 Data Migration

The assets to be migrated are generated and moved to the source test machine. The migrated assets are then converted and moved to a target test machine containing an Oracle database. After testing, the data is moved to an integration environment where rehosting tools are integrated with the programs to test their quality and performance using the converted data. When switchover occurs the latest data is converted directly from the source production environment to the target production environment.

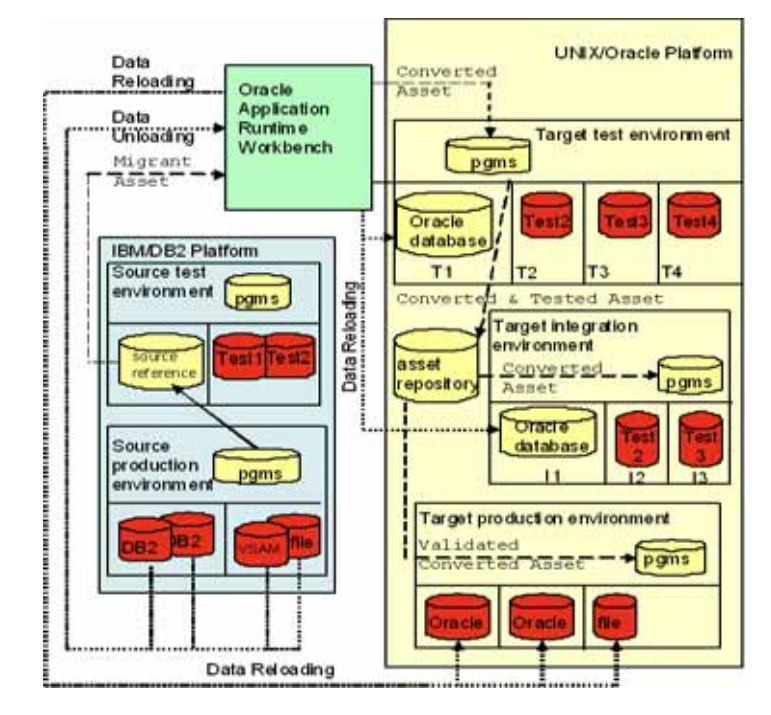

#### Figure 1-4 Migration Architecture

# Prerequisites

## Platform

Linux32/Linux64

# Software Environment

JRE 1.6.0 or higher

Eclipse IDE for Java Developers Galileo (3.5) or higher

Perl version 5.8.8 or higher

# Skills

The following skills are required.

• Migration Process and Concepts

You must understand the processes, concepts and terminology used by the Rehosting Workbench Cataloger (i.e., know the inputs, outputs and configuration expected by the Cataloger and how it analyzes all the components separately and together to determine whether the asset is consistent and can be migrated).

• Eclipse Skills

Eclipse skills are required to perform certain actions accompanying the migration process. You must know:

- View, Navigator, Perspective etc.
- A set of operations to open new project wizard, open project properties page and open view.
- If you are testing the plug-in, you must do the following:
  - Remove the workspace.
  - Run Eclipse using the "-clean" option.

### Installing the Plug-in

To install the plug-in you must copy the com.oracle.tuxedo.wbplugin\_x.x.x.jar file (located in utils/eclipse\_plugin sub-directory under the ART Workbench installation directory) to the \$ECLIPSE\_HOME/plugins directory and then restart Eclipse.

**Note:** You can only use one version of plug-in at one time; you must remove all the previous plug-in versions before installing a new version.

However, when you update version, the new plug-in may not take affect after restarting Eclipse. Use the -clean option as command line arguments when starting Eclipse to force Eclipse to reinitialize these caches.

# **Component and Layout**

The plug-in has an ART Workbench Perspective which organizes ART Workbench views, menus and toolbars around the eclipse. It also has a navigator made for ART Workbench projects.

The plug-in has Cataloger Report View and Process Monitor View to help you analyze the migration process.

• ART Workbench Perspective

- ART Workbench Navigator
- Migration Process Cheat Sheet
- Eclipse Preferences
- Menu Items and Tasks

### **ART Workbench Perspective**

In the Eclipse Platform a Perspective determines the visible actions and views within a window.

The ART Workbench Perspective is made up of the following views:

- Workbench Navigator
- General Navigator
- Problems
- Report
- Progress Monitor

From the ART Workbench Perspective, ART Workbench specific actions/commands are also shown as menu items and toolbar buttons.

## **ART Workbench Navigator**

The ART Workbench Navigator is very similar to the internal Eclipse General Navigator. The difference is that ART Workbench Navigator only displays ART Projects.

### **Cataloger Report View**

The cataloger output reports are shown in the report view (as shown in Figure 1-5), with tabs for each report. The view is integrated with ART perspective. Click the **Close** button to close it or re-open it from main menu.

#### Figure 1-5 Report View Example

| toblems  | History     | * Report | 13 H    | Consol      | e 💡 Err  | or Log       |       |              |             |              |                 |                              | ÷ * * | į |
|----------|-------------|----------|---------|-------------|----------|--------------|-------|--------------|-------------|--------------|-----------------|------------------------------|-------|---|
| D82ORA   |             |          |         |             |          |              |       |              |             |              |                 |                              |       |   |
| nomalies | Cobol Prog  | grams C  | obol Co | py JCL File | s JCL SI | Jb Files     | JCL ) | obs Screens  | SQL Tables  | SQL Views    | Transactions    |                              |       |   |
| Path     |             | Sub Path | Line    | Sub-Line 5  | ieverity | Categ        | ary 1 | lag          | Descripti   | on           |                 |                              |       | ľ |
| BATCHIRS | 5588800.cb  |          | 124     | Ń           | NARNING  | <b>SYNTA</b> | X     | ARSE-WARNI   | G Closing o | onstruct eve | n though the "8 | END-ADD* keyword is missing. |       |   |
| BATCH/RS | 5588800.cbl |          | 150     | ٧           | NARNING  | SYNTA        | X     | WRSE-WARNI   | G Closing o | onstruct eve | n though the "  | END-ADD* keyword is missing. |       |   |
| BATCHRS  | 5588800.cbi |          | 171     | y           | NARNING  | SYNTA        | X     | WRSE-WARNIN  | G Closing o | onstruct eve | n though the "l | END-ADD* keyword is missing. |       |   |
| BATCHIRS | SSBBBOO.cb  |          | 243     | V           | VARNING  | SYNTA        | X     | WARSE-WARNIN | G Closing o | onstruct eve | n though the "  | END-DISPLAY" keyword is miss | ng    |   |
| BATCHRS  | 5588801.cb  |          | 293     | V           | VARNING  | SYNTA        | X     | WARSE-WARNIN | G Closing o | onstruct eve | n though the "l | END-DISPLAY" keyword is miss | ng.   |   |
| BATCHIRS | SSBBB02.cbl |          | 214     | y           | NARNING  | SYNTA        | X     | ARSE-WARNIN  | G Closing o | onstruct eve | n though the "i | END-ADD* keyword is missing. |       |   |
| DATCUDO  | CO0003.eb   |          | 7/1     |             | unun     | CARTA        | x     | ADCT. MADAIR | C.Cininas   | antinutions. | n.thaush.tha.M  | CAD ADDIAnswerd in mission   |       | ſ |

The report view has following features:

• Sort

The report contents are organized in a table. You can sort by clicking on the table heading.

• Colored Warning

The anomaly level of each report is colored by level.

Table 1-3 Color Warning

| Anomaly Level | Color  |
|---------------|--------|
| ОК            | Green  |
| WARING        | Yellow |
| ERROR         | Red    |
| FATAL         | Red    |

#### • Refresh

The content of report refreshes automatically after the convert operation or create new project operation.

You can also refresh the content by clicking the **Refresh** button on the menu bar of report view.

### **Progress Monitor View**

The progress monitor view allows you to see which source file or schema is being processed. A source tree is initially displayed to show the structure of sources or schemas in the current project organized by source types as shown in Figure 1-6.

Along with the Cataloging, JCL conversion and COBOL conversion processes, the current processing source file is highlighted in the source tree.

For DB conversion and File conversion, the current processing db schema or file schema is highlighted in the schema list.

#### Figure 1-6 Sample of Progress Monitor View

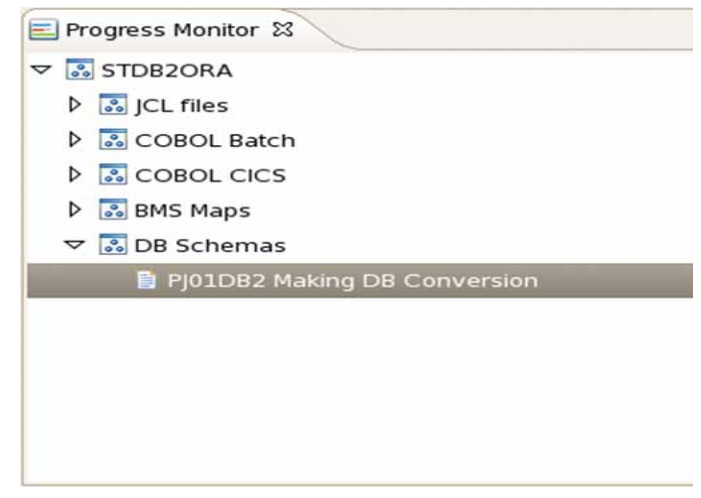

## **Migration Process Cheat Sheet**

The Plug-in has a Migration Process Cheat Sheet to guide you though the conversion tasks step-by-step. To open the cheat sheet click "**Help->Cheat Sheets**" on main menu, and then select the cheat sheet **Create ART migration project for STDB2ORA sample** under ART group.

This cheat sheet demonstrates how to perform Mainframe artifacts migration by using the ART Workbench Eclipse Plug-in. After ART project creation, all ART Workbench functions (including cataloging, converting VSAM files, converting DB2 schemas, converting COBOL and JCL sources), can be done in Eclipse.

# **Eclipse Preferences**

Some ART Workbench global options are set in the Eclipse Preference page. Include following:

Workbench Installation Directory

This global preference will take effect to all ART projects by default.

# Menu Items and Tasks

The section provides a general overview of menu items and their associated tasks.

For a more detailed menu item example, see Appendix B: Appendix C: Oracle Tuxedo Application Rehosting Workbench Logs

- Import
- Prepare
- Analyze
- Convert
- Configure
- Build
- Deploy
- Run
- Reset

Figure 1-7 provides an Art Workbench high-level workflow illustration.

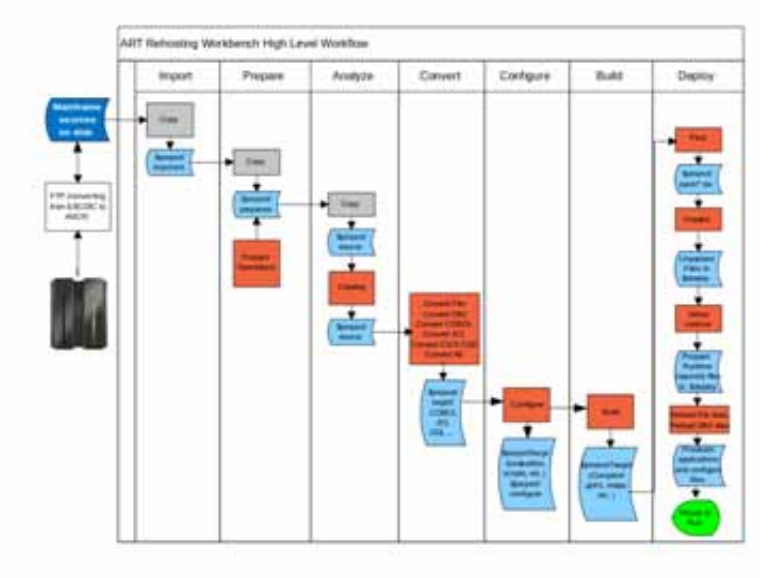

#### Figure 1-7 ART Workbench High-Level Workflow

### Import

The process of copying assets into a ART project. User can specify which sub-directory to be imported by using import wizard. These raw files are unchanged in the whole process of the migration.

### Prepare

Preparation requires the migration assets are collected and pre-processed for further conversion. It includes the process of updating the format of the original assets, such as file trancoding, remove unrecognized character and file renaming.

Preparation tasks are listed in Table 1-4.

#### Table 1-4 Preparation Tasks

| Task                                         | Description                                                                                                    | Source Assets         | Output                                                        |
|----------------------------------------------|----------------------------------------------------------------------------------------------------|-----------------------|---------------------------------------------------------------|
| Execute custom script before prepare steps   | Special task customized by<br>user can be executed before<br>preparation process.                                         | User specified scope. | Custom scripts are executed before preparation.               |
| MBCS code page<br>conversions                | Convert the multiple-byte<br>characters in EBCDIC<br>encoding to multiple-byte<br>characters in ASCII-based<br>encodings. | All                   | All files are converted into ASCII-based encodings.           |
| dos2unix conversion                          | Convert files from DOS<br>format (using 0x0D0A as<br>newline) to UNIX format<br>(using 0x0A as newline).                  | All                   | All Windows returns are replaced by UNIX returns.             |
| Rename source file<br>name to UPPER<br>CASE  | Change file name (exclude extension) to UPPER CASE.                                                                       | All                   | All files are UPPER CASE<br>named with lower case<br>postfix. |
| Execute custom script<br>after prepare steps | Special task customized by<br>user can be executed after<br>preparation process.                                          | User specified scope  | Custom scripts are executed after preparation.                |

### Analyze

Populate the source assets and generate analyze reports.

Analysis tasks are listed in Table 1-5.

#### Table 1-5 Analysis Tasks

| Task            | Description                                            | Source assets | Outputs                                     |
|-----------------|--------------------------------------------------------|---------------|---------------------------------------------|
| Configure scope | The detailed configuration items are showed in wizard. | all           | Assets description file (named system.desc) |

| Task                      | Description                                                                | Source assets       | Outputs                              |
|---------------------------|----------------------------------------------------------------------------|---------------------|--------------------------------------|
| Convert COBOL format.     | Convert COBOL and COPY<br>BOOKS into free format.                          | COBOL/COPY<br>BOOKS | Free format files, and ".orig" files |
| Catalog the source assets | All the source assets defined<br>in file system.desc will be<br>cataloged. | all                 | POB repository Reports               |

Table 1-5 Analysis Tasks

### Convert

Convert phase supports incremental conversion for COBOL conversion and JCL conversion, the incremental conversion is based on the timestamp of a POB file and the corresponding target file, conversion for a POB file is only done when its timestamp is newer than corresponding target file. However, Convert phase doesn't support incremental conversion for RDBMS and FILE conversion because of the difference of underlying mechanism between them.

Conversions tasks are listed in Table 1-6.

| Task                        | Description                                                                                | Source assets            | Outputs                                                         |
|-----------------------------|--------------------------------------------------------------------------------------------|--------------------------|-----------------------------------------------------------------|
| Convert File<br>Definitions | Generate the components used to migrate z/OS files.                                        | Datamap.re and mapper.re | Unloading and reloading programs.                               |
| Convert DB Schema           | Generate the components<br>used to migrate z/OS DB2<br>databases.                          | POB repository.          | Translated DDL scripts.<br>Unloading and reloading<br>programs. |
| Convert COBOL<br>Components | Convert COBOL programs<br>from z/OS COBOL to Micro<br>Focus COBOL or<br>COBOL-IT.          | POB repository.          | Translated COBOL programs.                                      |
| Convert JCL<br>Components   | Translates z/OS JCL files<br>into Unix/Linux shell scripts<br>using the Korn shell syntax. | POB repository.          | Korn shell programs.                                            |
| Convert CICS CSD            | Convert RDO to resource description.                                                       | RDO files                | Translated RDO files.                                           |

Table 1-6 Conversation Tasks

**Note:** "Convert File Definitions" also include "buffer converter" and "reverse converter". By default, those two converters are disabled; they can be enabled in project properties page.

### Configure

In this step, the default build scripts, tuxedo configure file, CICS and Batch runtime environment configure file are generated. It can be customized with user specified option through wizards under configure menu.

Configuration tasks are listed in Table 1-7.

| Task                       | Description                                                                  | Configurable Options                                                                         | Output                                                                      |
|----------------------------|------------------------------------------------------------------------------|----------------------------------------------------------------------------------------------|-----------------------------------------------------------------------------|
| Configure build settings   | Generate makefiles for each target components directory and a root makefile. | Databases options. COBOL<br>compiler options. ART CICS<br>pre-processor option and so<br>on. | Makefiles under target directory.                                           |
| Configure tuxedo<br>domain | Generate ubbconfig template                                                  | IPC KEY, Machine Name and other ubb configurations.                                          | ubbconfig.em<br>ubbconfig.null<br>ubbconfig.tsam                            |
| Configure CICS<br>runtime  | Generate ubbconfig and setenv file for CICS runtime                          | CICS Runtime location and<br>Monitor settings and so on.                                     | ubbconfig, setenv and<br>other files in<br>configure/CICS_RT<br>directory   |
| Configure Batch<br>Runtime | Generate ubbconfig and setenv file for Batch runtime                         | Batch Runtime location,<br>JESROOT and Monitor<br>settings and so on.                        | ubbconfig, setenv and<br>other files in<br>configure/BATCH<br>_RT directory |

#### Table 1-7 Configuration Tasks

Note: Currently, only the connection to Oracle Database as a client is supported. The connection string is "sqlplus user/password@connect\_identifier".

### Build

In this step, database schema will be created; application components, data reloading programs, data access programs, tuxedo configuration file will be compiled.

Build tasks are listed in Table 1-8.

Table 1-8 Tasks

| Task                            | Description                                                                       | Outputs                                                                                                    |
|---------------------------------|-----------------------------------------------------------------------------------|----------------------------------------------------------------------------------------------------|
| Create database schema          | In case of using database,<br>database schema will be<br>created in this step.    | Tables and other database<br>objects will be created in the<br>target database.                                                     |
| Build application components    | COBOL source files (include<br>Batch and CICS) and BMS<br>files will be compiled. | Binary files under target component directory.                                                                                      |
| Build data reloading programs   | Data reloading programs will be compiled.                                         | Binary files under target reload directory.                                                                                         |
| Build data access programs      | Data access programs will be compiled.                                            | Binary files under target DML directory.                                                                                            |
| Build tuxedo configuration file | Tuxedo configuration file will be compiled.                                       | Binary tuxedo configuration<br>file (named tuxconfig) under<br>deploy directory<br>(BATCH_RT/config/tux/<br>and CICS_RT/config/tux) |

### Deploy

The process of packing the converted asset and un-pack on the target platform if it is the local machine.

Deployment tasks are listed in Table 1-9.

| Task               | Description                                                                                                    | Outputs                      |
|--------------------|----------------------------------------------------------------------------------------------------|------------------------------|
| Pack target        | Including all of the converted<br>files, generated makefiles,<br>KIX resource files and<br>ARTJES configuration file. | Tar files in pack directory. |
| Deploy application | Untar the package under the specified directory.                                                                      | Files in deploy directory.   |

Table 1-9 Deployment Tasks

| Task             | Description                                                                                                    | Outputs                                                                     |
|------------------|----------------------------------------------------------------------------------------------------|-----------------------------------------------------------------------------|
| Setup runtime    | Create necessary components<br>for runtime, more<br>specifically, create required<br>directories, create TLOG,<br>create /Q for JES, etc. | Files in sub-directories<br>BATCH_RT and CICS_RT<br>under deploy directory. |
| Reload file data | Reload file data into specified directory.                                                                                                | Files in location where user specified in the wizard.                       |
| Reload DB2 data  | Reload db2 data into Oracle database.                                                                                                    | Data in Oracle database.                                                    |

| Table | 1-9 | Denloy | /ment | Tasks |
|-------|-----|--------|-------|-------|
| Table | 1-7 | Dehio  | ment  | 10313 |

### Run

The process of running the converted application on the target platform for testing. Missing "Run tasks are listed in Table 1-10.

| Table 1-10 Ru | un Tasks |
|---------------|----------|
|---------------|----------|

| Task                     | Description                                                          | Outputs                                      |
|--------------------------|----------------------------------------------------------------------|----------------------------------------------|
| Start/Stop CICS Runtime  | Set environment for CICS<br>Runtime.                                 | ART CICS Runtime. Domain starts/stopped.     |
|                          | Start/shutdown the Tuxedo<br>domain configured for CICS<br>Runtime.  |                                              |
| Start/Stop Batch Runtime | Set environment for Batch<br>Runtime.                                | ART Batch Runtime.<br>Domain starts/stopped. |
|                          | Start/shutdown the Tuxedo<br>domain configured for Batch<br>Runtime. |                                              |

### Reset

Roll back the specified steps. Reset tasks are listed in Table 1-11.

| Task                 | Description                                                                                                |
|----------------------|----------------------------------------------------------------------------------------------------|
| Clean Import         | Undo the process "Import". All the files in<br>\$project/imported directory will be removed.               |
| Clean Prepare        | Undo the process "Prepare". All the files in<br>\$project/prepared directory will be removed.              |
| Clean Source         | Undo the process "Analyze". All the files in \$project/source directory will be removed.                   |
| Clean POB Repository | Clean all the pob files in \$project/source directory.                                                     |
| Clean Target         | Undo the process "Convert". The output of converting steps will be removed.                                |
| Clean Configuration  | Undo the process "configure". ubbconfig,<br>setenv and other configuration files will be<br>removed.       |
| Clean Build Binaries | Undo the process "build". The output of building steps will be removed.                                    |
| Clean All            | Undo all of the above process. Remove all the files except files in \$project/param and \$project/scripts. |

| Table | 1-11 | Reset | Tasks  |
|-------|------|-------|--------|
| Tuble |      | NOJUL | TUSING |

# **Detailed Rehosting Methodology**

Creating an ART Project

**Configuring Project Properties** 

# **Creating an ART Project**

You must create a new ART Project though New Project Wizard. Do the following:

1. Select a wizard as shown in Figure 1-8.

#### Figure 1-8 Select a Wizard

| 😣 🐵 New Project                                                                                         |                         |                |        |        |
|----------------------------------------------------------------------------------------------------|-------------------------|----------------|--------|--------|
| Select a wizard<br>Create a new Tuxe                                                                    | do ART project          |                |        |        |
| Wizards:                                                                                                |                         |                |        |        |
| type filter text                                                                                        |                         |                |        |        |
| <ul> <li>▷ General</li> <li>▽ ▷ ART</li> <li>○ Tuxedo ART</li> <li>▷ ○ CVS</li> <li>▷ ▷ Java</li> </ul> | 「 Project               |                |        |        |
| <ul> <li>Brug-in Devel</li> <li>Team Logical</li> </ul>                                                 | opment<br>Model Example |                |        | *      |
| (?)                                                                                                    | < <u>B</u> ack          | <u>N</u> ext > | Cancel | Einish |

2. Designate the project name as shown in Figure 1-9.

#### Figure 1-9 Project Name

| 🖲 💿 🛛 ART Proj  | ect Wizard          |            |        |
|-----------------|---------------------|------------|--------|
| reate an ART    | Project<br>Loame    |            |        |
| enter a project | t name.             |            |        |
| Project name:   | DB2ORA              |            |        |
| 🖸 Use default   | location            |            |        |
| ocation //tes   | tarea/lipeng/worksp | ace/DB2ORA | Browse |
|                 |                     |            |        |
|                 |                     |            |        |
|                 |                     |            |        |
|                 |                     | Dr         |        |
|                 |                     |            |        |
|                 |                     |            |        |
|                 |                     |            |        |

3. Specify the ART Workbench install directory as show in Figure 1-10.

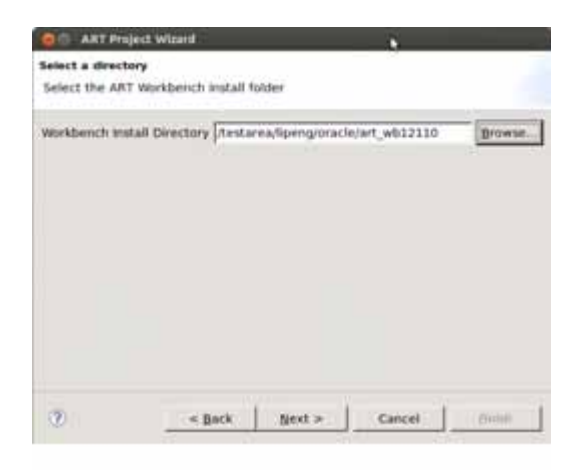

Figure 1-10 Select the Workbench install Directory.

4. Spectify the root directory which contains source files as shown in Figure 1-11.

Figure 1-11 Specify Root Directory Source Files

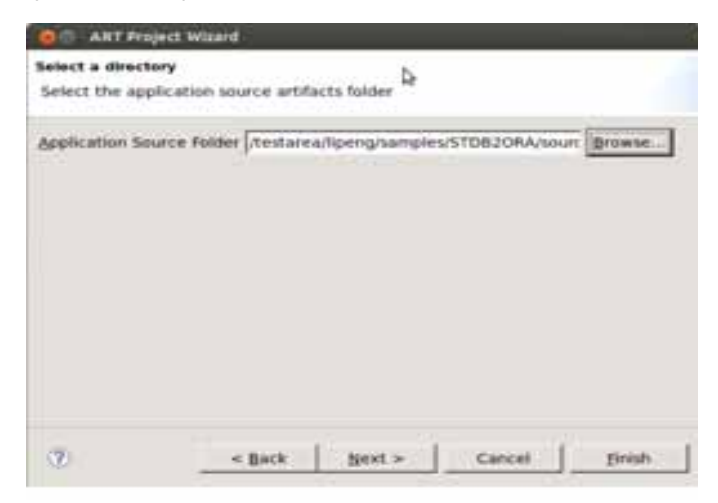

5. Specify taarget database and COBOL compiler shown in Figure 1-12.

Figure 1-12 Choose Database and Compiler

| elect target Da   | taBase and C   | OBOL Cor | npiler    |  |  |
|-------------------|----------------|----------|-----------|--|--|
| nease chose targe | t Gatabase and | COBOLCI  | authores. |  |  |
| Target Databas    | e Type         |          |           |  |  |
| @ gracle D        | Rabase         |          |           |  |  |
| O DR2 Data        | base           |          |           |  |  |
| O None Dat        | duste          |          |           |  |  |
| COROL Campi       | er Type        |          |           |  |  |
| · Micro Foc       | us Compiler    |          |           |  |  |
| C Cobol IT        | ompiler        |          |           |  |  |
|                   |                |          |           |  |  |
|                   |                |          |           |  |  |
|                   |                |          |           |  |  |
|                   | 1.0            | 111      |           |  |  |

### **Configuring Project Properties**

After creating a new ART project, you must configure the project properties in the project properties page as shown in Figure 1-13.

Figure 1-13 Project Properties Page

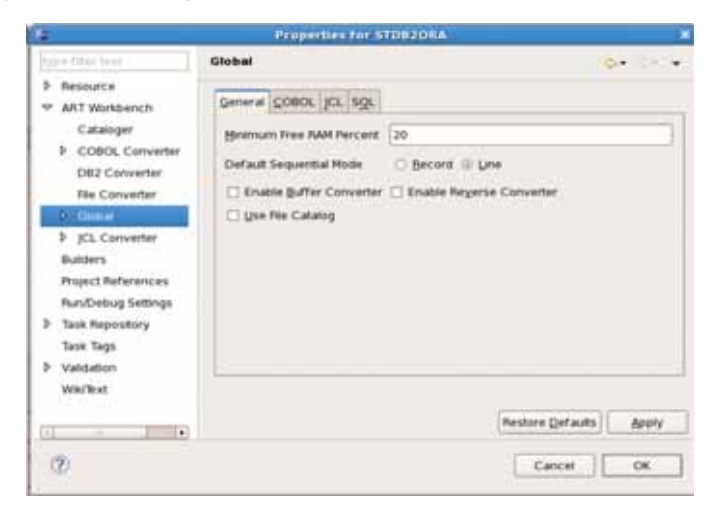

Most of the configurable options in ART Workbench can be configured in the project properties pages. It provides an easy way for to view and modify ART Workbench configuration options.
Those options are organized by type. For more information, see "Description of Configuration Files" in the Oracle Tuxedo ART Workbench Reference Guide.

# Import

This section provides information how to use the Eclipse plug-in import wizard.

All the sub-directories of the directory which you specified while creating project will be showed in first column of table; you can click second column to import or not import related sub-directory; the last column is the status of importing, it will display "Yes" if this sub-directory has be imported before, otherwise it display "No".

If users have done the analyze and/or convert phases for imported source files, and then re-run the import wizard to import new source files or new sub-directories containing source files, only the later imported source files will be processed in analyze phase, that is incremental processing, unless users have to clean the output of analyze phase.

# Prepare

This section provides information and instructions regarding how to use the Eclipse plug-in preparation wizard.

## **Execute Custom Script Before Prepare Steps**

A custom script is automatically executed by the interpreter before the preparation process; it is called using the directory path as an argument.

If multiple directories are selected, the custom script is executed multiple times, using the directory path as the argument each time.

The standard output and standard custom script execution errors are dumped to the logfile.

## MBCS Code Page Conversion.

EBCDIC-based encoding is used on IBM mainframes. ASCII-based encoding is used on open systems.

You can use this utility to convert the multiple-byte characters in EBCDIC encoding (e.g., IBM-1390) to multiple-byte characters on open system (e.g., Shift-JIS). The encoding names used in ICU are the same as the ones used by iconv, which is a common utility in UNIX/Linux, so you can retrieve encoding names easily by reading iconv online help.

**Tip:** Type command "uconv -1" in the shell lists encoding names.

## dos2unix Conversion

The newline marker is different between DOS systems (using 0x0D0A) and UNIX/Linux systems (using 0x0A).

You can use this utility to convert text files in DOS format to UNIX/Linux format.

## Rename Source File Name to UPPER CASE

It provides a function to change file name (exclude extension) to upper case.

## Execute Custom Script after prepare steps

It does the task similar with "Execute Custom Script before prepare steps". The script in here applies on source files which have already been processed by preparation tasks.

# Analyze

This section aims to:

- Provide information and instructions about how to use Tuxedo ART Workbench Cataloger.
- Help you to configure and run Tuxedo ART Workbench Cataloger tools.
- Show how to verify the results by interpreting messages and status information.

This guide includes information about the following:

- How to use Tuxedo ART Workbench Cataloger within the whole migration process.
- Best practices on how to prepare assets to be migrated, organize work spaces and effectively use Tuxedo ART Workbench tools.
- **Note:** These practices and methodologies are not part of Tuxedo ART Workbench product but are presented in this guide to help new users. You can proceed otherwise, customize Tuxedo ART Workbench in your own way and develop your own methods.

The Tuxedo ART Workbench Cataloger is described in the following sections:

• Skills

- Requirements & Prerequisites
- Overview of the Cataloger in the Replatforming Process
- Cataloging Steps
- Using the Make Utility
- Clean POB Repository

## Skills

## **Migration Process and Concepts**

You should understand the processes, concepts and terminology used by Tuxedo ART Workbench Cataloger; know the inputs, outputs and configuration expected by the Cataloger and how it analyzes all the components separately and together to determine whether the asset is consistent and can be migrated.

The Tuxedo ART Workbench Reference Guide describes precisely all features of the Cataloger. Read at least the three first sections of the Cataloger chapter for an introduction to the concepts, terminology, inputs and outputs, and configuration.

## **UNIX/Linux Skills**

UNIX/Linux skills are required to work correctly on the migration platform environment and perform certain actions accompanying the cataloguing process. You need to know:

- The standard Unix/Linux commands to create, modify, display and delete configuration files and output files.
- The standard Unix/Linux commands and specialized scripts (shells, makefile, cvs) to store and manage the original z/OS asset before and after cataloging.
- A set of commands (shell, makefile) to start, monitor and terminate the execution of Tuxedo ART Workbench Cataloger.

## z/OS Skills

You should be able to identify and understand z/OS components and programming languages. General skills in z/OS environment (COBOL, files, DB2, CICS, JCL, utilities) are sufficient.

## **Requirements & Prerequisites**

## Preparing the Migration Platform

The migration platform is the platform on which the Tuxedo ART Workbench migration tools execute, including the Cataloger. This platform is based on Linux running on an Intel-compatible hardware platform.

Before performing any action, Tuxedo ART Workbench should be installed and configured according to specifications and requirements detailed in the Oracle Tuxedo Application Rehosting Workbench Installation Guide.

# **Configure Scope**

This section describes the usage of configure scope wizard. All the imported sub-directories will be showed in first column of the table.Plug-in can detect source types automatically in some case, the rules are as follow.

- 1. (1) Plug-in only identifies the source type of each sub-directory with built-in file suffix.
  - \*.cpy COPYBOOK
  - \*.cbl COBOL Source Program, including CICS, Batch and Sub
  - \*.jcl JCL Script
  - \*.bms, \*.map BMS Map
  - \*.sql, \*.ddl, \*.db2 SQL Scripts
  - \*.sysin SYSIN files
  - \*.rdo RDO files
  - \*.proc, \*incl JCL libraries
- 2. Under each sub-folder of source, it's recommended that there is only one kind of source files with only one known suffix mentioned above, so that the analyze wizard can identify the source type of each sub-directory, otherwise users may need to specify the directory type and the suffix or suffix list of the source files for such sub-folders. The rule for source type detection and the rule for specifying source suffix are described in following items.

Table 1-12

| Suffix             | Туре                              |
|--------------------|-----------------------------------|
| *.jcl              | JCL                               |
| *.bms, *.map       | BMS                               |
| *.ddl, *db2, *.sql | SQL-Script                        |
| *.sysin            | JCL-Sysin                         |
| *.proc             | JCL-Lib(Proc)                     |
| *.incl             | JCL-Lib(Include)                  |
| *.сру              | COBOL-Library                     |
| *.cbl              | COBOL-Batch, COBOL-TPR, COBOL-Sub |
| *.rdo              | RDO                               |

Whenever a known suffix is found, the analyze wizard stops searching and determines the source type of the sub-directory as the type corresponding to the found suffix.

3. The source type of a sub-directory will be determined by checking whether there are files with one of the known suffix in following suffix order:

Whenever a known suffix is found, the analyze wizard stops searching and determines the source type of the sub-directory as the type corresponding to the found suffix.

- 4. If a sub-directory is given a source type by the analyze wizard based on the rule in item (3), but end users know there are other source files of same type with different suffix, end users need to specify a list of suffix in the analyze wizard. For example, end users can specify "\*.ddl, \*.sql" to indicate to the analyze wizard that the source files with suffix "ddl" or suffix "sql" are all SQL scripts.
- 5. If a sub-directory is given a source type by the analyze wizard, but end users know it's not correct. That's, the naming convention of the source assets are not matching with the pre-defined naming rule by ART life cycle. In this case, end users need to specify correct type for the sub-directory and specify which suffixes correspond to this type.
- 6. If a sub-directory can't be given a source type because it doesn't contain any source files with any one of known suffix, end users have to firstly specify the type of the sub-directory, then

specify one or more suffix so that analyze wizard can identify which source files belong to this type.

7. Normally end users specify a suffix like "\*.xxx", it works in most cases. However, if some source files expected to be processed actually don't have suffix, a special pattern, "NULL", has to be used by end users to specify that there is not suffix. Besides, end users need to specify the directory type. Then, source files without suffix will be renamed by adding a suffix according to the specified source type.

User can enable or disable processing of each sub-directory by clicking the last column of the table.

There are many options appeared while clicking "Advanced settings for sub-directory". To make the clear meaning of each option, refer to "Cataloger" section in the Oracle Tuxedo Application Rehosting Workbench Reference Guide

## **Overview of the Cataloger in the Replatforming Process**

This section describes the inputs and outputs of the Cataloging step and dependencies with other migration steps in the replatforming process.

## **Simple Sample Application**

In order to illustrate all of the migration activities performed and how to use Tuxedo ART Workbench Cataloger to determine whether the asset is consistent and can be migrated to the target platform, the Simple Application STFILEORA will be used. STFILEORA is provided with Tuxedo ART Workbench set of tools.

## **Cataloging Migration Steps**

Description of the cataloging operations shown in the graphic:

- 1. Read the configuration files and the description of the source files prepared for cataloging
- 2. Parse each of the components in the source asset and create an internal representation called packed object base (with extension .pob). Identify internal inconsistencies in these components (e.g. syntax error or reference to an undeclared variable);
- 3. Compute cross-reference relationships between these components, such as a CALL statement from a COBOL program to a COBOL sub-program;
- 4. Identify mutual inconsistencies in these relationships, such as a CALL statement referencing a sub-program missing from the asset, or an SQL table referenced by none of the COBOL programs in the asset (unused component);

5. Create CSV-format reports listing all the components in the asset, together with their status (missing, unused or correct) and all the anomalies (inconsistencies) detected above.

The operations described above are explained in more detail in the next sections.

## **Cataloging Steps**

## Building-up an Asset

This step is a pre-requisite for the Cataloger and, as mentioned in the Oracle Tuxedo Application Process Guide that gives an overview of the whole migration process, it is up to the user of Tuxedo ART Workbench to gather these source files on the source platform, transfer them to the migration platform, install them in an appropriate file structure and prepare them for migration.

Building up the asset consists of several steps from getting sources to organizing them to be available as a valid input to the Cataloger tool:

- 1. Gathering sources to be migrated from z/OS
- 2. Transfer the sources to Tuxedo ART Workbench platform
- 3. Dispatch and prepare sources by types as they are expected by the Cataloguer

Organize components by type: put all CICS programs in one directory that could contain sub-directories, the same applies for COBOL includes, Batch programs, Jobs, etc.

4. Some other actions may be required: such as clean components from certain characters or lines added after the extraction from z/OS or during the transfer.

## Initialization and Configuring the Working Environment

As Tuxedo ART Workbench Cataloger is the first tool of the Oracle Tuxedo Application Workbench suite used in the migration process, a general configuration step for the whole project to be performed is explained here.

## **Configuration Objectives**

- Reduce the time needed to prepare the working environment and avoid further possible errors due to configuration.
- Initialize the configuration for other WorkBench tools not only for the Cataloger.
- Recommend a standard organization to facilitate team work.

## **Recommended File Structure**

The more organized and standardized the working space, the more migration tasks will be easier and automated.

In the following sample we illustrate a typical organization and we recommend working with the same structure.

Listing 1-1 Sample Application Hierarchy

```
SampleApp

-- Logs

-- param

-- system.desc

-- source

-- trf

-- trf

-- tools

-- tmp
```

The contents of each directory are:

• Source

Contains all sources to be migrated and prepared as input for Tuxedo ART Workbench tools.

Workspace where all Tuxedo ART Workbench processes can find the source code.

• param

Contains all configuration files (parameters and hints for use by Tuxedo ART Workbench tools).

• Logs

Working directory where all Tuxedo ART Workbench tools are launched, all log files are generated

• tools

Directory to place specific tools developed by the user during the migration process.

• trf

Directory where conversion results are generated.

• tmp

Directory where temporary and intermediate files generated during conversion operations are placed.

## Setting Environment and Working Variables

It is recommended that each time you work on a project using Tuxedo ART Workbench to set certain environment variables that will be useful later. The only environment variable that is mandatory is REFINEDISTRIB; others can be used for simplification reasons.

Table 1-13 explains the usage of proposed variables.

| Variable      | Value                              | Usage                                                                                                    |
|---------------|------------------------------------|----------------------------------------------------------------------------------------------------|
| REFINEDISTRIB | Linux64, or Linux32                | Specifies the architecture of Tuxedo ART<br>Workbench binary files.                                                       |
| PROJECT       | \${HOME}                           | Project root within the workspace. HOME is<br>used for training. But value should be<br>something like /project/SampleApp |
| CVSROOT       | \${PROJECT}/CVS_DELIVRY            | CVS repository to use containing the source and configuration files.                                                      |
| LOGS          | \${PROJECT}/Logs                   | Structure where Tuxedo ART Workbench logs are stored                                                                      |
| PARAM         | \${PROJECT}/param                  | Directory where the parameter files are stored                                                                            |
| SOURCE        | \${PROJECT}/source                 | Structure where the source files to translate are stored                                                                  |
| REFINEDIR     | / <installdir>/refine</installdir> | Root of Tuxedo ART Workbench binaries and utilities                                                                       |
| PHOENIX       | \${REFINEDIR}                      | Variable used by Tuxedo ART Workbench                                                                                     |

#### Table 1-13 Rehosting Workbench Environment Variables

| Variable   | Value                        | Usage                                            |
|------------|------------------------------|--------------------------------------------------|
| TMPPROJECT | \${PROJECT}/tmp              | Temporary structure for R4Z Tuxedo ART Workbench |
| PATH       | \${PATH}:/platform/Tool<br>s | PATH complement                                  |

Table 1-13 Rehosting Workbench Environment Variables

In the Simple Application example project, we use a setting file named \$PROJECT/.project that contains all initializations using an export Linux command. This file is to be executed each time a new Linux session is opened to work in the project

Listing 1-2 Extract from Simple Application .project File:

```
echo "Welcome to SampleApp"
export GROUP=refine
export PROJECT=${HOME}/SampleApp
export LOGS=${PROJECT}/Logs
export SOURCE=${PROJECT}/source
export PARAM=${PROJECT}/param
export REFINEDIR=/product/art_wbl1gR1/refine
export PHOENIX=${REFINEDIR}
export TMPPROJECT=${PROJECT}/tmp
export REFINEDISTRIB=Linux64
```

## **Project Initialization Summary**

To initialize a new project, proceed as follow:

- 1. Create a file structure as described above.
- 2. Copy a sample of the configuration (system.desc, version.mk, options-catalog, etc.) files from Simple Application to \$PROJECT/param directory to make any necessary modifications.

- 3. Copy the makefile from the source (SimpleApp) into \$PROJECT/source.
- 4. Create a file .project under \$PROJECT and initialize it with variables listed in Setting Environment and Working Variables. Variables in the file are to be exported each time you work on the project.
- 5. Copy the prepared source files to \$PROJECT/source
- 6. Optional: Manage the source and configuration files under CVS.

## Configuration

You need to set at least two configuration files, additional configuration files are described in the advanced usage section.

The two configuration files needed by the Cataloger are:

- System description file
- General option file

#### System Description File

The system description file is the main configuration file for Tuxedo ART Workbench tools.

For the Simple Application example:

- The system-name is SampleApp
- The path where sources to be migrated are stored is .../source
- To inform the Cataloger of the location of the global options file you can use relative or absolute naming but it is recommended to use an absolute path when you have multiple source environments to migrate.

global-options catalog = "../param/options-catalog.desc".

• Then add entries for each directory containing components to be catalogued.

#### Listing 1-3 System Description for Simple Application

```
system SampleApp root "../source"
global-options
catalog="../param/options-catalog.desc",
```

```
no-END-Xxx.
DBMS-VERSION="8".
% Copies
directory "COPY" type COBOL-Library files "*.cpy".
% DDL
directory "DDL" type SQL-SCRIPT files "*.ddl".
% Batch
directory "BATCH" type COBOL-Batch files "*.cbl" libraries "COPY". %,
"INCLUDE".
%
directory "CICS" type COBOL-TPR files "*.cbl" libraries "COPY". %,
"INCLUDE".
```

#### **Global Options**

The purpose of the Cataloger options file is to give the Cataloger additional information that will influence its behavior.

In the Simple Application example we use only three options, of course other options can be used; see the Oracle Tuxedo ART Workbench Reference Guide for a full list of options.

Listing 1-4 Global Options File for the Simple Application

```
%% Options for cataloging the system job-card-optional.
```

## **Executing the Cataloger**

#### One Operation

You can launch the Cataloging with one command; all operations are performed sequentially. The example command line syntax is:

\${REFINEDIR}/refine r4z-catalog -s \$PARAM/system.desc
Where:

• \${REFINEDIR} is the directory where Tuxedo ART Workbench tools are installed.

- \$ (CATALOG) is the version of the Cataloger to be used
- \$(SYSTEM) is the path of the system description file.

In our sample the command will be:

From directory \$LOGS/catalog execute the command:

\${REFINEDIR}/refine r4z-catalog -s \$PARAM/system.desc

The execution log is printed on the screen and at the same is redirected in log file under the directory from which you lunched the command.

#### Step by Step

#### Parsing

Running this step is useful when you want to check specific programs without waiting for the whole cataloging to see the results.

#### Listing 1-5 Parsing Examples

```
# parse only one program
${REFINEDIR}/refine r4z-preparse-files -s $PARAM/system.desc
CICS/PGMM000.cbl
# parse a list of programs
# build a list that contains programs with path from source
(CICS/PGMM000.cbl)
```

```
${REFINEDIR}/refine r4z-preparse-files -s $PARAM/system.desc -f
list-of-file
```

#### Analysis

The result of this step is the binary file named symtab-SampleApp.pob that represents inter-component information.

Listing 1-6 Analysis Example

```
cd $LOGDIR/catalog
${REFINEDIR}/refine r4z-analyze -s $PARAM/system.desc
```

#### **Print Reports**

In this step information stored in binary files is collected and printed in CSV format reports.

#### Listing 1-7 Print Reports Example

```
cd $LOGDIR/catalog
$REFINEDIR/refine r4z-fast-final -v M2_L3_3 -s $PARAM/system.desc
```

In the Simple Application reports are generated in Sproject/source/Reports-SampleApp:

- report-SAMPLEAPP-Anomalies
- report-SAMPLEAPP-COBOL-Copy
- report-SAMPLEAPP-COBOL-Programs
- report-SAMPLEAPP-JCL-Files
- report-SAMPLEAPP-JCL-Jobs
- report-SAMPLEAPP-JCL-Sub-Files
- report-SAMPLEAPP-SQL-Tables

- report-SAMPLEAPP-SQL-Views
- report-SAMPLEAPP-Transactions

The different reports are described in the Oracle Tuxedo Application Rehosting Workbench Reference guide.

## **Result Analysis and Validation**

Using the cataloging reports, you can perform different actions in order to create the exact asset set to be migrated and launch Tuxedo ART Workbench steps: COBOL conversion, JCL translation and Data conversion.

**Note:** This does not mean that cataloging and conversion activities are strictly sequential, they may overlap.

#### Inventory

After cataloging each Program, Copy, Job, Include is given a status depending on its use.

| Status  | Description                                                                                                    |
|---------|----------------------------------------------------------------------------------------------------|
| CORRECT | <ul> <li>Components are present in source and used:</li> <li>Copybooks used at least by one program,</li> <li>Programs used at least by one transaction, by at least one jcl or by at least one program</li> <li>All jobs are considered as used.</li> <li>JCL sub-file use at least by one Job.</li> <li>Action: Accept it</li> </ul> |

Table 1-14 Inventory Status

| Status  | Description                                                                                                    |
|---------|----------------------------------------------------------------------------------------------------|
| UNUSED  | <ul> <li>Component present is source but not used:</li> <li>Copybooks that are not called by a program</li> <li>Programs that are not called by a transaction, or by a Job and that are not called as a sub-program by a program,</li> <li>JCL sub-files that are not used by a Job</li> <li>Action: Decide whether to keep the component or to delete it from asset</li> </ul>                                                             |
| MISSING | <ul> <li>Component is not present in the asset but at least one reference to it has been found:</li> <li>Copybooks used at least by one program,</li> <li>Programs used at least by one transaction, by at least one JCL or by at least one program.</li> <li>JCL sub-files used by at least one Job</li> <li>Action: Decide whether to add missing components or delete calling components that could be unused or unnecessary.</li> </ul> |

#### Table 1-14 Inventory Status

## **Anomaly Analysis**

All the errors reported in the Anomalies Report must be analyzed:

- FATAL and ERROR severity level anomalies make the component or asset unsuitable for conversion, they must be analyzed and fixed.
- NOTICE and WARNING severity level anomalies should also be analyzed and they can be kept if there is no impact on the conversion.

The asset should be free from severe errors before proceeding to conversion.

## **Completion Criteria**

Cataloging can be considered complete once all expected outputs are generated (pob files and cataloging reports).

As a process, it depends on the context of the project, but generally cataloguing is considered as completed when:

- All Unused and Missing components are either fixed or justified.
- All errors are fixed or justified.

## Using the Make Utility

make is a UNIX utility intended to automate and optimize the construction of targets (files or actions).

We highly recommend using make to perform the different operations that compose the migration process because this enables you to:

- Have all (executable) processes documented.
- Effectively manage incremental operations and hence save time.
- Control and check the results of processes.

You should have a descriptor file named makefile in the source directory in which all operations are implemented (a makefile is prepared in the source directory during the initialization of a project).

The following two sections describe the make configuration and how to use the Cataloger functions through make.

## Make Configuration

#### Version.mk

The version.mk configuration file in \$PARAM is used to set the variables and parameters required by the make utility.

In this file specify where each type of component is installed and their extensions, and the versions of the different tools to be used. This file also describes how the log files are organized.

Listing 1-8 Extract From version.mk for Simple Application

```
Root = ${PROJECT}
#
# Define directory Project
#
Find_Jcl = JCL
Find_Prg = BATCH
Find Tpr = CICS
```

```
Find_Spg =
Find_Map = MAP
SCHEMAS = AV
...
#Logs organisation
#
LOGDIR
          := $(LOGS)
CATALDIR := $(LOGS)/catalog
PARSEDIR := $(LOGS)/parse
TRADJCLDIR := $(LOGS)/trans-jcl
          := $(LOGS)/trans-cbl
TRADDIR
DATADIR
                 := $(LOGS)/data
...
```

## MakeFile

The contents of the makefile summarize the tasks to be performed:

- Including vesion.mk
- Controlling if the main variables are set
- Collecting the value of variables and building the required lists to process.
- Implementing the targets.

The makefile provided with the Simple Application is auto-documented.

## Parsing

## **Parsing All Programs**

From the \$SOURCE directory execute the command:

#### > make pob

The log file is generated in \$LOGS/parse

## **Check Need to Be Parsed**

> make pob VERIF=TRUE

```
Check: Parse of BATCH/PGMMB02.cbl Need Process.. To obtain BATCH/pob/PGMMB02.cbl.pob
```

#### Parsing of One Program

Sample: parsing the program BATCH/PGMMB02.cbl

> make BATCH/pob/PGMMB02.cbl.pob

The log file is generated in \$LOGS/parse

## Cataloging

To launch cataloging use:

make catalog

The log file is generated in \$LOGS/catalog

## Advanced Usage of Make

#### To Add or Update a Target

You can update the makefile to add some targets or to update existing ones.

For example, if you developed you own script (report.sh) to generate a customized report based on basic cataloguing reports, place your script in *STOOLS* directory.

The makefile can be modified as follow:

• To add a new target to execute the new script:

```
Reporting:
```

@\${TOOLS}/report.sh

• To update existing catalog target

catalog:

@make reporting

Your customized report will be updated automatically after each catalog execution.

## Debugging the Make Target

Sometimes a command through make cannot work properly because of a lack of configuration. Proceed as follow:

- 1. Copy the used makefile to debug copy (makfile.debug), to not disturb current operations.
- 2. Modify makefile.debug changing REAL\_CMD to COMMENT

```
catalog:
    @$(COMMENT) ${REFINEDIR}/refine r4z-catalog -v $(CATALOG) -s
$(SYSTEM) $(LOG_FILE_FLAGS_CAT)
```

## Using the Command with Option VERIF=TRUE

```
> make catalog VERIF=TRUE -f makefile.debug
```

The command to be executed is printed = after replacement of all variables.

## **Clean POB Repository**

# Convert

- File-to-File Migration Process
- The File-to-Oracle Migration Process
- The File-To-Db2/luw (UDB) Migration Process
- The DB2-to-Oracle Migration Process

## File-to-File Migration Process

Migrating data files is described in the following sections:

- File Organization
- Initializing the Process
- Preparing the Environment
- Generating the Components

## **File Organization**

When migrating from a z/OS source platform to a target platform, the first question to ask, when VSAM is concerned, is whether to keep a file or migrate the data to an Oracle table.

The Tuxedo ART Workbench File-to-File converter is used for those files that keep their source platform format (sequential, relative or indexed files) on the target platform. On the target platform, these files use a target COBOL (Micro Focus/COBOL-IT) file organization equivalent to the one on the source platform.

Table 1-15 lists the file organizations handled by z/OS and indicates the organization proposed on the target platform:

| z/OS Source File | UNIX ISAM Target File |
|------------------|-----------------------|
| QSAM             | Line sequential ISAM  |
| VSAM KSDS        | Indexed ISAM          |
| VSAM RRDS        | Relative ISAM         |
| VSAM ESDS        | Line sequential ISAM  |

#### Table 1-15 z/OS to UNIX File Organizations

**Note:** The conversion of z/OS files to ISAM UNIX files has no direct link to the conversion of COBOL application programs or the translation of JCL.

## PDS File Organization

Files that are part of a PDS are identified as such by their physical file name, for example: METAW00.NIV1.ESSAI(FIC).

An unloading JCL adapted to PDS is generated in this case. The source and target file organizations as indicated in the above table are applied.

## GDG File Organization

Generation Data Group (GDG) files are handled specially by the unloading and reloading components in order to maintain their specificity (number of GDG archives to unload and reload). They are subsequently managed as generation files by Oracle Tuxedo Application Runtime Batch (for more information, see the Oracle Tuxedo Application Runtime Batch Reference Guide). On the target platform these files have a LINE SEQUENTIAL organization.

## **Migration Process Steps**

The principle steps in the File-to-File migration process, explained in detail in the rest of this chapter, are:

- 1. Create an overall list of the files to be migrated.
- 2. List those files that will not be converted to Oracle tables.
- 3. For each of these files, create a file description.
- 4. When necessary, create a list of discrimination rules.
- 5. Prepare the environment to be used to generate the components.
- 6. Using Tuxedo ART Workbench generate the components used in the following steps.
- 7. Unload the data from the source platform.
- 8. Transfer the data to the target platform.
- 9. Transcode and reload the data.
- 10. Check the results.

## Initializing the Process

This section describes the steps to be performed before starting the file migration.

## Requirements

The migration of z/OS files to UNIX/Linux is dependant on the results of the Tuxedo ART Workbench Cataloger (for more information, see Analyze). It does not have any impact on the conversion of COBOL components or the translation of JCL components.

## Listing the Files to Be Migrated

The first task is to list all of the files to be migrated, for example, the permanent files input to processing units that do not come from an Oracle table.

## File Descriptions and Managing Files With the Same Structure

For each candidate file for migration, its structure should be described in COBOL format. This description is used in a COBOL copy by the Tuxedo ART Workbench COBOL converter, subject to the limitations described in COBOL Description.

Once built, the list of files to migrate can be purged of files with the same structure in order to save work when migrating the files by limiting the number of programs required to transcode and reload data.

Using the purged list of files, a last task consists of building the files:

- Datamap-<datamap name>.re
- mapper-<mapper name>.re

## **COBOL** Description

A COBOL description is related to each file and considered as the representative COBOL description used within the application programs. This description can be a complex COBOL structure using all COBOL data types, including the OCCURS and REDEFINES notions.

This COBOL description will often be more developed than the COBOL file description (FD). For example, an FD field can be described as a PIC X(364) but really contain a three times defined area including, in one case a COMP-3 based numerals table, and in another case a complex description of several characters/digits fields etc.

It is this developed COBOL description which describes the application reality and therefore is used as a base to migrate a specific physical file.

The quality of the file processing execution depends on the quality of this COBOL description. From this point, the COBOL description is not separable from the file and when referring to the file concerned, we mean both the file and its representative COBOL description. The description must be provided in COBOL format, in a file with the following name:

<COPY name>.cpy

**Note:** If a copy book on the source platform provides a detailed description of the file, the copy can be directly used and declared in Tuxedo ART Workbench .

## **COBOL Description Format**

The format of the COBOL description must conform to the following rules:

- Only one level 01.
- The word FILLER is not allowed.
- Fields names must be unique.
- Some words are reserved. A list is supplied in the Appendix of the Tuxedo ART Workbench Reference Guide.

- The description should begin in column 1 without any preceding COBOL sequence numbers.
- Comments may be inserted by placing an \* in column 1.
- Field level numbers can start from column 2.

| Со | Column |   |   |   |   |   |   |   |        |        |        |        |        |        |        |        |        |        |        |        |        |        |        |        |  |
|----|--------|---|---|---|---|---|---|---|--------|--------|--------|--------|--------|--------|--------|--------|--------|--------|--------|--------|--------|--------|--------|--------|--|
| 1  | 2      | 3 | 4 | 5 | 6 | 7 | 8 | 9 | 1<br>0 | 1<br>1 | 1<br>2 | 1<br>3 | 1<br>4 | 1<br>5 | 1<br>6 | 1<br>7 | 1<br>8 | 1<br>9 | 2<br>0 | 2<br>1 | 2<br>2 | 2<br>3 | 2<br>4 | 2<br>5 |  |
| *  | D      | E | S | С | R | Ι | Р | Т | Ι      | 0      | N      |        | 0      | F      |        | F      | Ι      | L      | E      |        | Х      | Х      | Х      | Х      |  |
|    | 0      | 1 |   | F | V | 1 | 4 | • |        |        |        |        |        |        |        |        |        |        |        |        |        |        |        |        |  |
|    |        |   | 0 | 5 |   | F | V | 1 | 4      | x      | 1      |        | Р      | Ι      | С      |        | Х      | •      |        |        |        |        |        |        |  |
|    |        |   |   |   |   |   |   |   |        |        |        |        |        |        |        |        |        |        |        |        |        |        |        |        |  |
|    |        |   |   |   |   |   |   |   |        |        |        |        |        |        |        |        |        |        |        |        |        |        |        |        |  |

#### Example

## **COBOL Description and Related Discrimination Rules**

Within a COBOL description there are several different ways to describe the same memory field, which means to store objects with different structures and descriptions at the same place.

As the same memory field can contain objects with different descriptions, to be able to read the file, we need a mechanism to determine the description to use in order to interpret correctly this data area.

We need a rule which, according to some criteria, generally the content of one or more fields of the record, will enable us to determine (discriminate) the description to use for reading the re-defined area.

In Tuxedo ART Workbench this rule is called a discrimination rule.

Any redefinition inside a COBOL description lacking discrimination rules presents a major risk during the file transcoding. Therefore, any non-equivalent redefined field requests a discrimination rule. On the other hand, any equivalent redefinition (called technical redefinition) must be subject to a cleansing within the COBOL description (see the example below).

The discrimination rules must be presented per file and highlight the differences and discriminated areas. Regarding the files, it is impossible to reference a field external to the file description.

The following description is a sample of a COPY as expected by Tuxedo ART Workbench :

| J        |           |             |          |       |       |           |         |  |  |
|----------|-----------|-------------|----------|-------|-------|-----------|---------|--|--|
| 01 FV14. |           |             |          |       |       |           |         |  |  |
| 05       | 5 FV1     | 14-X1       | PIC X.   |       |       |           |         |  |  |
| 05       | 5 FV1     | 14-X2       | PIC XXX  | х.    |       |           |         |  |  |
| 05       | 5 FV1     | 14-X3.      |          |       |       |           |         |  |  |
|          | 10        | FV14-MTMGF  | A        | PIC   | 9(2   | ).        |         |  |  |
|          | 10        | FV14-NMASM  | G        | PIC   | X(2   | ).        |         |  |  |
|          | 10        | FV14-FILLE  | R        | PIC   | X(1   | 2).       |         |  |  |
|          | 10        | FV14-COINF  | A        | PIC   | 9(6   | )V99.     |         |  |  |
| 05       | 5 FV14-X4 | 4 REDEFINES | FV14-X   | 3.    |       |           |         |  |  |
|          | 10        | FV14-MTMGF  | A        | PIC   | 9(6   | )V99.     |         |  |  |
|          | 10        | FV14-FILLE  | R        | PIC   | X(4   | ).        |         |  |  |
|          | 10        | FV14-IRETC  | A        | PIC   | X ( 0 | 1).       |         |  |  |
|          | 10        | FV14-FILLE  | R        | PIC   | X(2   | ).        |         |  |  |
|          | 10        | FV14-ZNCER  | т.       |       |       |           |         |  |  |
|          |           | 15 FV1      | 4-ZNALEA | A     |       | COMP-2.   |         |  |  |
|          |           | 15 FV1      | 4-NOSCP2 | 1     |       | COMP-2.   |         |  |  |
|          |           | 15 FV1      | 4-NOSEC2 | 2     |       | COMP-2.   |         |  |  |
|          |           | 15 FV1      | 4-NOCER  | Г     |       | PIC 9(4)( | COMP-3. |  |  |
|          |           | 15 FV1      | 4-FILLEN | RPIC  | X(1   | 6).       |         |  |  |
| 05       | 5 FV1     | 14-X5 REDEF | INES FV2 | 14-X3 | 3.    |           |         |  |  |
|          | 10        | FV14-FIL1   | PIC X(1  | 16).  |       |           |         |  |  |
|          | 10        | FV14-MNT1   | PIC S9   | (6)V9 | 99.   |           |         |  |  |

## Listing 1-9 COBOL COPY Sample

| 05 | FV14-X6 REDEFINES | FV14-X3.   |
|----|-------------------|------------|
|    | 10 FV14-FIL3      | PIC X(16). |
|    | 10 FV14-MNT3      | PIC S9(6). |
|    | 10 FV14-FIL4      | PIC X(2).  |

The discrimination rules are written in the following format:

| Listing 1-10 | COBOL COPY Discrimination Rules |  |
|--------------|---------------------------------|--|
|              |                                 |  |

| then FV14-X3 |
|--------------|
| then FV14-X4 |
| then FV14-X5 |
| FV14-X6      |
|              |

Note: In the COBOL description, the field FV14-X3 must be the first field to be redefined. The order of subsequent fields: FV14-X4, FV14-X5 and FV14-X6 is not important.

The copy name of the COBOL description is: <COPY name>.cpy

## **Redefinition Examples**

Non-Equivalent Redefinition

```
Listing 1-11 Non-equivalent Redefinition Example
```

| 01 | FV15. |         |             |     |        |
|----|-------|---------|-------------|-----|--------|
|    | 05    | FV15-M  | IMGFA       | PIC | 9(2).  |
|    | 05    | FV15-ZI |             |     |        |
|    |       | 10      | FV15-NMASMG | PIC | X(2).  |
|    |       | 10      | FV15-FILLER | PIC | X(12). |

| 10 FV15       | 5-COINFA      | PIC 9(6 | 5)V99.     |         |
|---------------|---------------|---------|------------|---------|
| 05 FV15-ZNB2T | REDEFINES FV1 | 5-ZNPCP | 3.         |         |
| 10 FV15       | 5-MTMGFA      | PIC 9(4 | 1)V99.     |         |
| 10 FV15       | 5-FILLER      | PIC X(4 | 1).        |         |
| 10 FV15       | 5-IRETCA      | PIC X(  | 01).       |         |
| 10 FV15       | 5-FILLER      | PIC X   | (2).       |         |
| 10 FV15       | 5-ZNCERT      |         |            |         |
|               | 15 FV15-ZNALE | A       | COMP-2.    |         |
|               | 15 FV15-NOSCP | 1       | COMP-2.    |         |
|               | 15 FV15-NOSEC | 2       | COMP-2.    |         |
|               | 15 FV15-NOCER | Т       | PIC 9(4)   | COMP-3. |
|               | 15 FV15-FILLE | R       | PIC X(16). |         |

In the above example, two fields (FV15-ZNPCP3 and FV15-ZNB2T) have different structures: an EBCDIC alphanumeric field in one case and a field composed of EBCDIC data and COMP2, COMP3 data in a second case.

The implementation of a discrimination rule will be necessary to migrate the data to a UNIX platform.

Listing 1-12 Related Discrimination Rules

```
Field FV15-ZNPCP3
Rule if FV15-MTMGFA = 12 then FV15-ZNPCP3
elseif FV15-MTMGFA = 08 and FV15-NMASMG = "KC" then FV15-ZNB2T
```

## Equivalent Redefinition Called Technical Redefinition

| Listing 1-13 | Technical Redefinition Initial Situation |  |
|--------------|------------------------------------------|--|
|--------------|------------------------------------------|--|

| 01 | FV1 | •  |        |              |          |         |          |
|----|-----|----|--------|--------------|----------|---------|----------|
|    |     | 05 | FV1-ZN | PCP3.        |          |         |          |
|    |     |    | 10     | FV1-MTMGFA   |          | PIC     | 9(6)V99. |
|    |     |    | 10     | FV1-NMASMG   |          | PIC     | X(25).   |
|    |     |    | 10     | FV1-FILLER   |          | PIC     | X(12).   |
|    |     |    | 10     | FV1-COINFA   |          | PIC     | 9(10).   |
|    |     |    | 10     | FV2-COINFA R | EDEFINES | FV1-COI | NFA.     |
|    |     |    |        | 15 FV2-Z     | NALEA    | PIC     | 9(2).    |
|    |     |    |        | 15 FV2-N     | OSCP1    | PIC     | 9(4).    |
|    |     |    |        | 15 FV2-      | FILLER   | PIC     | 9(4).    |
|    |     |    | 10     | FV15-MTMGFA  |          | PIC     | 9(6)V99. |
|    |     |    | 10     | FV15-FILLER  |          | PIC     | X(4).    |
|    |     |    | 10     | FV15-IRETCA  |          | PIC     | X(01).   |
|    |     |    | 10     | FV15-FILLER  |          | PIC     | X(2).    |
|    |     |    |        |              |          |         |          |

## Listing 1-14 Technical Redefinition Potential Expected Results

| 01 | FV1.                     | 01 FV1.                    |
|----|--------------------------|----------------------------|
| 05 | FV1-ZNPCP3.              | 05 FV1-ZNPCP3.             |
| 10 | FV1-MTMGFA PIC 9(6)V99.  | 10 FV1-MTMGFA PIC 9(6)V99. |
| 10 | FV1-NMASMG PIC X(25).    | 10 FV1-NMASMG PIC X(25).   |
| 10 | FV1-FILLER PIC X(12).    | 10 FV1-FILLER PIC X(12).   |
| 10 | FV1-COINFA PIC 9(10).    | 10 FV2-COINFA.             |
| 10 | FV15-MTMGFA PIC 9(6)V99. | 15 FV2-ZNALEA PIC 9(2).    |

```
10 FV15-FILLER PIC X(4). 15 FV2-NOSCP1 PIC 9(4).
10 FV15-IRETCA PIC X(01). 15 FV2- FILLER PIC X(4).
10 FV15-FILLER PIC X(2). 10 FV15-MTMGFA PIC 9(6)V99.
10 FV15-FILLER PIC X(4).
10 FV15-IRETCA PIC X(01).
10 FV15-FILLER PIC X(2).
```

In the above example, the two descriptions correspond to a simple EBCDIC alphanumeric character string (without binary, packed or signed numeric fields). this type of structure does not require the implementation of a discrimination rule.

## Preparing the Environment

This section describes the tasks to perform before generating the components to be used to migrate the data files.

## **Initializing Environment Variables**

Before executing Tuxedo ART Workbench set the following environment variables:

- export TMPPROJECT=\$HOME/tmp
  - the location for storing temporary objects generated by the process.

You should regularly clean this directory.

- export PARAM=\$HOME/param
  - the location of the configuration files.

#### Implementing the Configuration Files

Three files need to be placed in Tuxedo ART Workbench file structure as described by:

- \$PARAM for:
  - db-param.cfg,
- \$PARAM/file for:
  - Datamap-<configuration name>.re,
  - mapper-<configuration name>.re.

For a File-to-File conversion you must create these files yourself.

**Note:** The Datamap and mapper configuration files must use the same configuration name. Two other configuration files:

- file-templates.txt
- file-move-assignation.pgm

are automatically placed in the file structure during the installation of Tuxedo ART Workbench . If specific versions of these files are required for particular z/OS files they will be placed in the <code>\$PARAM/file</code> file structure.

#### **Configuring the Files**

The following examples show the configuration of three files; two QSAM files and one VSAM KSDS file. There are no discrimination rules to implement for these files.

#### Database Parameter File (db-param.cfg)

For the db-param.cfg file, the only parameter you may need to modify is the target\_os parameter.

#### Listing 1-15 db-param.cfg Example

```
# This configuration file is used by FILE & RDBMS converter
# Lines beginning with "#" are ignored
# write information in lower case
# common parameters for FILE and RDBMS
# source information is written into system descriptor file (OS, DBMS=,
# DBMS-VERSION=)
target_rdbms_name:oracle
target_rdbms_version:11
target_os:unix
# optional parameter
target_cobol:cobol_mf
hexa-map-file:tr-hexa.map
```

#### Detailed Rehosting Methodology

```
#
#
specific parameters for FILE to RDBMS conversion
file:char_limit_until_varchar:29
# specific parameters for RDBMS conversion
rdbms:date_format:YYYY/MM/DD
rdbms:timestamp_format:YYYY/MM/DD HH24 MI SS
rdbms:time_format:HH24 MI SS
# rename object files
# the file param/rdbms/rename-objects-<schema>.txt is automatically loaded
# by the tool if it exists.
```

#### Mandatory Parameter

target\_os:unix

Name of the target operating system.

#### **Optional Parameter**

```
target_cobol:cobol_mf
```

Name of the COBOL language. Accepted values are "cobol\_mf" (default value) and "cobol\_it".

In this example, the language is COBOL Microfocus.

```
hexa-map-file:tr-hexa.map
```

Specifies a mapping table file between EBCDIC (z/OS code set) and ASCII (Linux/UNIX code set) hexadecimal values; if hexa-map-file is not specified, a warning will be logged.

#### Datamap Parameter File (Datamap-<configuration name>.re)

Each z/OS file to be migrated must be listed.

The following parameters must be set:

| Parameter             | Value in Example                    | Set By                                                       |
|-----------------------|-------------------------------------|--------------------------------------------------------------|
| configuration<br>name | FTFIL001<br>(data map FTFIL001-map) | Freely chosen by user.                                       |
| system name           | PROJ001<br>(system cat::PROJ001)    | Determined during cataloging in the System Description File. |
| file name             | PJ01DDD.DO.QSAM.KBCOI001            | z/OS physical file name.                                     |
| Organization          | Sequential                          | Source organization                                          |

Table 1-16 Datamap Parameters

**Note:** The description of the different parameters used is provided in the Tuxedo ART Workbench Reference Guide - File To File Convertor.

In the following example, the first two files are QSAM files, the organization is therefore always sequential. The PJ01AAA.SS.VSAM.CUSTOMER file is a VSAM KSDS file and the organization is therefore indexed. The parameters, keys offset 1 bytes length 6 bytes primary, describe the key. In this example, the key is six bytes long starting in position 1.

Listing 1-16 Example Datamap File: Datamap-FTFIL001.re

%% Lines beginning with "%%" are ignored data map FTFIL001-map system cat::PROJ001 %% %% Datamap File PJ01DDD.DO.QSAM.KBCOI001 %% file PJ01DDD.DO.QSAM.KBCOI001 organization Sequential %% %% Datamap File PJ01DDD.DO.QSAM.KBCOI002 %%

```
file PJ01DDD.DO.QSAM.KBCOI002
organization Sequential
%%
%% Datamap File PJ01AAA.SS.VSAM.CUSTOMER
%%
file PJ01AAA.SS.VSAM.CUSTOMER
organization Indexed
keys offset 1 bytes length 6 bytes primary
```

## Mapping Parameter File (mapper-<configuration name>.re)

Each z/OS file to be migrated, that is included in the Datamap configuration file, must be listed. The following parameters must be set:

| Parameter             | Value in Example                                                              | Set By                                                                                                    |
|-----------------------|-------------------------------------------------------------------------------|----------------------------------------------------------------------------------------------------|
| configuration<br>name | FTFIL001<br>(ufas mapper FTFIL001)                                            | Identical to the name used in the datamap configuration file.                                                                                                    |
| file name             | PJ01DDD.DO.QSAM.KBCOI001                                                      | Name used in the Datamap file.                                                                                                    |
| include               | include<br>"#VAR:RECS-SOURCE#/BCOAC01E<br>.cpy"                               | During the generation, the string<br>#VAR:RECS-SOURCE# will be<br>replaced by the directory name where<br>the copy files are located:<br>\$PARAM/file/recs-source<br>The name of the copy file<br>BCOAC01E.cpy is freely chosen by<br>the user when creating the file. |
| map record            | <pre>map record REC-ENTREE defined in "#VAR:RECS-SOURCE#/BCOAC01E .cpy"</pre> | REC-ENTREE corresponds to the level 01 field name in the copy file.                                                                                                    |

Table 1-17 Mapping Parameters

| Parameter      | Value in Example       | Set By                                                                                                    |
|----------------|------------------------|----------------------------------------------------------------------------------------------------|
| logical name   | logical name FQSAM01   | Chosen by the user, maximum eight<br>characters. This name is used for<br>naming the objects (COBOL, JCL)<br>created by the different tools in<br>Tuxedo ART Workbench .<br>Note: You cannot use hyphens (-)<br>in logical names. |
| converter name | converter name FQSAM01 | Same name and use as logical name.                                                                                                    |

Table 1-17 Mapping Parameters

**Notes:** The description of the different parameters used is provided in the Tuxedo ART Workbench Reference Guide - File To File Convertor.

#### Listing 1-17 Example Mapper File: mapper-FTFIL001.re

```
%% Lines beginning with "%%" are ignored
ufas mapper FTFIL001
%%
%% Desc file PJ01DDD.DO.QSAM.KECOI001
%%
file PJ01DDD.DO.QSAM.KECOI001 transferred
include "#VAR:RECS-SOURCE#/BCOAC01E.cpy"
map record REC-ENTREE defined in "#VAR:RECS-SOURCE#/BCOAC01E.cpy"
source record REC-ENTREE defined in "#VAR:RECS-SOURCE#/BCOAC01E.cpy"
logical name FQSAM01
converter name FQSAM01
%%
%% Desc file PJ01DDD.DO.QSAM.KECOI002
%%
```

```
file FJ01DDD.DO.QSAM.KBCOI002 transferred
include "#VAR:RECS-SOURCE#/BCOAC04E.cpy"
map record REC-ENTREE-2 defined in "#VAR:RECS-SOURCE#/BCOAC04E.cpy"
logical name FQSAM02
converter name FQSAM02
%%
%% Desc file PJ01AAA.SS.VSAM.CUSTOMER
%%
file FJ01AAA.SS.VSAM.CUSTOMER transferred
include "COPY/ODCSF0B.cpy"
map record VS-ODCSF0-RECORD defined in "COPY/ODCSF0B.cpy"
logical name ODCSF0B
converter name ODCSF0B
```

## Installing the Copy Files

Create a \$PARAM/file/recs-source directory to hold the copy files.

Once the COBOL Description files have been prepared, the copy files described in the mapper-<*configuration name*>.re file should be placed in the \$PARAM/file/recs-source directory.

If you use a COBOL copy book from the source platform to describe a file (see note in COBOL Description), then it is the location of the copy book that is directly used in the mapping parameter file as in the "COPY/ODCSFOB.cpy" example above.

## Generating the Components

To generate the components used to migrate z/OS files Tuxedo ART Workbench uses the file.sh command. This section describes the command.

## file.sh

## Name

file.sh — Generate z/OS migration components.

## Synopsis

```
file.sh [ [-g] [-m] [-i <installation directory>] <configuration name> | -s
<installation directory> (<configuration name>,...) ]
```

## Description

 $\verb"file.sh" generates the components used to migrate z/OS files using Tuxedo ART Workbench.$ 

## Options

#### -g <configuration name>

Generation option. The unloading and loading components are generated in \$TMPPROJECT using the information provided by the configuration files.

#### -m <configuration name>

Modification option. Makes the generated shell scripts executable. The COBOL programs are adapted to the target COBOL fixed format. When present, the shell script that modifies the generated source files is executed.

## -i <installation directory><configuration name>

Installation option. Places the components in the installation directory. This operation uses the information located in the file-move-assignation.pgm file.

-S

Not applicable to File-to-File migration except when the attributes clause is set to LOGICAL\_MODULE\_ONLY.

In this case, this option enables the generation of the configuration files and DML utilities used by the COBOL converter. All configuration files are created in \$PARAM/dynamic-config and DML files in <trf>/DML directory.

## Example

file.sh -gmi \$HOME/trf FTFIL001

## Locations of Generated Files

The unloading and loading components generated with the -i for the placed in the following locations:
| Location                                                                  | Contents                                                                                                    |
|---------------------------------------------------------------------------|----------------------------------------------------------------------------------------------------|
| <pre>\$HOME/trf/unload/file/<configuration name=""></configuration></pre> | The JCL used for each<br>unloading are generated for<br>each <configuration name="">.</configuration>                      |
| <pre>\$HOME/trf/reload/file/<configuration name=""></configuration></pre> | The programs and KSH used<br>for each loading are<br>generated for each<br><configuration name="">.</configuration>        |
| \$TMPPROJECT/outputs                                                      | The generation log files<br>Mapper-log- <configuration<br>name&gt; can be used to<br/>resolve problems.</configuration<br> |

#### Table 1-18 Location of Components

## Modifying Generated Components

The generated components may be modified using a project's own scripts. These scripts (sed, awk, perl,...) should be placed in:

\$PARAM/file/file-modif-source.sh

When present, this file will be automatically executed at the end of the generation process. It will be called using the <configuration name> as an argument.

## Using the Make Utility

Make is a UNIX utility intended to automate and optimize the construction of targets (files or actions).

You should have a descriptor file named makefile in the source directory in which all operations are implemented (a makefile is prepared in the source directory during the initialization of a project).

The next two sections describe configuring a make file and how to use Tuxedo ART Workbench File-To-File Converter functions with a make file.

# Configuring a Make File

#### Version.mk

The version.mk configuration file in \$PARAM is used to set the variables and parameters required by the make utility.

In version.mk specify where each type of component is installed and their extensions, as well as the versions of the different tools to be used. This file also describes how the log files are organized.

The following general variables should be set at the beginning of migration process in the version.mk file:

- ROOT\_PROJECT
- DIR\_TRADDATA
- TOOLS\_DATA
- LOGDIR

In addition, the FILE\_SCHEMAS variable is specific to file migration, it indicates the different configurations to process.

This configuration should be complete before using the make file.

## Make File Contents

The contents of the makefile summarize the tasks to be performed:

- Including vesion.mk
- Controlling if the main variables are set
- Collecting the value of variables and building the required lists to process.
- Implementing the targets.

A makefile and a version.mk file are provided with Tuxedo ART Workbench Simple Application.

## Using a Makefile with Tuxedo ART Workbench File-To-File Converter

The make FileConvert command can be used to launch Tuxedo ART Workbench File-To-File Converter. It enables the generation of the components required to migrate z/OS files to a UNIX/Linux target platform. The make file launches the file.sh tool with the -g, -m and -i options, for all configurations contained in the FILE\_SCHEMAS variable.

# The File-to-Oracle Migration Process

- File Organization
- Initializing the Process
- Re-engineering Rules to Implement
- Preparing the Environment
- Generating the Components

# **File Organization**

When migrating VSAM files from a source platform to an Oracle UNIX target platform, the first question to ask, when VSAM is concerned, is whether to keep a file or migrate the data to an Oracle table.

The following file organizations handled by z/OS can be migrated using Tuxedo ART Workbench to Oracle databases: VSAM RRDS, ESDS and KSDS.

The Tuxedo ART Workbench File-to-Oracle Converter is used for those files that are to be converted to Oracle tables. For files that remain in file format, see Executing the File-to-File Generated Converter Programs.

#### **Migration Process Steps**

The principle steps in the File-To-Oracle migration process, explained in detail in the rest of this chapter, are:

- 1. Create an overall list of the files to be migrated.
- 2. List those files that will be converted to Oracle tables.
- 3. For each of these files, when necessary, create a list of discrimination rules.
- 4. Prepare the environment to be used to generate the components.
- 5. Using Tuxedo ART Workbench generate the components used in the following steps.
- 6. Unload the data from the source platform.
- 7. Transfer the data to the target platform.

- 8. Transcode and reload the data.
- 9. Check the results.
- 10. Compile the access routines and the generated utilities.
- 11. Create the Oracle database.

## Interaction With Other Oracle Tuxedo Application Rehosting Workbench Tools

The migration of data in VSAM files to Oracle tables is dependent on the results of the Tuxedo ART Workbench Cataloger (for more information, see Analyze). The File-to-Oracle migration impacts the COBOL and JCL conversion and should be completed before beginning the COBOL program conversion work.

# **Initializing the Process**

This section describes the steps to be performed before starting the migration of VSAM files to Oracle tables.

## Listing the Files to Be Migrated

The first task is to list all of the VSAM files to be migrated (in conjunction with the use of the File -to-File converter), and then identify those files that should be converted to Oracle tables. For example, permanent files to be later used via Oracle or files that need locking at the record level.

## File Descriptions and Managing Files With the Same Structure

For each candidate file for migration, its structure should be described in COBOL format. This description is used in a COBOL copy by Tuxedo ART Workbench COBOL converter, subject to the limitations described in COBOL Description.

Once built, the list of files to migrate can be purged of files with the same structure in order to save work when migrating the files by limiting the number of programs required to transcode and reload data.

From the purged list of files, a last task consists of building the files:

- Datamap-<configuration name>.re
- mapper-<configuration name>.re

# **COBOL** Description

A COBOL description is related to each file and considered as the representative COBOL description used within the application programs. This description can be a complex COBOL structure using all COBOL data types, including the OCCURS and REDEFINES notions.

This COBOL description will often be more developed than the COBOL file description (FD). For example, an FD field can be described as a PIC X(364) but really contain a three times defined area including, in one case a COMP-3 based numerals table, and in another case a complex description of several characters/digits fields etc.

It is this developed COBOL description which describes the application reality and therefore is used as a base to migrate a specific physical file.

The quality of the file processing execution depends on the quality of this COBOL description. From this point, the COBOL description is not separable from the file and when referring to the file concerned, we mean both the file and its representative COBOL description. The description must be provided in COBOL format, in a file with the following name:

<COPY name>.cpy

**Note:** If a copy book on the source platform provides a detailed description of the file, the file can be directly used and declared in Tuxedo ART Workbench .

#### **COBOL** Description Format

The format of the COBOL description must conform to the following rules:

- Only one level 01.
- The word FILLER is not allowed.
- Fields names must be unique.
- Some words are reserved. A list is supplied in the Appendix of the Oracle Tuxedo Application Rehosting Workbench Reference Guide.
- The description should begin in column 1 without any preceding sequence numbers.
- Comments may be inserted by placing an \* in column 1.
- Field level numbers can start from column 2.

Table 1-19 lists the examples of COBOL description format.

| Со | lumi | n |   |   |   |   |   |   |        |        |        |        |        |        |        |        |        |        |        |        |        |        |        |        |   |
|----|------|---|---|---|---|---|---|---|--------|--------|--------|--------|--------|--------|--------|--------|--------|--------|--------|--------|--------|--------|--------|--------|---|
| 1  | 2    | 3 | 4 | 5 | 6 | 7 | 8 | 9 | 1<br>0 | 1<br>1 | 1<br>2 | 1<br>3 | 1<br>4 | 1<br>5 | 1<br>6 | 1<br>7 | 1<br>8 | 1<br>9 | 2<br>0 | 2<br>1 | 2<br>2 | 2<br>3 | 2<br>4 | 2<br>5 | • |
| *  | D    | Е | S | С | R | Ι | Р | Т | Ι      | 0      | N      |        | 0      | F      |        | F      | Ι      | L      | E      |        | Х      | Х      | Х      | Х      |   |
|    | 0    | 1 |   | F | V | 1 | 4 | • |        |        |        |        |        |        |        |        |        |        |        |        |        |        |        |        |   |
|    |      |   | 0 | 5 |   | F | V | 1 | 4      | х      | 1      |        | Р      | Ι      | С      |        | Х      | •      |        |        |        |        |        |        |   |
|    |      |   |   |   |   |   |   |   |        |        |        |        |        |        |        |        |        |        |        |        |        |        |        |        |   |

Table 1-19 COBOL Description Format

## **COBOL Description and Related Discrimination Rules**

Within a COBOL description there are several different ways to describe the same memory field, which means to store objects with different structures and descriptions at the same place.

As the same memory field can contain objects with different descriptions, to be able to read the file, we need a mechanism to determine the description to use in order to interpret correctly this data area.

We need a rule which, according to some criteria, generally the content of one or more fields of the record, will enable us to determine (discriminate) the description to use for reading the re-defined area.

In Tuxedo ART Workbench this rule is called a discrimination rule.

Any redefinition inside a COBOL description lacking discrimination rules presents a major risk during the file transcoding. Therefore, any non-equivalent redefined field requests a discrimination rule. On the other hand, any equivalent redefinition (called technical redefinition) must be subject to a cleansing within the COBOL description (see the example below).

The discrimination rules must be presented per file and highlight the differences and discriminated areas. Regarding the files, it is impossible to reference a field external to the file description.

The following description is a sample of a COPY as expected by Tuxedo ART Workbench :

| 01 | FV14.  |                |              |                 |
|----|--------|----------------|--------------|-----------------|
|    | 05     | FV14-X1        | PIC X.       |                 |
|    | 05     | FV14-X2        | PIC XXX.     |                 |
|    | 05     | FV14-X3.       |              |                 |
|    |        | 10 FV14-MTMGF  | A PIC        | 9(2).           |
|    |        | 10 FV14-NMASM  | G PIC        | X(2).           |
|    |        | 10 FV14-FILLE  | R PIC        | X(12).          |
|    |        | 10 FV14-COINF  | A PIC        | 9(6)V99.        |
|    | 05 FV1 | 4-X4 REDEFINES | FV14-X3.     |                 |
|    |        | 10 FV14-MTMGF  | A PIC        | 9(6)V99.        |
|    |        | 10 FV14-FILLE  | R PIC        | X(4).           |
|    |        | 10 FV14-IRETC  | A PIC        | X(01).          |
|    |        | 10 FV14-FILLE  | R PIC        | X(2).           |
|    |        | 10 FV14-ZNCER  | т.           |                 |
|    |        | 15 FV1         | 4-ZNALEA     | COMP-2.         |
|    |        | 15 FV1         | 4-NOSCP1     | COMP-2.         |
|    |        | 15 FV1         | 4-NOSEC2     | COMP-2.         |
|    |        | 15 FV1         | 4-NOCERT     | PIC 9(4)COMP-3. |
|    |        | 15 FV1         | 4-FILLERPIC  | X(16).          |
|    | 05     | FV14-X5 REDEF  | INES FV14-X3 |                 |
|    |        | 10 FV14-FIL1   | PIC X(16).   |                 |
|    |        | 10 FV14-MNT1   | PIC S9(6)V9  | 9.              |
|    | 05     | FV14-X6 REDEF  | INES FV14-X3 | · .             |
|    |        | 10 FV14-FIL3   | PIC          | X(16).          |
|    |        | 10 FV14-MNT3   | PIC          | S9(6).          |

10 FV14-FIL4 PIC X(2).

The discrimination rules are written in the following format:

|  | Listing 1-19 | COBOL | COPY | Discrimination | Rules |
|--|--------------|-------|------|----------------|-------|
|--|--------------|-------|------|----------------|-------|

| Field FV14-X3         |              |
|-----------------------|--------------|
| Rule if FV14-X1 = "A" | then FV14-X3 |
| elseif FV14-X1 = "B"  | then FV14-X4 |
| elseif FV14-X1 = "C"  | then FV14-X5 |
| else                  | FV14-X6      |
|                       |              |

**Note:** In the COBOL description, the field FV14-X3 must be the first field to be redefined. The order of subsequent fields: FV14-X4, FV14-X5 and FV14-X6 is not important.

The copy name of the COBOL description is: <COPY name>.cpy

**Redefinition Examples** 

**Non-Equivalent Redefinition** 

| Listing 1-20 | Non-equivalent Redefinition Example |
|--------------|-------------------------------------|
|--------------|-------------------------------------|

```
01 FV15.

05 FV15-MTMGFA PIC 9(2).

05 FV15-ZNPCP3.

10 FV15-NMASMG PIC X(2).

10 FV15-FILLER PIC X(12).

10 FV15-COINFA PIC 9(6)V99.

05 FV15-ZNB2T REDEFINES FV15-ZNPCP3.

10 FV15-MTMGFA PIC 9(4)V99.
```

| 10 | FV15 | -FI | LLER        | PIC X(4 | 4).   |        |         |
|----|------|-----|-------------|---------|-------|--------|---------|
| 10 | FV15 | -IF | RETCA       | PIC X(  | D1).  |        |         |
| 10 | FV15 | -FI | LLER        | PIC X   | (2).  |        |         |
| 10 | FV15 | -ZN | ICERT       |         |       |        |         |
|    |      | 15  | FV15-ZNALE  | ł       | COMP- | -2.    |         |
|    |      | 15  | FV15-NOSCP1 | L       | COMP  | -2.    |         |
|    |      | 15  | FV15-NOSEC2 | 2       | COMP- | -2.    |         |
|    |      | 15  | FV15-NOCER1 | C       | PIC   | 9(4)   | COMP-3. |
|    |      | 15  | FV15-FILLEF | ર       | PIC   | X(16). |         |
|    |      |     |             |         |       |        |         |

In the above example, two fields (FV15-ZNPCP3 and FV15-ZNB2T) have different structures: an EBCDIC alphanumeric field in one case and a field composed of EBCDIC data and COMP2, COMP3 data in a second case.

The implementation of a discrimination rule will be necessary to migrate the data to a UNIX platform.

| Listing 1-21 | Related Discrimination | 1 Rules |
|--------------|------------------------|---------|
|--------------|------------------------|---------|

```
Field FV15-ZNPCP3
Rule if FV15-MTMGFA = 12 then FV15-ZNPCP3
elseif FV15-MTMGFA = 08 and FV15-NMASMG = "KC" then FV15-ZNB2T
```

Equivalent Redefinition Called Technical Redefinition

Listing 1-22 Technical Redefinition Initial Situation

01 FV1.

05 FV1-ZNPCP3.

| 10 | FV1-MTMGFA           | PIC 9(6)V99. |
|----|----------------------|--------------|
| 10 | FV1-NMASMG           | PIC X(25).   |
| 10 | FV1-FILLER           | PIC X(12).   |
| 10 | FV1-COINFA           | PIC 9(10).   |
| 10 | FV2-COINFA REDEFINES | FV1-COINFA.  |
|    | 15 FV2-ZNALEA        | PIC 9(2).    |
|    | 15 FV2-NOSCP1        | PIC 9(4).    |
|    | 15 FV2- FILLER       | PIC 9(4).    |
| 10 | FV15-MTMGFA          | PIC 9(6)V99. |
| 10 | FV15-FILLER          | PIC X(4).    |
| 10 | FV15-IRETCA          | PIC X(01).   |
| 10 | FV15-FILLER          | PIC X(2).    |

# Listing 1-23 Technical Redefinition Potential Expected Results

| 01 FV1.                     | 01 FV1.                     |
|-----------------------------|-----------------------------|
| 05 FV1-ZNPCP3.              | 05 FV1-ZNPCP3.              |
| 10 FV1-MTMGFA PIC 9(6)V99.  | 10 FV1-MTMGFA PIC 9(6)V99.  |
| 10 FV1-NMASMG PIC X(25).    | 10 FV1-NMASMG PIC X(25).    |
| 10 FV1-FILLER PIC X(12).    | 10 FV1-FILLER PIC X(12).    |
| 10 FV1-COINFA PIC 9(10).    | 10 FV2-COINFA.              |
| 10 FV15-MTMGFA PIC 9(6)V99. | 15 FV2-ZNALEA PIC 9(2).     |
| 10 FV15-FILLER PIC X(4).    | 15 FV2-NOSCP1 PIC 9(4).     |
| 10 FV15-IRETCA PIC X(01).   | 15 FV2- FILLER PIC X(4).    |
| 10 FV15-FILLER PIC X(2).    | 10 FV15-MTMGFA PIC 9(6)V99. |
|                             | 10 FV15-FILLER PIC X(4).    |
|                             | 10 FV15-IRETCA PIC X(01).   |
|                             | 10 FV15-FILLER PIC X(2).    |

In the above example, the two descriptions correspond to a simple EBCDIC alphanumeric character string (without binary, packed or signed numeric fields). this type of structure does not require the implementation of a discrimination rule.

# **Re-engineering Rules to Implement**

This section describes the reengineering rules applied by Tuxedo ART Workbench when migrating data from VSAM files to an Oracle database.

## **Migration Rules Applied**

- Each VSAM file used in CICS becomes an Oracle table.
- Each table name is stipulated in the mapper-<configuration name>.re file using the table name clause.
- Each elementary field name contained in the copy description of the file becomes a column name in an Oracle table. Hyphens (-) are replaced by underscore (\_) characters.
- For sequential VSAM files (VSAM ESDS):

Tuxedo ART Workbench adds a technical column: \*\_SEQ\_NUM NUMBER(8).

This column is incremented each time a new line is added to the table; the column becomes the primary key of the table.

• For relative VSAM files (VSAM RRDS):

 $Tuxedo \ ART \ Workbench \ adds \ a \ technical \ column \ *\_\texttt{RELATIVE\_NUM}.$ 

The size of the column is deduced from the information supplied in the Datamap parameter file; the column becomes the primary key of the table.

The column:

- is incremented when a sequential write is made to the table, and the relative key is zero.
- contains the relative key when the relative key is not zero.
- For indexed VSAM files (VSAM KSDS):

Tuxedo ART Workbench does not add a technical column unless duplicate keys are accepted; the primary key of the VSAM file becomes the primary key of the table.

# **Rules Applied to Picture Clauses**

The following rules are applied to COBOL Picture clauses when migrating data from VSAM files to Oracle tables:

| COBOL Picture                                                                                    | Oracle format                                                                                                    |
|--------------------------------------------------------------------------------------------------|----------------------------------------------------------------------------------------------------|
| PIC 9(length)<br>PIC S9(length)<br>PIC 9(length) COMP-3<br>PIC S9(length) COMP-3                 | NUMBER(length)                                                                                                    |
| PIC 9(prec,scale)<br>PIC S9(prec,scale)<br>PIC 9(prec,scale) COMP-3<br>PIC S9(prec,scale) COMP-3 | NUMBER(prec+scale, scale)                                                                                                    |
| PIC S9(length) BINARY                                                                            | NUMBER(real_binary_length)                                                                                                    |
| PIC S9(length) COMP                                                                              | Sample:                                                                                                    |
| PIC S9(length) COMP-4                                                                            | PIC S9(4) BINARY is migrated as NUMBER(5)                                                                                                    |
| COMP-1 or COMP-2                                                                                 | DATATYPE_DOUBLE                                                                                                    |
| PIC X()                                                                                          | Becomes CHAR if length <= 2000<br>Becomes VARCHAR2 if length > 2000<br>Note: If the parameter:<br>file:char_limit_until_varc<br>har is set in the db-param.cfg<br>file, it takes precedence over the above<br>rule. |

Table 1-20 Picture Clause Re-engineering

# **Rules Applied to Occurs and Redefines Clauses**

For OCCURS and REDEFINES clauses with discrimination rules, three reengineering possibilities are proposed:

• Creation of a sub-table:

- Redefinitions: each description is associated with a sub-table (one sub-table for each description).
- Occurs: one sub-table is created containing a technical column that references the element of the array to which the data corresponds.
- Creation of an opaque field:
  - Redefinitions: all the descriptions are stored in an opaque field type CHAR or VARCHAR2.
  - Occurs: all the occurrences are stored in an opaque field type CHAR or VARCHAR2.
- Extended description
  - Redefinitions: all the fields described in the copy file are created as columns in the Oracle table.
  - Occurs: each occurrence of a field in a redefined area is created as a column in the Oracle table, one column for each occurrence in the OCCURS clause.

#### **Example VSAM File Migration to Oracle Table**

In the following example, the indexed VSAM file described in ODCSFOB uses as a primary key the VS-CUSTIDENT field.

#### Listing 1-24 Example VSAM Copy Description

```
_____
* Customer record description
 -Record length : 266
 _____
01 VS-ODCSF0-RECORD.
                 PIC 9(006).
  05 VS-CUSTIDENT
                  PIC X(030).
  05 VS-CUSTLNAME
                 PIC X(020).
  05 VS-CUSTFNAME
  05 VS-CUSTADDRS
              PIC X(030).
  05 VS-CUSTCITY
              PIC X(020).
  05 VS-CUSTSTATE PIC X(002).
```

```
      05 VS-CUSTBDATE
      PIC 9(008).

      05 VS-CUSTBDATE-G
      REDEFINES VS-CUSTBDATE.

      10 VS-CUSTBDATE-CC PIC 9(002).
      10 VS-CUSTBDATE-YY PIC 9(002).

      10 VS-CUSTBDATE-MM PIC 9(002).
      10 VS-CUSTBDATE-DD PIC 9(002).

      10 VS-CUSTBDATE-DD PIC 9(002).
      9002).

      05 VS-CUSTBDATE-DD PIC 9(002).
      9002).

      05 VS-CUSTBDATE PIC 9(002).
      9002).

      05 VS-CUSTBDATE PIC 9(002).
      9002).

      05 VS-CUSTBDATE PIC 9(002).
      9002).

      05 VS-CUSTEMAIL
      PIC X(040).

      05 VS-FILLER
      PIC 9(010).

      *
      *
```

#### Listing 1-25 Oracle Table Generated From VSAM File

```
WHENEVER SQLERROR CONTINUE;
DROP TABLE CUSTOMER CASCADE CONSTRAINTS;
WHENEVER SQLERROR EXIT 3;
CREATE TABLE CUSTOMER (
   VS_CUSTIDENT NUMBER(6) NOT NULL,
    VS_CUSTLNAME VARCHAR2(30),
    VS_CUSTFNAME CHAR (20),
    VS_CUSTADDRS VARCHAR2(30),
    VS_CUSTCITY CHAR (20),
                        CHAR (2),
    VS_CUSTSTATE
                        NUMBER(8),
    VS_CUSTBDATE
    VS_CUSTEMAIL
                         VARCHAR2(40),
    VS_CUSTPHONE
                         NUMBER(10),
    VS_FILLER
                         VARCHAR2(100),
```

```
CONSTRAINT PK_CUSTOMER PRIMARY KEY (
VS_CUSTIDENT)
);
```

**Note:** The copy book ODCSFOB contains a field redefinition: VS-CUSTBDATE-G PIC 9(008), as this is a technical field, no discrimination rule is implemented. In this case, only the redefined field is created in the generated table VS\_CUSTBDATE NUMBER(8).

# Preparing the Environment

This section describes the tasks to perform before generating the components to be used to migrate data from VSAM files to Oracle tables.

## **Initializing Environment Variables**

Before executing Tuxedo ART Workbench set the following environment variables:

- export TMPPROJECT=\$Home/tmp
  - the location for storing temporary objects generated by the process.
- export \$PARAM=\$HOME/param
  - the location of the configuration files.

## Implementing the Configuration Files

Three files need to be placed in Tuxedo ART Workbench file structure as described by:

- \$PARAM for:
  - db-param.cfg,
- \$PARAM/file for:
  - Datamap-<configuration name>.re,
  - mapper-<configuration name>.re.

For a File-To-Oracle conversion you must create the Datamap-<*configuration name*>.re and mapper-*configuration name*>.re files yourself.

Two other configuration files:

• file-templates.txt

• file-move-assignation.pgm

are automatically generated in the file structure during the installation of Tuxedo ART Workbench . If specific versions of these files are required for particular z/OS files they will be placed in the <code>\$PARAM/file</code> file structure.

#### **Configuring the Files**

#### Database Parameter File (db-param.cfg)

For the db-param.cfg file, only the target and file parameters need to be adapted.

#### Listing 1-26 db-param.cfg Example

```
# This configuration file is used by FILE & RDBMS converter
# Lines beginning with "#" are ignored
# write information in lower case
# common parameters for FILE and RDBMS
# source information is written into system descriptor file (OS, DBMS=,
# DBMS-VERSION=)
target_rdbms_name:oracle
target_rdbms_version:11
target os:unix
# optional parameter
target_cobol:cobol_mf
hexa-map-file:tr-hexa.map
#
# specific parameters for FILE to RDBMS conversion
file:char_limit_until_varchar:29
# specific parameters for RDBMS conversion
rdbms:date_format:YYYY/MM/DD
rdbms:timestamp_format:YYYY/MM/DD HH24 MI SS
```

rdbms:time\_format:HH24 MI SS

# rename object files

# the file param/rdbms/rename-objects-<schema>.txt is automatically loaded

# by the tool if it exists.

#### **Mandatory Parameters**

• target\_rdbms\_name: oracle

name of the target RDBMS.

• target\_rdbms\_version:11

version of the target RDBMS.

• target\_os:unix

Name of the target operating system.

• file:char\_limit\_until\_varchar:29

Indicates the maximum field length of a COBOL alphanumeric (PIC X) field before the field be transformed into an ORACLE VARCHAR data type.

In this example, fields longer than 29 characters become VARCHAR, fields shorter than 30 characters become CHAR fields.

#### **Optional Parameters**

```
target_cobol:cobol_mf
```

Name of the COBOL language. Accepted values are "cobol\_mf" (default value) and "cobol\_it".

In this example, the language is COBOL Microfocus.

```
hexa-map-file:tr-hexa.map
```

Specifies a mapping table file between EBCDIC (z/OS code set) and ASCII (Linux/UNIX code set) hexadecimal values; if hexa-map-file is not specified, a warning will be logged.

# Datamap Parameter File (Datamap-<configuration name>.re)

Each VSAM file to be migrated must be listed.

The following parameters must be set:

| Parameter          | Value in example         | Set by                              |  |  |  |
|--------------------|--------------------------|-------------------------------------|--|--|--|
| configuration name | STFILEORA                | Freely chosen by user.              |  |  |  |
|                    | (data map STFILEORA-map) |                                     |  |  |  |
| system name        | STFILEORA                | Determined during cataloging in the |  |  |  |
|                    | (system cat::STFILEORA)  | System Description File.            |  |  |  |
| file name          | PJ01AAA.SS.VSAM.CUSTOMER | z/OS physical file name.            |  |  |  |
| Organization       | Indexed                  | Source organization                 |  |  |  |

Table 1-21 Datamap Parameters

**Note:** The description of the different parameters used is provided in the Oracle Tuxedo Application Rehosting Workbench Reference Guide - File To File Convertor.

The PJ01AAA.SS.VSAM.CUSTOMER file is a VSAM KSDS file and the organization is therefore indexed. The parameters, keys offset 1 bytes length 6 bytes primary, describe the key. In this example, the key is six bytes long starting in position1.

```
Listing 1-27 Example Datamap File: Datamap-STFILEORA.re
```

```
%% Lines beginning with "%%" are ignored
data map STFILEORA-map system cat::STFILEORA
%%
%% Datamap File PJ01AAA.SS.VSAM.CUSTOMER
%%
file PJ01AAA.SS.VSAM.CUSTOMER
organization Indexed
keys offset 1 bytes length 6 bytes primary
```

#### Mapping Parameter File (mapper-<configuration name>.re)

Each z/OS file to be migrated, that is included in the Datamap configuration file, must be listed.

A file parameter and its options must be included for every VSAM file to convert to an Oracle table. The following parameters must be set:

| Parameter          | Value in example                                                     | Set by                                                                                                    |
|--------------------|----------------------------------------------------------------------|----------------------------------------------------------------------------------------------------|
| configuration name | STFILEORA<br>(ufas mapper STFILEORA)                                 | Coherent with the name used in the datamap configuration file.                                                                                                    |
| file name          | PJ01AAA.SS.VSAM.CUSTOMER                                             | Name used in the Datamap file.                                                                                                    |
| include            | include "COPY/ODCSF0B.cpy"                                           | The name and path of the copy file<br>BCOAC01E.cpy is freely chosen by<br>the user when creating the file.                                                              |
| table name         | table name CUSTOMER                                                  | Provide a name for the Oracle table to be created.                                                                                                    |
| map record         | <pre>map record VS-ODCSF0-RECORD defined in "COPY/ODCSF0B.cpy"</pre> | VS-ODCSF0-RECORD corresponds<br>to the level 01 field name in the copy<br>file.                                                                                         |
| logical name       | logical name ODCSF0B                                                 | Chosen by the user, maximum eight<br>characters. This name is used for<br>naming the objects (COBOL, JCL)<br>created by the different tools in<br>Tuxedo ART Workbench. |
| converter name     | converter name ODCSF0B                                               | Same name and use as logical name.                                                                                                    |

Table 1-22 Mapping Parameters

**Note:** The description of the different parameters used is provided in the Oracle Tuxedo Application Rehosting Workbench Reference Guide - File To File Convertor.

Listing 1-28 Example mapper File: mapper-STFILEORA.re

```
%% Lines beginning with "%%" are ignored
ufas mapper STFILEORA
%%
%% Desc file PJ01AAA.SS.VSAM.CUSTOMER
```

```
%%
file PJ01AAA.SS.VSAM.CUSTOMER transferred converted
  table name CUSTOMER
  include "COPY/ODCSF0B.cpy"
  map record VS-ODCSF0-RECORD defined in "COPY/ODCSF0B.cpy"
  source record VS-ODCSF0-RECORD in "COPY/ODCSF0B.cpy"
  logical name ODCSF0B
  converter name ODCSF0B
  attributes LOGICAL_MODULE_IN_ADDITION
```

## Installing the Copy Files

Once the COBOL Description files have been prepared, the copy files described in the mapper-<*configuration name*>.re file should be placed in the \$PARAM/file/recs-source directory.

If you use a COBOL copy book from the source platform to describe a file (see note in COBOL Description), then it is the location of the copy book that is directly used in the mapping parameter file as in the "COPY/ODCSFOB.cpy" example above.

# Generating the Components

To generate the components used to migrate data from VSAM file to Oracle tables Tuxedo ART Workbench uses the file.sh command. This section describes the command.

# file.sh

## Name

file.sh — Generate z/OS migration components.

# Synopsis

```
file.sh [ [-g] [-m] [-i <installation directory>] <configuration name> | -s
<installation directory> (<configuration name>,...) ]
```

# Description

file.sh generates the components used to migrate VSAM files by Tuxedo ART Workbench .

# **Options**

## -g <configuration name>

Generation option. The unloading and loading components are generated in \$TMPPROJECT using the information provided by the configuration files.

## -m <configuration name>

Modification option. Makes the generated shell scripts executable. The COBOL programs are adapted to the target COBOL fixed format. When present, the shell script that modifies the generated source files is executed.

## -i <installation directory> <configuration name>

Installation option. Places the components in the installation directory. This operation uses the information located in the file-move-assignation.pgm file.

## -s <installation directory> <schema name>,...)

Enables the generation of the configuration files and DML utilities used by the COBOL converter. All configuration files are created in SPARAM/dynamic-config and DML files in <trf>/DML directory.

# Example

file.sh -gmi \$HOME/trf FTFIL001

# Using the Make Utility

Make is a UNIX utility intended to automate and optimize the construction of targets (files or actions).

You should have a descriptor file named makefile in the source directory in which all operations are implemented (a makefile is prepared in the source directory during the initialization of a project).

The next two sections describe configuring a make file and how to use Tuxedo ART Workbench File-To-File Converter functions with a make file.

# Configuring a Make File

## Version.mk

The version.mk configuration file in \$PARAM is used to set the variables and parameters required by the make utility.

In version.mk specify where each type of component is installed and their extensions, as well as the versions of the different tools to be used. This file also describes how the log files are organized.

The following general variables should be set at the beginning of migration process in the version.mk file:

- ROOT\_PROJECT
- DIR\_TRADDATA
- TOOLS\_DATA
- LOGDIR

In addition, the FILE\_SCHEMAS variable is specific to file migration, it indicates the different configurations to process.

This configuration should be complete before using the make file.

#### Make File Contents

The contents of the makefile summarize the tasks to be performed:

- Including vesion.mk
- Controlling if the main variables are set
- Collecting the value of variables and building the required lists to process.
- Implementing the targets.

A makefile and a version.mk file are provided with Tuxedo ART Workbench Simple Application.

#### Using a makefile with Oracle Tuxedo Application Rehosting Workbench File-To-File Converter

The make FileConvert command can be used to launch Tuxedo ART Workbench File-To-File Converter. It enables the generation of the components required to migrate z/OS files to a UNIX/Linux target platform.

The make file launches the file.sh tool with the -g, -m and -i options, for all configurations contained in the FILE\_SCHEMAS variable.

## Locations of Generated Files

The unloading and loading components generated with the -i \$HOME/trf option are placed in the following locations:

| •                                                                         |                                                                                                    |
|---------------------------------------------------------------------------|----------------------------------------------------------------------------------------------------|
| Location                                                                  | Contents                                                                                                    |
| <pre>\$HOME/trf/unload/file/<configuration name=""></configuration></pre> | The programs and JCL used for each<br>unloading are generated for each<br><configuration name="">.</configuration>                                                                                  |
| <pre>\$HOME/trf/reload/file/<configuration name=""></configuration></pre> | The programs and KSH used for<br>each loading are generated for each<br><configuration name="">.</configuration>                                                                                    |
|                                                                           | Example:loadfile-ODCSF0.ksh<br>RELFILE-ODCSF0.cbl                                                                                                    |
| \$TMPPROJECT/outputs                                                      | The generation log files<br>Mapper-log- <configuration name=""><br/>can be used to resolve problems.</configuration>                                                                                |
| <pre>\$HOME/trf/SQL/file/<schema name=""></schema></pre>                  | Location of the SQL scripts for creating<br>tables and the Korn shell scripts used to<br>perform various technical operations<br>for the Oracle tables generated.                                   |
| \$HOME/trf/DML                                                            | Location of the COBOL and<br>PRO*COBOL access routines. These<br>routines are executed by the COBOL<br>programs instead of the access verbs<br>used for the VSAM file migrated to<br>Oracle tables. |

## Table 1-23 Location of Components

# **Examples of Generated Components**

For the example used in this chapter, the following scripts are generated.

The SQL script used to create the CUSTOMER table is named:

• ODCSF0B.sql

The scripts used for the different technical operations are named:

- cleantable-ODCSF0B.ksh
- createtable-ODCSF0B.ksh

- droptable-ODCSF0B.ksh
- ifemptytable-ODCSF0B.ksh
- ifexisttable-ODCSF0B.ksh

Nine COBOL programs are generated, their usage is described in the Oracle Tuxedo Application Rehosting Workbench Reference Guide.

- ASG\_ODCSF0B.cbl
- close\_all\_files\_STFILEORA.cbl
- dml\_locking.cbl
- init\_all\_files.cbl
- UL\_ODCSF0B.cbl
- close\_all\_files.cbl
- DL\_ODCSF0B.cbl
- getfileinfo.cbl
- init\_all\_files\_STFILEORA.cbl

One PRO\*COBOL program for accessing the ORACLE CUSTOMER table is generated:

• RM\_ODCSF0B.pco

## Modifying Generated Components

The generated components may be modified using a project's own scripts. these scripts (sed, awk, perl,...) should be placed in:

\$PARAM/file/file-modif-source.sh

When present, this file will be automatically executed at the end of the generation process. It will be called using the <configuration name> as an argument.

Migrating data files is described in the following sections:

# The File-To-Db2/luw (UDB) Migration Process

- File Organization
- Initializing the Process
- Re-engineering Rules to Implement

- Preparing the Environment
- Generating the Components

# **File Organizations**

When migrating VSAM files from a source platform to an DB2/Luw(udb) UNIX target platform, the first question to ask, when VSAM is concerned, is whether to keep a file or migrate the data to a DB2/Luw(udb) table.

The following file organizations handled by z/OS can be migrated using Tuxedo ART Workbench to Oracle databases: VSAM RRDS, ESDS and KSDS.

The Tuxedo ART Workbench File-To-File Converter is used for those files that are to be converted to Oracle tables. For files that remain in file format, the Tuxedo Application Rehosting Workbench Reference Guide, File-to-File Converter.

#### **Migration Process Steps**

The principle steps in the File-To-Db2/luw (UDB) migration process, explained in detail in the rest of this chapter, are:

- 1. Create an overall list of the files to be migrated.
- 2. List those files that will be converted to DB2/Luw(udb) tables.
- 3. For each of these files, when necessary, create a list of discrimination rules.
- 4. Prepare the environment to be used to generate the components.
- 5. Using Tuxedo ART Workbench generate the components used in the following steps.
- 6. Unload the data from the source platform.
- 7. Transfer the data to the target platform.
- 8. Transcode and reload the data.
- 9. Check the results.
- 10. Compile the access routines and the generated utilities.
- 11. Create the Oracle database.

# Interaction With Other Oracle Tuxedo Application Rehosting Workbench Tools

The migration of data in VSAM files to DB2/Luw(udb) tables is dependant on the results of the Cataloger. The File-To-Db2/luw (UDB) migration impacts the COBOL and JCL conversion and should be completed before beginning the COBOL program conversion work.

# Initializing the Process

This section describes the steps to be performed before starting the migration of VSAM files to DB2/Luw(udb) tables.

# Listing the Files to Be Migrated

The first task is to list all of the VSAM files to be migrated (in conjunction with the use of the File-to-File converter), and then identify those files that should be converted to DB2/Luw(udb) tables. For example, permanent files to be later used via DB2/Luw or files that need locking at the record level.

# File Descriptions and Managing Files With the Same Structure

For each candidate file for migration, its structure should be described in COBOL format. This description is used in a COBOL copy by Tuxedo ART Workbench COBOL converter, subject to the limitations described in COBOL Description.

Once built, the list of files to migrate can be purged of files with the same structure in order to save work when migrating the files by limiting the number of programs required to transcode and reload data.

From the purged list of files, a last task consists of building the files:

- Datamap-<configuration name>.re
- mapper-<configuration name>.re

# **COBOL** Description

A COBOL description is related to each file and considered as the representative COBOL description used within the application programs. This description can be a complex COBOL structure using all COBOL data types, including the OCCURS and REDEFINES notions.

This COBOL description will often be more developed than the COBOL file description (FD). For example, an FD field can be described as a PIC X(364) but really contain a three times defined area including, in one case a COMP-3 based numerals table, and in another case a complex description of several characters/digits fields etc.

It is this developed COBOL description which describes the application reality and therefore is used as a base to migrate a specific physical file.

The quality of the file processing execution depends on the quality of this COBOL description. From this point, the COBOL description is not separable from the file and when referring to the file concerned, we mean both the file and its representative COBOL description. The description must be provided in COBOL format, in a file with the following name:

```
<COPY name>.cpy
```

**Note:** If a copy book on the source platform provides a detailed description of the file, the file can be directly used and declared in Tuxedo ART Workbench .

#### **COBOL** Description Format

The format of the COBOL description must conform to the following rules:

- Only one level 01.
- The word FILLER is not allowed.
- Fields names must be unique.
- Some words are reserved. A list is supplied in the Appendix of the Oracle Tuxedo Application Rehosting Workbench Reference Guide.
- The description should begin in column 1 without any preceding sequence numbers.
- Comments may be inserted by placing an \* in column 1.
- Field level numbers can start from column 2.

#### Example

| Со | lumi | ı |   |   |   |   |   |   |        |        |        |        |        |        |        |        |        |        |        |        |        |        |        |        |  |
|----|------|---|---|---|---|---|---|---|--------|--------|--------|--------|--------|--------|--------|--------|--------|--------|--------|--------|--------|--------|--------|--------|--|
| 1  | 2    | 3 | 4 | 5 | 6 | 7 | 8 | 9 | 1<br>0 | 1<br>1 | 1<br>2 | 1<br>3 | 1<br>4 | 1<br>5 | 1<br>6 | 1<br>7 | 1<br>8 | 1<br>9 | 2<br>0 | 2<br>1 | 2<br>2 | 2<br>3 | 2<br>4 | 2<br>5 |  |
| *  | D    | Е | S | С | R | Ι | Р | Т | Ι      | 0      | N      |        | 0      | F      |        | F      | Ι      | L      | Е      |        | Х      | Х      | Х      | Х      |  |
|    | 0    | 1 |   | F | V | 1 | 4 |   |        |        |        |        |        |        |        |        |        |        |        |        |        |        |        |        |  |
|    |      |   | 0 | 5 |   | F | V | 1 | 4      | x      | 1      |        | Р      | Ι      | С      |        | Х      |        |        |        |        |        |        |        |  |

| Со | lum | n |   |   |   |   |   |   |        |        |        |        |        |        |        |        |        |        |        |        |        |        |        |        |  |
|----|-----|---|---|---|---|---|---|---|--------|--------|--------|--------|--------|--------|--------|--------|--------|--------|--------|--------|--------|--------|--------|--------|--|
| 1  | 2   | 3 | 4 | 5 | 6 | 7 | 8 | 9 | 1<br>0 | 1<br>1 | 1<br>2 | 1<br>3 | 1<br>4 | 1<br>5 | 1<br>6 | 1<br>7 | 1<br>8 | 1<br>9 | 2<br>0 | 2<br>1 | 2<br>2 | 2<br>3 | 2<br>4 | 2<br>5 |  |
|    |     |   |   |   |   |   |   |   |        |        |        |        |        |        |        |        |        |        |        |        |        |        |        |        |  |

## **COBOL Description and Related Discrimination Rules**

Within a COBOL description there are several different ways to describe the same memory field, which means to store objects with different structures and descriptions at the same place.

As the same memory field can contain objects with different descriptions, to be able to read the file, we need a mechanism to determine the description to use in order to interpret correctly this data area.

We need a rule which, according to some criteria, generally the content of one or more fields of the record, will enable us to determine (discriminate) the description to use for reading the re-defined area. In Tuxedo ART Workbench this rule is called a discrimination rule.

Any redefinition inside a COBOL description lacking discrimination rules presents a major risk during the file transcoding. Therefore, any non-equivalent redefined field requests a discrimination rule. On the other hand, any equivalent redefinition (called technical redefinition) must be subject to a cleansing within the COBOL description (see the example below).

The discrimination rules must be presented per file and highlight the differences and discriminated areas. Regarding the files, it is impossible to reference a field external to the file description.

The following description is a sample of a COPY as expected by Tuxedo ART Workbench :

| 01 FV14. |              |          |
|----------|--------------|----------|
| 05       | FV14-X1      | PIC X.   |
| 05       | FV14-X2      | PIC XXX. |
| 05       | FV14-X3.     |          |
|          | FA PIC 9(2). |          |

| Listina | 1-29 | COBOL | COPY | Sample |
|---------|------|-------|------|--------|
| LIJUING |      | OODOL |      | Jumpic |

## Detailed Rehosting Methodology

|       | 10 FV14-NMASMG PIC X(2).       |
|-------|--------------------------------|
|       | 10 FV14-FILLER PIC X(12).      |
|       | 10 FV14-COINFA PIC 9(6)V99.    |
| 05 FV | 14-X4 REDEFINES FV14-X3.       |
|       | 10 FV14-MTMGFA PIC 9(6)V99.    |
|       | 10 FV14-FILLER PIC X(4).       |
|       | 10 FV14-IRETCA PIC X(01).      |
|       | 10 FV14-FILLER PIC X(2).       |
|       | 10 FV14-ZNCERT.                |
|       | 15 FV14-ZNALEA COMP-2.         |
|       | 15 FV14-NOSCP1 COMP-2.         |
|       | 15 FV14-NOSEC2 COMP-2.         |
|       | 15 FV14-NOCERT PIC 9(4)COMP-3. |
|       | 15 FV14-FILLERPIC X(16).       |
| 05    | FV14-X5 REDEFINES FV14-X3.     |
|       | 10 FV14-FIL1 PIC X(16).        |
|       | 10 FV14-MNT1 PIC S9(6)V99.     |
| 05    | FV14-X6 REDEFINES FV14-X3.     |
|       | 10 FV14-FIL3 PIC X(16).        |
|       | 10 FV14-MNT3 PIC S9(6).        |
|       | 10 FV14-FIL4 PIC X(2).         |

The discrimination rules are written in the following format:

Listing 1-30 COBOL COPY Discrimination Rules

Field FV14-X3

| then   | FV14-X3                        |
|--------|--------------------------------|
| then   | FV14-X4                        |
| then   | FV14-X5                        |
| FV14-X | 6                              |
|        | then<br>then<br>then<br>FV14-X |

Note: In the COBOL description, the field FV14-X3 must be the first field to be redefined. The order of subsequent fields: FV14-X4, FV14-X5 and FV14-X6 is not important.

The copy name of the COBOL description is: <COPY name>.cpy

## **Redefinition Examples**

Non-Equivalent Redefinition

| Listing 1-31 | Non-equiva | lent Redefinition | 1 Example |
|--------------|------------|-------------------|-----------|
|              |            |                   |           |

| 01 | FV15. |   |         |       |     |         |        |       |       |        |    |
|----|-------|---|---------|-------|-----|---------|--------|-------|-------|--------|----|
|    | 0     | 5 | FV15-M  | IMGFA |     |         |        | PIC   | 9(2   | 2).    |    |
|    | 0     | 5 | FV15-ZI | IPCP3 | •   |         |        |       |       |        |    |
|    |       |   | 10      | FV15  | -NP | IASMG   |        | PIC   | X(2   | 2).    |    |
|    |       |   | 10      | FV15  | -F] | LLER    |        | PIC   | X(1   | L2).   |    |
|    |       |   | 10      | FV15  | -CC | DINFA   |        | PIC   | 9(6   | 5)V99. |    |
|    | 0     | 5 | FV15-ZI | 1В2Т  | REI | DEFINES | 5 FV15 | 5-ZNI | PCP   | 3.     |    |
|    |       |   | 10      | FV15  | -MJ | TMGFA   |        | PIC   | 9(4   | 1)V99. |    |
|    |       |   | 10      | FV15  | -F1 | LLER    |        | PIC   | X (4  | 1).    |    |
|    |       |   | 10      | FV15  | -IF | RETCA   |        | PIC   | X ( ( | 01).   |    |
|    |       |   | 10      | FV15  | -F] | LLER    |        | PIC   | C X   | (2).   |    |
|    |       |   | 10      | FV15  | -ZI | ICERT   |        |       |       |        |    |
|    |       |   |         |       | 15  | FV15-Z  | NALEA  | A     |       | COMP-  | 2. |
|    |       |   |         |       | 15  | FV15-N  | IOSCP1 | -     |       | COMP-  | 2. |
|    |       |   |         |       | 15  | FV15-N  | IOSEC2 | 2     |       | COMP-  | 2. |

| 15 FV15-NOCE | IRT I | PIC   | 9(4)   | COMP-3. |
|--------------|-------|-------|--------|---------|
| 15 FV15-FILL | ER I  | PIC 2 | X(16). |         |

In the above example, two fields (FV15-ZNPCP3 and FV15-ZNB2T) have different structures: an EBCDIC alphanumeric field in one case and a field composed of EBCDIC data and COMP2, COMP3 data in a second case.

The implementation of a discrimination rule will be necessary to migrate the data to a UNIX platform.

#### Listing 1-32 Related Discrimination Rules

| Field FV15-ZNPCP3 |     |             |   |    |                                        |  |
|-------------------|-----|-------------|---|----|----------------------------------------|--|
| Rule              | if  | FV15-MTMGFA | = | 12 | then FV15-ZNPCP3                       |  |
| else              | eif | FV15-MTMGFA | = | 08 | and FV15-NMASMG = "KC" then FV15-ZNB2T |  |

#### Equivalent Redefinition Called Technical Redefinition

|  | Listing 1-33 | Technical | Redefinition | Initial | Situation |
|--|--------------|-----------|--------------|---------|-----------|
|--|--------------|-----------|--------------|---------|-----------|

01 FV1.

05 FV1-ZNPCP3.

| 10 | FV1-MTMGFA           | PIC 9(6)V99. |
|----|----------------------|--------------|
| 10 | FV1-NMASMG           | PIC X(25).   |
| 10 | FV1-FILLER           | PIC X(12).   |
| 10 | FV1-COINFA           | PIC 9(10).   |
| 10 | FV2-COINFA REDEFINES | FV1-COINFA.  |
|    | 15 FV2-ZNALEA        | PIC 9(2).    |
|    | 15 FV2-NOSCP1        | PIC 9(4).    |

| 15 FV2- FILLER | PIC 9(4).    |
|----------------|--------------|
| 10 FV15-MTMGFA | PIC 9(6)V99. |
| 10 FV15-FILLER | PIC X(4).    |
| 10 FV15-IRETCA | PIC X(01).   |
| 10 FV15-FILLER | PIC X(2).    |
|                |              |

# Listing 1-34 Technical Redefinition Potential Expected Results

| 01 | FV1.                         |
|----|------------------------------|
| 05 | FV1-ZNPCP3.                  |
| 10 | FV1-MTMGFA PIC 9(6)V99.      |
| 10 | FV1-NMASMG PIC X(25).        |
| 10 | FV1-FILLER PIC X(12).        |
| 10 | FV1-COINFA PIC 9(10).        |
| 10 | FV15-MTMGFA PIC 9(6)V99.     |
| 10 | FV15-FILLER PIC X(4).        |
| 10 | FV15-IRETCA PIC X(01).       |
| 10 | FV15-FILLER PIC X(2).01 FV1. |
| 05 | FV1-ZNPCP3.                  |
| 10 | FV1-MTMGFA PIC 9(6)V99.      |
| 10 | FV1-NMASMG PIC X(25).        |
| 10 | FV1-FILLER PIC X(12).        |
| 10 | FV2-COINFA.                  |
| 15 | FV2-ZNALEA PIC 9(2).         |
| 15 | FV2-NOSCP1 PIC 9(4).         |
| 15 | FV2- FILLER PIC X(4).        |
| 10 | FV15-MTMGFA PIC 9(6)V99.     |
| 10 | FV15-FILLER PIC X(4).        |
| 10 | FV15-IRETCA PIC X(01).       |

10 FV15-FILLER PIC X(2).

01 FV1. 01 FV1. 05 FV1-ZNPCP3. 05 FV1-ZNPCP3. 10 FV1-MTMGFA PIC 10 FV1-MTMGFA PIC 9(6)V99. 9(6)V99. 10 FV1-NMASMG PIC 10 FV1-NMASMG PIC X(25). X(25). 10 FV1-FILLER PIC 10 FV1-FILLER PIC X(12). X(12). 10 FV1-COINFA PIC 10 FV2-COINFA. 9(10). 15 FV2-ZNALEA 10 FV15-MTMGFA PIC PIC 9(2). 9(6)V99. 15 FV2-NOSCP1 10 FV15-FILLER PIC PIC 9(4). X(4). 15 FV2-10 FV15-IRETCA PIC FILLER PIC X(4). X(01). 10 FV15-MTMGFA PIC 10 FV15-FILLER PIC 9(6)V99. X(2). 10 FV15-FILLER PIC X(4). 10 FV15-IRETCA PIC X(01). 10 FV15-FILLER PIC X(2).

In the above example, the two descriptions correspond to a simple EBCDIC alphanumeric character string (without binary, packed or signed numeric fields). this type of structure does not require the implementation of a discrimination rule.

# **Re-Engineering Rules to Implement**

This section describes the reengineering rules applied by Tuxedo ART Workbench when migrating data from VSAM files to a DB2/Luw(udb) database.

## **Migration Rules Applied**

- Each VSAM file used in CICS becomes an DB2/Luw(udb) table.
- Each table name is stipulated in the mapper-<configuration name>.re file using the table name clause.
- Each elementary field name contained in the copy description of the file becomes a column name in an Oracle table. Hyphens (-) are replaced by underscore (\_) characters.
- For sequential VSAM files (VSAM ESDS):

Tuxedo ART Workbench adds a technical column: \*\_SEQ\_NUM NUMERIC(8).

This column is incremented each time a new line is added to the table; the column becomes the primary key of the table.

• For relative VSAM files (VSAM RRDS):

Tuxedo ART Workbench adds a technical column \*\_RELATIVE\_NUM.

The size of the column is deduced from the information supplied in the Datamap parameter file; the column becomes the primary key of the table.

The column:

- is incremented when a sequential write is made to the table, and the relative key is zero.
- contains the relative key when the relative key is not zero.
- For indexed VSAM files (VSAM KSDS):

Tuxedo ART Workbench does not add a technical column unless duplicate keys are accepted; the primary key of the VSAM file becomes the primary key of the table.

## **Rules Applied to Picture Clauses**

The following rules are applied to COBOL Picture clauses when migrating data from VSAMfiles to Oracle tables

Table 1-24 Picture Clause Re-engineering

| COBOL Picture             | Oracle format                                                                                                    |
|---------------------------|----------------------------------------------------------------------------------------------------|
| PIC 9(length)             | NUMERIC(length)                                                                                                    |
| PIC S9(length)            |                                                                                                    |
| PIC 9(length) COMP-3      |                                                                                                    |
| PIC S9(length) COMP-3     |                                                                                                    |
| PIC 9(prec,scale)         | NUMERIC(prec+scale, scale)                                                                                                    |
| PIC S9(prec,scale)        |                                                                                                    |
| PIC 9(prec,scale) COMP-3  |                                                                                                    |
| PIC S9(prec,scale) COMP-3 |                                                                                                    |
| PIC S9(length) BINARY     | NUMERIC(real_binary_length)                                                                                                    |
| PIC S9(length) COMP       | Example:                                                                                                    |
| PIC S9(length) COMP-4     | PIC S9(4) BINARY is migrated as NUMERIC(5)                                                                                                   |
| COMP-1                    | REAL                                                                                                    |
| COMP-2                    | DOUBLE                                                                                                    |
| PIC X()                   | Becomes CHAR if length <= 255                                                                                                    |
|                           | Becomes VARCHAR if length $> 255$                                                                                                    |
|                           | Note: If the parameter:<br>file:char_limit_until_varc<br>har is set in the db-param.cfg<br>file, it takes precedence over the above<br>rule. |

## **Rules Applied to Occurs and Redefines Clauses**

For OCCURS and REDEFINES clauses with discrimination rules, three reengineering possibilities are proposed:

- Creation of a sub-table:
  - Redefinitions: each description is associated with a sub-table (one sub-table for each description).

- Occurs: one sub-table is created containing a technical column that references the element of the array to which the data corresponds.
- Creation of an opaque field:
  - Redefinitions: all the descriptions are stored in an opaque field type CHAR or VARCHAR.
  - Occurs: all the occurrences are stored in an opaque field type CHAR or VARCHAR.
- Extended description
  - Redefinitions: all the fields described in the copy file are created as columns in the Oracle table.
  - Occurs: each occurrence of a field in a redefined area is created as a column in the Oracle table, one column for each occurrence in the OCCURS clause.

#### Example VSAM File Migration to DB2/Luw(udb) Table

In the following example, the indexed VSAM file described in ODCSFOB uses as a primary key the VS-CUSTIDENT field.

#### Listing 1-35 Example VSAM Copy Description

```
* _____
* Customer record description
* -Record length : 266
* _____
01 VS-ODCSF0-RECORD.
  05 VS-CUSTIDENT PIC 9(006).
  05 VS-CUSTLNAME PIC X(030).
  05 VS-CUSTFNAME
              PIC X(020).
               PIC X(030).
  05 VS-CUSTADDRS
  05 VS-CUSTCITY
                  PIC X(020).
                  PIC X(002).
  05 VS-CUSTSTATE
                  PIC 9(008).
  05 VS-CUSTBDATE
```
#### Detailed Rehosting Methodology

```
      05 VS-CUSTBDATE-G
      REDEFINES VS-CUSTBDATE.

      10 VS-CUSTBDATE-CC PIC 9(002).

      10 VS-CUSTBDATE-YY PIC 9(002).

      10 VS-CUSTBDATE-MM PIC 9(002).

      10 VS-CUSTBDATE-DD PIC 9(002).

      05 VS-CUSTBDATE-DD PIC 9(002).

      05 VS-CUSTEMAIL

      PIC X(040).

      05 VS-FILLER

      PIC X(100).
```

#### Listing 1-36 Oracle Table Generated From VSAM File

```
DROP TABLE CUSTOMER ;
COMMIT :
CREATE TABLE CUSTOMER (
   VS_CUSTIDENT NUMERIC (6) NOT NULL,
   VS_CUSTLNAME VARCHAR (30),
   VS_CUSTFNAME CHAR (20),
   VS_CUSTADDRS VARCHAR (30),
   VS_CUSTCITY CHAR (20),
   VS_CUSTSTATE CHAR (2),
   VS_CUSTBDATE NUMERIC (8),
                VARCHAR (40),
   VS_CUSTEMAIL
   VS_CUSTPHONE
                       NUMERIC (10),
   VS_FILLER
                       VARCHAR (100),
   CONSTRAINT PKCUSTOMER PRIMARY KEY (
      VS_CUSTIDENT)) ;
```

COMMIT ;

**Note:** The copy book ODCSFOB contains a field redefinition: VS-CUSTBDATE-G PIC 9(008), as this is a technical field, no discrimination rule is implemented. In this case, only the redefined field is created in the generated table VS\_CUSTBDATE NUMBER(8).

### Preparing the Environment

This section describes the tasks to perform before generating the components to be used to migrate data from VSAM files to DB2/Luw(udb) tables.

#### **Initializing Environment Variables**

Before executing Tuxedo ART Workbench set the following environment variables:

- export TMPPROJECT=\$Home/tmp
  - the location for storing temporary objects generated by the process.

You should regularly clean this directory.

• export \$PARAM=\$HOME/param

- the location of the configuration files.

#### Implementing the Configuration Files

Three files need to be placed in Tuxedo ART Workbench file structure as described by:

- \$PARAM for:
  - db-param.cfg,
- \$PARAM/file for:
  - Datamap-<configuration name>.re,
  - mapper-<configuration name>.re.

For a File-To-Db2/luw (UDB) conversion you must create the Datamap-<*configuration* name>.re and mapper-<*configuration* name>.re files yourself.

Two other configuration files:

• file-templates-db2luw.txt

• file-move-assignation-db2luw.pgm

are automatically generated in the file structure during the installation of Tuxedo ART Workbench. If specific versions of these files are required for particular z/OS files they will be placed in the *\$PARAM/file* file structure.

#### **Configuring the Files**

#### Database Parameter File (db-param.cfg)

For the db-param.cfg file, only the target and file parameters need to be adapted.

#### Listing 1-37 db-param.cfg Example

```
# This configuration file is used by FILE & RDBMS converter
# Lines beginning with "#" are ignored
# write information in lower case
# common parameters for FILE and RDBMS
# source information is written into system descriptor file (OS, DBMS=,
# DBMS-VERSION=)
target_rdbms_name:udb
target_rdbms_version:9
target_os:unix
# optional parameter
target_cobol:cobol_mf
hexa-map-file:tr-hexa.map
#
# specific parameters for FILE to RDBMS conversion
file:char_limit_until_varchar:29
# specific parameters for RDBMS conversion
rdbms:date_format:YYYY/MM/DD
rdbms:timestamp_format:YYYY/MM/DD HH24 MI SS FF6
```

rdbms:time\_format:HH24 MI SS
# rename object files
# the file param/rdbms/rename-objects-<schema>.txt is automatically loaded
# by the tool if it exists.

#### **Mandatory Parameters**

• target\_rdbms\_name: udb

Name of the target RDBMS.

• target\_rdbms\_version:9

Version of the target RDBMS.

• target\_os:unix

Name of the target operating system.

• file:char\_limit\_until\_varchar:29

Indicates the maximum field length of a COBOL alphanumeric (PIC X) field before the field be transformed into an DB2/Luw(udb) VARCHAR data type.

In this example, fields longer than 29 characters become VARCHAR, fields shorter than 30 characters becomes CHAR fields.

### **Optional Parameters**

```
target_cobol:cobol_mf
```

Name of the COBOL language. Accepted values are "cobol\_mf" (default value) and "cobol\_it".

In this example, the language is COBOL Microfocus.

hexa-map-file:tr-hexa.map

Specifies a mapping table file between EBCDIC (z/OS code set) and ASCII (Linux/UNIX code set) hexadecimal values; if hexa-map-file is not specified, a warning will be logged.

### Datamap Parameter File (Datamap-<configuration name>.re)

Each VSAM file to be migrated must be listed.

The following parameters must be set:

Table 1-25 Datamap Parameters

| Parameter             | Value in example                      | Set by                                                         |
|-----------------------|---------------------------------------|----------------------------------------------------------------|
| configuration<br>name | STFILEUDB<br>(data map STFILEUDB-map) | Freely chosen by user.                                         |
| system name           | STFILEUDB<br>(system cat::STFILEUDB)  | Determined by the System<br>Description File in the Cataloger. |
| file name             | PJ01AAA.SS.VSAM.CUSTOMER              | z/OS physical file name.                                       |
| Organization          | Indexed                               | Source organization                                            |

**Note:** The description of the different parameters used is provided in the Oracle Tuxedo Application Rehosting Workbench Reference Guide, File To File Convertor.

The PJ01AAA.SS.VSAM.CUSTOMER file is a VSAM KSDS file and the organization is therefore indexed. The parameters, keys offset 1 bytes length 6 bytes primary, describe the key. In this example, the key is six bytes long starting in position1.

#### Listing 1-38 Example Datamap File: Datamap-STFILEUDB.re

```
%% Lines beginning with "%%" are ignored
data map STFILEUDB-map system cat::STFILEUDB
%%
%% Datamap File PJ01AAA.SS.VSAM.CUSTOMER
%%
file PJ01AAA.SS.VSAM.CUSTOMER
organization Indexed
keys offset 1 bytes length 6 bytes primary
```

#### Mapping Parameter File (mapper-<configuration name>.re)

Each z/OS file to be migrated, that is included in the Datamap configuration file, must be listed.

A file parameter and its options must be included for every VSAM file to convert to an DB2/Luw(udb) table. The following parameters must be set:

| Parameter             | Value in example                                                     | Set by                                                                                                    |
|-----------------------|----------------------------------------------------------------------|----------------------------------------------------------------------------------------------------|
| configuration<br>name | STFILEUDB                                                            | Coherent with the name used in the datamap configuration file.                                                                                                    |
|                       | (ulas mapper SIFILEUDB)                                              | 1 0                                                                                                    |
| file name             | PJ01AAA.SS.VSAM.CUSTOMER                                             | Name used in the Datamap file.                                                                                                    |
| include               | include "COPY/ODCSF0B.cpy"                                           | The name and path of the copy file<br>BCOAC01E.cpy is freely chosen by<br>the user when creating the file.                                                              |
| table name            | table name CUSTOMER                                                  | Provide a name for the DB2/Luw(udb) table to be created.                                                                                                    |
| map record            | <pre>map record VS-ODCSF0-RECORD defined in "COPY/ODCSF0B.cpy"</pre> | VS-ODCSF0-RECORD corresponds<br>to the level 01 field name in the copy<br>file.                                                                                         |
| logical name          | logical name ODCSF0B                                                 | Chosen by the user, maximum eight<br>characters. This name is used for<br>naming the objects (COBOL, JCL)<br>created by the different tools in<br>Tuxedo ART Workbench. |
| converter name        | converter name ODCSF0B                                               | Same name and use as logical name.                                                                                                    |

 Table 1-26
 Mapping Parameters

**Note:** The description of the different parameters used is provided in the Oracle Tuxedo Application Rehosting Workbench Reference Guide - File To File Convertor.

Listing 1-39 Example Mapper File: mapper-STFILEUDB.re

%% Lines beginning with "%%" are ignored
ufas mapper STFILEUDB
%%
%% Desc file PJ01AAA.SS.VSAM.CUSTOMER

#### Detailed Rehosting Methodology

```
%%
file PJ01AAA.SS.VSAM.CUSTOMER transferred converted
  table name CUSTOMER
  include "COPY/ODCSF0B.cpy"
  map record VS-ODCSF0-RECORD defined in "COPY/ODCSF0B.cpy"
  source record VS-ODCSF0-RECORD in "COPY/ODCSF0B.cpy"
  logical name ODCSF0B
  converter name ODCSF0B
  attributes LOGICAL_MODULE_IN_ADDITION
```

#### Installing the Copy Files

Once the COBOL Description files have been prepared, the copy files described in the mapper-<*configuration name*>.re file should be placed in the \$PARAM/file/recs-source directory.

If you use a COBOL copy book from the source platform to describe a file (see note in COBOL Description), then it is the location of the copy book that is directly used in the mapping parameter file as in the "COPY/ODCSFOB.cpy" example above.

### Generating the Components

To generate the components used to migrate data from VSAM file to DB2/Luw(udb) tables Tuxedo ART Workbench uses the file.sh command. This section describes the command.

### file.sh

#### Name

file.sh — Generate z/OS migration components.

### Synopsis

```
file.sh [ [-g] [-m] [-i <installation directory>] <configuration name> | -s
<installation directory> (<configuration name>,...) ]
```

# Description

file.sh generates the components used to migrate VSAM files by Tuxedo ART Workbench .

# **Options**

### -g <configuration name>

Generation option. The unloading and loading components are generated in \$TMPPROJECT using the information provided by the configuration files.

### -m <configuration name>

Modification option. Makes the generated shell scripts executable. The COBOL programs are adapted to the target COBOL fixed format. When present, the shell script that modifies the generated source files is executed.

#### -i <installation directory> <configuration name>

Installation option. Places the components in the installation directory. This operation uses the information located in the file-move-assignation-db2luw.pgm file.

#### -s <installation directory> <schema name>,...)

Enables the generation of the configuration files and DML utilities used by the COBOL converter. All configuration files are created in SPARAM/dynamic-config and DML files in <trf>/DML directory.

# Example

file.sh -gmi \$HOME/trf FTFIL001

# Using the Make Utility

Make is a UNIX utility intended to automate and optimize the construction of targets (files or actions).

You should have a descriptor file named makefile in the source directory in which all operations are implemented (a makefile is prepared in the source directory during the initialization of a project).

The next two sections describe configuring a make file and how to use Tuxedo ART Workbench File-To-File Converter functions with a make file.

# Configuring a Make File

### Version.mk

The version.mk configuration file in \$PARAM is used to set the variables and parameters required by the make utility.

In version.mk specify where each type of component is installed and their extensions, as well as the versions of the different tools to be used. This file also describes how the log files are organized.

The following general variables should be set at the beginning of migration process in the version.mk file:

- ROOT\_PROJECT
- DIR\_TRADDATA
- TOOLS\_DATA
- LOGDIR

In addition, the FILE\_SCHEMAS variable is specific to file migration, it indicates the different configurations to process.

This configuration should be complete before using the make file.

#### Make File Contents

The contents of the makefile summarize the tasks to be performed:

- Including vesion.mk
- Controlling if the main variables are set
- Collecting the value of variables and building the required lists to process.
- Implementing the targets.

A makefile and a version.mk file are provided with Tuxedo ART Workbench Simple Application.

#### Using a makefile with Tuxedo ART Workbench File-To-File Converter

The make FileConvert command can be used to launch Tuxedo ART Workbench File-To-File Converter. It enables the generation of the components required to migrate z/OS files to a UNIX/Linux target platform.

The make file launches the file.sh tool with the -g, -m and -i options, for all configurations contained in the FILE\_SCHEMAS variable.

### Locations of Generated Files

The unloading and loading components generated with the -i \$HOME/trf option are placed in the following locations:

| Location                                                                  | Contents                                                                                                    |
|---------------------------------------------------------------------------|----------------------------------------------------------------------------------------------------|
| <pre>\$HOME/trf/unload/file/<configuration name=""></configuration></pre> | The programs and JCL used for each<br>unloading are generated for each<br><configuration name="">.</configuration>                                                                                            |
| <pre>\$HOME/trf/reload/file/<configuration name=""></configuration></pre> | The programs and KSH used for<br>each loading are generated for each<br><configuration name="">.</configuration>                                                                                              |
|                                                                           | Example:loadtable-ODCSF0.ksh RELTABLE-ODCSF0.sqb                                                                                                    |
| \$TMPPROJECT/outputs                                                      | The generation log files<br>Mapper-log- <configuration<br>name&gt; can be used to resolve<br/>problems.</configuration<br>                                                                                    |
| \$HOME/trf/SQL/file/ <schema name=""></schema>                            | Location of the SQL scripts for creating<br>tables and the Korn shell scripts used to<br>perform various technical operations<br>for the DB2/luw (udb) tables generated.                                      |
| \$HOME/trf/DML                                                            | Location of the COBOL and<br>Embedded SQL access routines. These<br>routines are executed by the COBOL<br>programs instead of the access verbs<br>used for the VSAM file migrated to<br>DB2/luw (udb) tables. |

#### Table 1-27 Location of Components

### **Examples of Generated Components**

For the example used in this chapter, the following scripts are generated.

The SQL script used to create the CUSTOMER table is named:

• ODCSF0B.sql

The scripts used for the different technical operations are named:

- cleantable-ODCSF0B.ksh
- createtable-ODCSF0B.ksh

- droptable-ODCSF0B.ksh
- ifemptytable-ODCSF0B.ksh
- ifexisttable-ODCSF0B.ksh

Nine COBOL programs are generated, their usage is described in the Oracle Tuxedo Application Rehosting Workbench Reference Guide.

- ASG\_ODCSF0B.cbl
- close\_all\_files\_STFILEUDB.cbl
- dml\_locking.cbl
- init\_all\_files.cbl
- UL\_ODCSF0B.cbl
- close\_all\_files.cbl
- DL\_ODCSF0B.cbl
- getfileinfo.cbl
- init\_all\_files\_STFILEUDB.cbl

One Embedded-SQL program for accessing the DB2/luw (udb) CUSTOMER table is generated:

• RM\_ODCSF0B.sqb

#### Modifying Generated Components

The generated components may be modified using a project's own scripts. these scripts (sed, awk, perl,...) should be placed in:

\$PARAM/file/file-modif-source.sh

When present, this file will be automatically executed at the end of the generation process. It will be called using the <configuration name> as an argument.

# The DB2-to-Oracle Migration Process

- File Organization
- Re-Engineering Rules to Implement
- Preparing the Environment
- Generating the Components

# **File Organization**

When migrating from a z/OS DB2 source platform to an Oracle UNIX target platform, the first question to ask is, which tables should be migrated? When not all DB2 tables are to be migrated, a DB2 DDL representing the sub-set of objects to be migrated should be built.

# **Migration Process Steps**

The principle steps in the DB2- to-Oracle migration process, explained in detail in the rest of this chapter, are:

- 1. Create an overall list of the tables to be migrated. When not all of the DB2 tables are to be migrated, build a DB2 DDL for those tables to be migrated; otherwise take the entire DB2 DDL used by the site.
- 2. Prepare the environment to be used to generate the components.
- 3. Using Tuxedo ART Workbench generate the components used in the following steps.
- 4. Unload the tables from the source platform.
- 5. Transfer the data to the target platform.
- 6. Transcode and reload the data.
- 7. Check the results.
- 8. Build the Oracle database.

### Interaction With Other Oracle Tuxedo Application Rehosting Workbench Tools

The DB2-to-Oracle migration is dependent on the results of the Cataloger; the DB2-to-Oracle migration impacts the COBOL conversion and should be completed before beginning the program conversion work.

# **Re-Engineering Rules to Implement**

This section describes the reengineering rules applied by Tuxedo ART Workbench when migrating data from a DB2 database to an Oracle database.

### **Migration Rules Applied**

The list of DB2 objects that are included in the migration towards Oracle are described in Creating the Generated Oracle Objects.

Migrated DB2 objects keep their names when migrated to Oracle except for the application of Tuxedo ART Workbench renaming rules (see Preparing and Implementing Renaming Rules).

# DB2-to-Oracle Data Type Migration Rules

| DB2 z/OS data type | Oracle format                           |
|--------------------|-----------------------------------------|
| CHAR(length)       | Becomes CHAR if length <= 2000 bytes    |
|                    | Becomes VARCHAR2 if length > 2000 bytes |
| VARCHAR(length)    | VARCHAR2 (length)                       |
| DECIMAL()          | NUMBER()                                |
| NUMERIC()          | NUMBER()                                |
| DEC ()             | NUMBER()                                |
| SMALLINT           | NUMBER(5)                               |
| INTEGER            | NUMBER(10)                              |
| TIMESTAMP          | TIMESTAMP                               |
| TIMESTMP           | TIMESTAMP                               |
| DATE               | DATE                                    |
| TIME               | DATE                                    |
| DOUBLE             | BINARY_DOUBLE                           |
| FLOAT(prec)        | BINARY_DOUBLE                           |
| REAL               | BINARY_DOUBLE                           |
| CLOB               | CLOB                                    |
| BLOB               | BLOB                                    |

#### Table 1-28 DB2 to Oracle Data Types

# DB2-to-Oracle Column Property Migration Rules

A column property can change the behavior of an application program.

The following table shows all of the DB2 column properties and how they are converted for the target Oracle database.

| DB2 column properties           | Oracle format                              | Notes                                                                                                    |
|---------------------------------|--------------------------------------------|----------------------------------------------------------------------------------------------------|
| WITH DEFAULT                    | DEFAULT <value></value>                    | <value> depends on DB2/z/OS data type.</value>                                                                                            |
| WITH DEFAULT "                  | CHAR: DEFAULT ` `<br>VARCHAR2: DEFAULT ` ` | A zero byte length in DB2 becomes a NULL flag on Oracle.                                                                                  |
| WITH DEFAULT ' <value>'</value> | DEFAULT ' <value>'</value>                 |                                                                                                    |
| NOT NULL                        | NOT NULL                                   |                                                                                                    |
| IDENTITY                        | Create a Sequence<br>Create a Trigger      | As the IDENTITY attribute does not<br>exist on Oracle, Tuxedo ART<br>Workbench replaces the attribute by<br>Sequence and Trigger objects. |
| FOR SBCS                        | Attribute ignored                          |                                                                                                    |

Table 1-29 DB2 to Oracle Column Properties

# Preparing and Implementing Renaming Rules

Oracle Tuxedo Application Rehosting Workbench permits the modification of the different names in the DDL source file (table name, column name).

Renaming rules can be implemented for the following cases:

- When Oracle reserved words are found in the DB2 DDL source file.
- When there is a desire to perform a reengineering of the DDL source file.
- **Note:** If, when executing Tuxedo ART Workbench, an Oracle reserved word is found in the DDL source, an error is reported and Tuxedo ART Workbench continues the analysis of the DDL.

Renaming rules should be placed in a file named rename-objects-<*schema name*>.txt. This file should be placed in the directory indicated by the \$PARAM/rdbms parameter.

Renaming rules have the following format:

• table:

table;<schema name>;<DB2 table name>;<Oracle table name>

• column:

Column;<schema name>;<DB2 table name>;<DB2 column name>;<Oracle column name>

Comments can be added as following: % Text.

Example:

% Modification applied to the AUALPHOT table

column;AUANPROU;AUALPHOT;NUM\_ALPHA;MW\_NUM\_ALPHA

#### Preparing and Implementing LOBS Data Type Migration

Tuxedo ART Workbench permits the download of CLOB and BLOB data types. The DB2 unloading utility downloads each row of CLOB or BLOB columns into a separate file (PDS or HFS dataset type). This utility (DSNUTILE) downloads data of all columns and NULL technical flags into a unique MVS member file, excepted for CLOB or BLOB columns which are replaced by the file name of the CLOB or BLOB separate file.

A PDS dataset type does not allow some files depending on your MVS system configuration, you may need to choose another dataset type for downloading CLOB or BLOB columns.

Based on those two constraints, you should set correct parameters in db-param.cfg configuration file (see Implementing the Configuration Files).

#### Preparing and Implementing MBCS Data Migration

Tuxedo ART Workbench provides the transcoding for single byte data. However, if your DB2 data contains MBCS characters, you should choose DSNUPROC unloading utility and set CSV data format. The MBCS transcoding is done by the transfer tools.

Based on this constraint, you have to set correct parameters in db-param.cfg configuration file (see Implementing the Configuration Files).

#### Example of a Migration of DB2 Objects

In this example, the DB2 DDL contains a table named ODCSF0 with a primary key and a unique index named XCUSTIDEN:

Listing 1-40 DDL Example Before Migration

```
DROP TABLE ODCSF0;
```

```
COMMIT;
CREATE TABLE ODCSF0
      (CUSTIDENT DECIMAL(6, 0) NOT NULL,
       CUSTLNAME CHAR(030) NOT NULL,
       CUSTFNAME CHAR(020) NOT NULL,
       CUSTADDRS CHAR(030) NOT NULL,
       CUSTCITY CHAR(020) NOT NULL,
       CUSTSTATE CHAR(002) NOT NULL,
       CUSTBDATE DATE
                       NOT NULL,
       CUSTEMAIL CHAR(040) NOT NULL,
       CUSTPHONE CHAR(010) NOT NULL,
       PRIMARY KEY(CUSTIDENT))
      IN DBPJ01A.TSPJ01A
      CCSID EBCDIC;
COMMIT;
CREATE UNIQUE INDEX XCUSTIDEN
               ON ODCSF0
                (CUSTIDENT ASC) USING STOGROUP SGPJ01A;
COMMIT;
```

After applying the migration rules, and without implementing any renaming rules the following Oracle objects are obtained:

Listing 1-41 Oracle Table Example After Migration

WHENEVER SQLERROR CONTINUE; DROP TABLE ODCSF0 CASCADE CONSTRAINTS; WHENEVER SQLERROR EXIT 3;

```
CREATE TABLE ODCSF0 (

CUSTIDENT NUMBER(6) NOT NULL,

CUSTLNAME CHAR(30) NOT NULL,

CUSTFNAME CHAR(20) NOT NULL,

CUSTADDRS CHAR(30) NOT NULL,

CUSTCITY CHAR(20) NOT NULL,

CUSTEDATE CHAR(2) NOT NULL,

CUSTEMAIL CHAR(40) NOT NULL,

CUSTPHONE CHAR(10) NOT NULL);
```

#### Listing 1-42 Oracle Index Example After Migration

```
wHENEVER SQLERROR CONTINUE;
DROP INDEX XCUSTIDEN;
wHENEVER SQLERROR EXIT 3;
CREATE UNIQUE INDEX XCUSTIDEN ON ODCSF0
 (
        CUSTIDENT ASC
   );
```

#### Listing 1-43 Oracle Constraint Example After Migration

```
WHENEVER SQLERROR CONTINUE;
ALTER TABLE ODCSF0 DROP CONSTRAINT CONSTRAINT_01;
WHENEVER SQLERROR EXIT 3;
ALTER TABLE ODCSF0 ADD
```

CONSTRAINT CONSTRAINT\_01 PRIMARY KEY (CUSTIDENT);

# Preparing the Environment

This section describes the tasks to perform before generating the components to be used to migrate the DB2 data to Oracle.

### Implementing the Cataloging of the DB2 DDL Source Files

The DB2 DDL source files to be migrated are located when preparing for the catalog operations. During the migration process, all valid DB2 syntaxes are accepted, although only the SQL CREATE command is handled and migrated to Oracle.

### system.desc File Parameters

For a DB2-To-Oracle migration, a parameter must be set in the system.desc System Description File in the Cataloger that is used by all of Tuxedo ART Workbench tools:

• DBMS-VERSION="8".

Indicates the version of the RDBMS to migrate.

#### Schemas

A schema should consist of a coherent set of objects (for example there should be no CREATE INDEX for a table that does not exist in the schema).

By default, if the SQL commands of the DB2 DDL are prefixed by a qualifier or an authorization ID, the prefix is used by Tuxedo ART Workbench as the name of the schema—for example, CREATE TABLE <qualifier or authorization ID>.table name.

The schema name can also be determined by Tuxedo ART Workbench using the global-options clause of the system.desc file.

For example:

```
system STDB2ORA root ".."
global-options
catalog="..",
sql-schema=<schema name>.
```

The schema name can also be determined for each DDL directory by Tuxedo ART Workbench using the directory options clause of the system.desc file. See section options-clause documented in Cataloger chapter.

```
directory "DDL" type SQL-SCRIPT
files "*.sql"
options SQL-Schema = "<schema name>".
```

### Implementing the Configuration Files

Only one file needs to be placed in Tuxedo ART Workbench file structure as described by \$PARAM:

• db-param.cfg,

Two other configuration files:

- rdbms-templates.txt
- rdbms-move-assignation.pgm

are automatically generated in the file structure during the installation of Tuxedo ART Workbench. If specific versions of these files are required, they will be placed in the \$PARAM/rdbms file structure.

#### **Initializing Environment Variables**

Before executing Tuxedo ART Workbench set the following environment variables:

- export TMPPROJECT=/\$home/tmp
  - the location for storing temporary objects generated by the process.

You should regularly clean this directory.

- export PARAM=\$HOME/param
  - the location of the configuration files.

#### **Generation Parameters**

```
Listing 1-44 Example db-param.cfg File
```

```
#
```

```
# This configuration file is used by FILE & RDBMS converter
```

```
# Lines beginning by "#" are ignored
```

```
# write information in lower case
#
# common parameters for FILE and RDBMS
# source information is written into system descriptor file (OS, DBMS=,
# DBMS-VERSION=)
target_rdbms_name:oracle
target_rdbms_version:11
target_os:unix
# optional parameter
target_cobol:cobol_mf
hexa-map-file:tr-hexa.map
#
# specific parameters for FILE to RDBMS conversion
file:char_limit_until_varchar:29
# specific parameters for RDBMS conversion
rdbms:date_format:YYYY/MM/DD
rdbms:timestamp_format:YYYY/MM/DD HH24 MI SS FF6
rdbms:time_format:HH24 MI SS
rdbms:lobs_fname_length:75
rdbms:jcl_unload_lob_file_system:pds
rdbms:jcl_unload_utility_name:dsnutilb
#rdbms:jcl_unload_format_file:csv
# rename object files
# the file param/rdbms/rename-objects-<schema>.txt is automatically loaded
by # the tool if it exists.
```

Only the parameters target\_<xxxx> and rdbms:<xxxx> need to be adapted.

### **Mandatory Parameters**

• target\_rdbms\_name: oracle

name of the target RDBMS.

• target\_rdbms\_version:11

version of the target RDBMS.

• target\_os:unix

Name of the target operating system.

# **Optional Parameters**

```
target_cobol:cobol_mf
```

```
Name of the COBOL language. Accepted values are "cobol_mf" (default value) and "cobol_it".
```

In this example, language is COBOL Microfocus.

```
hexa-map-file:tr-hexa.map
```

Specifies a mapping table file between EBCDIC (z/OS code set) and ASCII (Linux/UNIX code set) hexadecimal values; if hexa-map-file is not specified, a warning will be logged.

# Optional Parameters in Case of DATE, TIME and TIMESTAMP Data Types

The following rdbms parameters indicate the date, timestamp, and time formats used by z/OS DB2 and stored in DSNZPARM:

- rdbms:date\_format: YYYY/MM/DD
- rdbms:timestamp\_format:YYYY/MM/DD HH24 MI SS FF6
- rdbms:time\_format:HH24 MI SS

These parameters impact the reloading operations, COBOL date, and time manipulations. They are optional and only necessary if the DB2 database contains the DATE, TIME OR TIMESTAMP fields.

WARNING: Correct setting of these parameters is essential.

# Optional Parameters in Case of CLOB or BLOB Data Types

The following rdbms parameters are optional and only necessary if the DB2 schema contains CLOB or BLOB data types.

WARNING: A correct setting of these parameters is essential.

• rdbms:jcl\_unload\_lob\_file\_system:pds / hfs

The number of member files that can be created on a PDS is limited. As the DB2 unloading utility creates a new member file for each CLOB/BLOB column and row, which may exceed the maximum number allowed for LOBS files to be created on a PDS dataset type, in that case you need to choose HFS dataset type. Contact your DB2 MVS administrator for more helps. By default, use "pds".

• rdbms:lobs\_fname\_length:75

You need to calculate the maximum length of the CLOB or BLOB file name as written by the DB2 unloading JCL in the table data file:

- pds

If the length of target MVS dataset name is equal to "MIGR.SCH1.TAB1.COLUMN1" (22 characters), the maximum length of the string created by the JCL would be 32: 22 + 2 (parenthesis characters) + 8 (member name).

- HFS

If the length of target MVS directory name is equal to

"/LOB/SCHEMA2/TABLE2/SECOND2" (27 characters), the maximum length of the string created by the JCL would be 36: 27 + 1 (slash character) + 8 (file name).

Note: You should set value "dsnutilb" for rdbms:jcl\_unload\_utility\_name parameter.

#### **Optional Parameters for JCL Unloading Utility**

The following parameters are optional:

- rdbms:jcl\_unload\_utility\_name:dsnutilb
- rdbms:jcl\_unload\_format\_file:binary

You can also change the value depending on the presence of DB2 unloading utility on the MVS.

Note:

- The first parameter is necessary if the DB2 schema contains CLOB or BLOB data types.
- The second parameter can be set to "csv" only if the jcl\_unload\_utility\_name is set to "dsnuproc".
- If the database contains MBCS characters, you should choose "dsnuproc" as the unloading utility and "csv" as the unloading format.

# Generating the Components

To generate the components used to migrate data from DB2 databases to Oracle databases, Tuxedo ART Workbench uses the rdbms.sh command. This section describes the command.

### rdbms.sh

#### Name

rdbms.sh — Generate DB2 to Oracle database migration components.

### Synopsis

```
rdbms.sh [ [-c|-C] [-g] [-m] [-r] [-i <installation directory>] <schema
name> ] -s <installation directory> (<schema name>,...) ]
```

### Description

rdbms.sh generates Tuxedo ART Workbench components used to migrate z/OS DB2 databases to UNIX Oracle databases.

### Options

#### **Generation Options**

#### -C <schema name>

The following components are generated in \$TMPPROJECT: DDL Oracle, the SQL\*LOADER CTL files, the XML file used by the COBOL converter, and configuration files (mapper.re and Datamap.re). If an error or warning is encountered, the process will not abort.

See Executing the Transcoding and Reloading Scripts for information about the SQL scripts created during the generation operation.

#### -c <schema name>

This option has the same result as the -C option except the process will abort if an error or warning is generated.

#### -g <schema name>

The unloading and loading components are generated in \$TMPPROJECT using the information provided by the configuration files. You should run the rdbms.sh command with -c or -c command before this option.

### **Modification Options**

#### -m <schema name>

Makes the generated shell scripts executable. The COBOL programs are adapted to the target COBOL fixed format. When present, the shell script that modifies the generated source is executed.

#### -r <schema name>

Removes the schema name from the generated objects (create table, table name, CTL file for SQL\*LOADER, KSH). When this option is used, the name of the schema can also be removed from the COBOL components by using the option:

sql-remove-schema-qualifier located in the config-cobol file (COBOL conversion configuration file) used when converting the COBOL components.

### Installation Option

### -i <installation directory> <schema name>

Places the components in the installation directory. This operation uses the information located in the rdbms-move-assignation.pgm file.

# Generate Configuration Files for COBOL Conversion

### -s <installation directory> <schema name>,...)

Enables the generation of the COBOL convertor configuration file. This file takes all of the unitary XML files of the project. All these files are created in \$PARAM/dynamic-config.

Example: rdbms-conv.txt rdbms-conv-PJ01DB2.xml

# Example

rdbms.sh -Cgrmi \$HOME/trf PJ01DB2

# Using the Make Utility

Make is a UNIX utility intended to automate and optimize the construction of targets (files or actions).

You should have a descriptor file named makefile in the source directory in which all operations are implemented (a makefile is prepared in the source directory during the initialization of a project).

The next two sections describe configuring a make file and how to use Tuxedo ART Workbench File-To-File Converter functions with a make file.

# Configuring a Make File

#### Version.mk

The version.mk configuration file in \$PARAM is used to set the variables and parameters required by the make utility.

In version.mk specify where each type of component is installed and their extensions, as well as the versions of the different tools to be used. This file also describes how the log files are organized.

The following general variables should be set at the beginning of migration process in the version.mk file:

- ROOT\_PROJECT
- DIR\_TRADDATA
- TOOLS\_DATA
- LOGDIR

In addition, the RDBMS\_SCHEMAS variable is specific to DB2 migration, it indicates the different schemas to process.

This configuration should be complete before using the make file.

### Make File Contents

The contents of the makefile summarize the tasks to be performed:

- Including vesion.mk
- Controlling if the main variables are set
- Collecting the value of variables and building the required lists to process.
- Implementing the targets.

A makefile and a version.mk file are provided with Tuxedo ART Workbench Simple Application.

# Using a Makefile With Oracle Tuxedo Application Rehosting Workbench File-To-File Converter

The make RdbmsConvert command can be used to launch Tuxedo ART Workbench File-To-File Converter. It enables the generation of the components required to migrate a DB2 database to Oracle. The make file launches the rdbms.sh tool with the -C, -g, -r, -m and -i options, for all schemas contained in the RDBMS\_SCHEMAS variable.

# Locations of Generated Files

The unloading and loading components generated with the -i \$HOME/trf option are placed in the following locations:

| Location                                                         | Contents                                                                                                    |  |
|------------------------------------------------------------------|----------------------------------------------------------------------------------------------------|--|
| <pre>\$HOME/trf/unload/rdbms/<schema name=""></schema></pre>     | The JCL used for each unloading are generated for each <schema name="">.</schema>                                                                                     |  |
| \$HOME/trf/SQL/rdbms/< <i>schema name</i> >                      | Location by <schema name=""> of the SQL<br/>scripts used to create the Oracle objects.<br/>For the example used in this chapter there<br/>are three scripts:</schema> |  |
|                                                                  | <ul><li>INDEX-ODCSF0.sql</li><li>TABLE-ODCSF0.sql</li><li>CONSTRAINT-ODCSF0.sql</li></ul>                                                                             |  |
| <pre>\$HOME/trf/reload/rdbms/<schema name="">/src</schema></pre> | Location by <schema name=""> of the<br/>COBOL transcoding programs. For the<br/>example in this chapter, there is one<br/>program:</schema>                           |  |
|                                                                  | <ul> <li>MOD_ODCSF0.cbl<br/>and another program in case of CLOB data<br/>type:</li> <li>CLOB<column>.cbl</column></li> </ul>                                          |  |
| <pre>\$HOME/trf/reload/rdbms/<schema name="">/ctl</schema></pre> | Location by <schema name=""> of the CTL<br/>files used by SQL*LOADER. For the<br/>example in this chapter, there is one CTL:<br/>• ODCSF0.ctl</schema>                |  |

| Table 1-30 | Location of | Components |
|------------|-------------|------------|
|------------|-------------|------------|

| Location                                                     | Contents                                                                                                    |
|--------------------------------------------------------------|----------------------------------------------------------------------------------------------------|
| \$HOME/trf/reload/rdbms/ <schema<br>name&gt;/ksh</schema<br> | Location by <schema name=""> of the<br/>reloading Korn shell scripts. For the<br/>example in this chapter, there is one<br/>script:</schema>             |
|                                                              | • loadrdbms-ODCSF0.ksh                                                                                                    |
| \$TMPPROJECT/outputs/< <i>schema name&gt;</i>                | The generation log files produced when using<br>the -c or -C options.<br>rdbms-converter- <schema name=""> can be<br/>used to resolve problems.</schema> |

Table 1-30 Location of Components

# **Modifying Generated Components**

The generated components may be modified using a project's own scripts. these scripts (sed, awk, perl,...) should be placed in:

```
$PARAM/rdbms/rdbms-modif-source.sh
```

When present, this file will be automatically executed at the end of the generation process. It will be called using the *<schema name>* as an argument.

# **COBOL Conversion**

Migrating data files is described in the following sections:

- Requirements & Prerequisites
- Overview of the COBOL Converter in the Replatforming Process
- Conversion Steps
- Using a make File
- Troubleshooting the COBOL Converter

# **Requirements & Prerequisites**

# **Cataloguing Requirements**

Cataloguing is mandatory before running the COBOL converter in order to check the consistency of the assets to be migrated and fix any errors related either to syntax or to the coherency (missing or unused components) of the asset.

# **Data Conversion**

The data migration process must have been performed before the COBOL conversion is started. This dependency is because the data migration tools generate some of the configuration files read by the COBOL converter. The configuration files from data conversion are documented in the Oracle Tuxedo Application Rehosting Workbench Reference Guide.

# Overview of the COBOL Converter in the Replatforming Process

The inputs to Tuxedo ART Workbench COBOL converter process are:

- The abstract syntax trees of the COBOL programs stored in the pob files produced by Tuxedo ART Workbench Cataloger.
- A set of configuration files, some of them are produced by the data conversion tools that specifies information about file-to-RDBMS conversion and relational DBMS conversion (from DB2to Oracle).

# **Conversion Steps**

# **Building and Setting the Configuration Files**

The main configuration file for translation is config-COBOL. It references other additional configuration files including:

- keywords-file
- tr-hexa.map
- rename-call-map-file

Samples of all the needed configuration files are given in the Simple Application. You only need to check and adapt the values if necessary.

All of the configuration files that the COBOL Converter uses are described in the COBOL Converter chapter of the Oracle Tuxedo Application Rehosting Workbench Reference Guide.

# Configuring config-COBOL

After preparing the prerequisites for the COBOL conversion, prepare the main configuration file using the following example as a model.

Note: The following files can be used:

- post-translation-file used when there is a need to perform some specific transformations. This file is to write manually.
- rdbms-conversion-file used when migrating DB2 to an Oracle database. This file is generated by the DB2-to-Oracle Convertor.
- conv-ctrl-list-file used when there are files to be converted to Oracle tables. This file should be generated by the File-to-File Converter.

Listing 1-45 config-cobol File

dcrp.

```
Config:
    "Config version 1.0"
# sql-rules : none.
/* GENERAL */
    target-dir: "../trf/".
    keywords-file: "../param/keywords-file".
    rename-call-map-file: "../param/rename-call-map-file".
    accept-date : MW-DATE.
    accept-date : MW-DATE.
    accept-day : MW-DAY.
# post-translation-file: "../param/renov.desc".
    hexa-map-file: "../param/tr-hexa.map".
# rdbms-conversion-file : "dynamic-config/rdbms-conv.txt".
    conv-ctrl-list-file : "dynamic-config/Conv-ctrl.txt".
    on-size-error-call : "ABORT".
```

/\* Without reconcilation of copies files \*/

end

#### keywords-file

The keywords-file is a hint file for the COBOL Converter to help rename specific variables including reserved keywords probably not renamed systematically by Tuxedo ART Workbench COBOL Converter.

This is a reengineering mechanism offered by the WorkBench to perform a (mass-change) renaming operation for the customer's own purposes, even when the variables are not MicroFocus or COBOL-IT reserved keywords.

Place the following entry in the main configuration file config-cobol:

```
keywords-file: "../param/keywords-file"
```

#### Listing 1-46 Sample Keywords File

```
( TAB . MW-TAB )
( DOUBLE . MW-DOUBLE )
( POS . MW-POS )
)
```

In this example each occurrence of the item TAB will be replaced by MW-TAB.

#### tr-hexa.map

The tr-hexa.map file is a mapping table between EBCDIC (z/OS code set) and ASCII (Linux/UNIX code set) hexadecimal values.

Place the following entry in the main configuration file config-cobol:

hexa-map-file: "../param/tr-hexa.map"

This file is used by some translation rules like Tr-Hexa-Map and may help the user to solve problems related to differences between EBCDIC and ASCII codes in values and strings that could lead to different behavior in sorting and in string comparisons.

Note: hexa-map-file is an optional item; if it is not specified, a warning will be logged.

#### Generated hexa-map-file with convert-hexa-copy-to-map.sh script

This script is located in REFINEDIR/scripts/convert-hexa-copy-to-map.sh.

Syntax

REFINEDIR/scripts/convert-hexa-copy-to-map.sh convertmw\_copy\_file

convertmw\_copy\_file: location of the CONVERTMW.cpy file

The script generates a tr-hexa.map file inside the current directory (it should be the PARAM directory).

### Hexadecimal Code for Space Example

The hexadecimal code for space in z/OS is 40 and the hexadecimal code for space in UNIX is 20.

The statement in the source platform code is:

| 01      | VarName        | pic X | value | X'40'. |
|---------|----------------|-------|-------|--------|
| This is | translated as: |       |       |        |

#### Listing 1-47 Hexadecimal Code Translation

| *{ Т | r-Hexa-Map 1.4.2.1 |       |              |
|------|--------------------|-------|--------------|
| *01  | VarName            | pic X | value X'40'. |
| *    |                    |       |              |
| 01   | VarName            | pic X | value X'20'. |
| * }  |                    |       |              |

#### Listing 1-48 Sample of tr-hexa.map

00;00 01;01 02;02 03;03

37;04 2d;05 2e;06 2f;07 ... 40;20 ...

### rename-call-map-file

The rename-call-map-file is a mapping file between the old call name and the new one.

It is used by some translation rules like Tr-Rename-External-Call and allows the user to make specific changes if needed.

Place the following entry in the main configuration file config-cobol:

rename-call-map-file: "../param/rename-call-map-file"

#### Listing 1-49 Example rename-call-map-file

```
(
("MQGET" . "MWMQGET")
("KIX-ABEND" . "KIX_ABEND")
("KIX-ASKTIME" . "KIX_ASKTIME")
)
```

In this example all calls to MQGET are changed to MWMQGET.

#### Conversion

There are many possibilities allowed by the conversion command options (for more information, see the Oracle Tuxedo Application Rehosting Workbench Reference Guide). In this section the following examples are described:

- Translate Batch programs and CICS programs.
- Translate a list of programs.
- Translate one program.

The distinction between programs (Batch and CICS) and sub-programs is mandatory; the option -cobol-type takes the following values:

- Batch programs: batch
- CICS programs: tpr
- Sub-programs: sub

In the following command lines, the following working variables are set:

| Variable  | Value                       |
|-----------|-----------------------------|
| REFINEDIR | /product/art_wbl1gR1/refine |
| PROJECT   | \$(HOME)/ simpleapp         |
| PARAM     | \$PROJECT/param             |
| SOURCE    | \$PROJECT/source            |
| LOGS      | \$PROJECT/Logs              |

#### Table 1-31 Conversion Variables

#### Translation of Batch, CICS Programs and Sub-Programs

The command lines are:

• To translate all batch programs:

```
$REFINEDIR/refine cobol-convert -v version -loop -limit=50 -s
$PARAM/system.desc -c $PARAM/config-cobol -cobol-type batch
```

The COBOL Converter knows which are the batch programs to be translated from the system description file which describes all components. Where version is the release version, for example  $M2_L5_7$ 

• To translate all CICS programs invoke the command:

```
$REFINEDIR/refine cobol-convert -v version -loop -limit=50 -s
$PARAM/system.desc -c $PARAM/config-cobol -cobol-type tpr
```

• To translate one program, for example the CICS program PGMM002.cbl, invoke the command:

\$REFINEDIR/refine cobol-convert -v version -loop -limit=50 -s
\$PARAM/system.desc -c \$PARAM/config-cobol -cobol-type tpr
CICS/PGMM002.cbl

• To translate all sub-programs files invoke the following command:

```
$REFINEDIR/refine cobol-convert -v version -loop -limit=50 -s
$PARAM/system.desc -c $PARAM/config-cobol -cobol-type sub
```

• To translate all CICS programs invoke the command:

```
$REFINEDIR/refine cobol-convert -v version -loop -limit=50 -s
$PARAM/system.desc -c $PARAM/config-cobol -cobol-type tpr -cics
```

The log file is generated in the directory from where the command line is executed. If you want to have logs in a specific directory or file use -log-file-base followed by the path and name of the file to store the execution logs.

```
$REFINEDIR/refine cobol-convert -v version -loop -limit=50 -s
$PARAM/system.desc -log-file-base
$LOGS/trans-cbl/translate-cobol-datetime -c $PARAM/config-cobol
-cobol-type sub
```

In this example, the logs file will be generated in

\$LOGS/trans-cbl/translate-cobol-datetime. The logs directory should be previously
created.

#### **Reconciling Copybooks**

Reconciliation of copybooks can be executed implicitly by the COBOL Converter or can be performed separately (through usage of the dcrp option, see Configuring config-COBOL) after all

programs have been generated.

To apply reconciliation separately, you should execute the following script from the directory where converted programs are located, (in the case of the Simple Application, from the \$PROJECT/trf directory:

Listing 1-50 Copy Reconciliation

```
for file in `find * -name '*-copies'`
do
```

```
$REFINEDIR/scripts/reconcil-copy-opt-imbr $PROJECT/trf $file .cbl
```

done

### **Checking Results**

To check conversion results, verify that:

- All expected programs are generated.
- There are no empty programs.
- There are no truncated programs.
- There are no multi-versions for copybooks (reconciliation completed properly).

For empty or truncated programs, the user can refer to execution logs generated in \$Logs to analyze errors encountered during the conversion.

### Compiling

Compilation is a validation step for conversion. A program cannot be considered fully converted if it has not compiled successfully.

### **Compilation Options and Settings**

You need to check that the compilation environment is configured correctly for COBOL MicroFocus or COBOL-IT compilation according to the following variables:

| Variable                                | Value                                     | Usage                                                              |
|-----------------------------------------|-------------------------------------------|--------------------------------------------------------------------|
| COBDIR                                  | /Product/microfocus/cobol                 | COBOL product access                                               |
| COBOLITDIR                              | /product/COBOL-IT                         | COBOL-IT product access                                            |
| Other COBOL-IT<br>environment variables | source \$COBOLITDIR/bin/cobol-it-setup.sh | Initializes environment<br>variables<br>(PATH.LD_LIBRARY_PAT<br>H) |
| РАТН                                    | <pre>\$COBDIR/bin: \${PATH}</pre>         | Add Cobdir to PATH variable                                        |

Table 1-32 Compilation Variables

| Table 1-32 | Compilation | Variables |
|------------|-------------|-----------|
|------------|-------------|-----------|

| Variable        | Value                                                                            | Usage                                      |
|-----------------|----------------------------------------------------------------------------------|--------------------------------------------|
| LD_LIBRARY_PATH | /usr/lib:\$COBDIR/lib:\${ORACLE_HOME}/<br>lib:\${JAVA_HOME}/lib                  | <b>Defined</b><br>LD_LIBRARY_PATH          |
| COBCPY          | /DML:/Master-copy/COPY:/fixed-<br>copy:.                                         | Indicates where programs can find includes |
| PCCINCLUDE      | <pre>"include=/Master-copy/COPY,<br/>include=//fixed-copies,<br/>include=.</pre> | Indicates where programs can find includes |

A compilation options file must be prepared. The compilation options used for the Simple Application are:

| Listing 1-51 | MF Compilation Options Example |  |
|--------------|--------------------------------|--|
|--------------|--------------------------------|--|

| SOURCEFORMAT"FREE" |
|--------------------|
| DEFAULTBYTE"00"    |
| ADDRSV"COMP-6"     |
| СОМР-6"2"          |
| ALIGN"8"           |
| NOTRUNCCALLNAME    |
| NOTRUNCCOPY        |
| NOCOPYLBR          |
| COPYEXT"cpy,cbl"   |
| RWHARDPAGE         |
| PERFORM-TYPE"OSVS" |
| NOOUTDD            |
| INDD               |
| NOTRUNC            |
| HOSTARITHMETIC     |
```
NOSPZERO
INTLEVEL"4"
SIGN"EBCDIC"
ASSIGN"EXTERNAL"
NOBOUND
SETTINGS
REPORT-LINE"256"
WARNING"2"
TRACE
LIST()
```

For more information, see the Oracle Tuxedo Application Rehosting Workbench Reference Guide.

### **Compilation Command**

The command to compile the programs BATCH/PGMMB00.cbl:

| Listing 1-52 | MF Co | mpilation | Example |
|--------------|-------|-----------|---------|
|--------------|-------|-----------|---------|

```
# From $PROJECT/trf/BATCH
cd $PROJECT/trf/BATCH
export COBCPY=../DML:../Master-copy/COPY:../fixed-copy:.
export PCCINCLUDE="include=../Master-copy/COPY, include=../fixed-copies,
include=."
cob -ug PGMMB00.cbl -C "use(../../compil_tools/opt.dir)" -C
"list(PGMMB00.lst)" -C XREF -C SETTINGS 2> PGMMB00.err
```

Where:

- opt.dir is a file where the compilation options are specified.
- Compilation errors are generated in PGMMB00.err.
- Compilation is listed in PGMMB00.lst.
- Compilation is successful if GMMB00.gnt is generated.
- **Note:** The best way to compile programs is to use a compilation makefile, you can set compilation options and a required configuration and perform compilation procedure using a make tool designed for these operations

For the Simple Application example, there is a compilation makefile that can be used for other projects. See Using a make File.

### Using a make File

### Configuration

The makefile delivered with the Simple Application example implements all conversion operations and can be used in any other project with the following adaptations:

- Set the required working variables.
- Update the version.mk configuration file according to your project properties and organization.

This configuration is supplementary to the preceding configuration started in the cataloging step.

Before using the make commands, the user should check the values in the version.mk supplied with the Simple Application:

#### Listing 1-53 version.mk Example

```
#
# Defined extensions converted files
#
ext_trad = cbl
ext_trad_copy = cpy
ext_trad_ksh = ksh
ext_trad_map = bms
```

#### Detailed Rehosting Methodology

```
#
# Define Version variables
# Information
# with GLOBAL_VERSION=CURRENT all -v option in the makefile are ignored
#
GLOBAL_VERSION = M2_L3_5
CATALOG = $(GLOBAL_VERSION)
TRAD = $ (GLOBAL_VERSION)
TRAD_JCLZ = $(GLOBAL_VERSION)
DATA_TOOLS = $(GLOBAL_VERSION)
RECONCIL_COPY = $(GLOBAL_VERSION)
TIMEOUT = 900
TIMEOUT_PARSE = 300
#
# Define Config and opt files
#
FILE_TRAD_JCL = "$(PARAM)/config-trad-JCL.desc"
FILE_TRAD_COBOL = "$(PARAM)/config-cobol"
COMM_TRADJCL = "-c $(FILE_TRAD_JCL)"
```

# COMM\_RECONCIL\_COPY = "reconcil-copy-opt-imbr"

### **COBOL Conversion**

To perform the COBOL conversion the following commands are run from \$SOURCE:

• To translate all programs in the source directory

make trad

• To translate batch programs only:

make trad\_batch

- To translate CICS programs only: make trad\_cics
- To translate sub-programs:

make trad\_sub

### **Reconciling Copybooks**

To reconcile copybooks invoke the following command from \$SOURCE:

make reconcil\_copy

# Troubleshooting the COBOL Converter

During translation you may encounter error messages or the COBOL Converter may abort. Certain errors are shown below as examples of how to proceed when errors occur.

### **Configuration File Does Not Exist**

Particularly at the beginning of the conversion process, some configuration files could be missing, the COBOL Converter then aborts showing the following error:

### Message

```
Parsing config /home2/wkb7/simpleapp/param/config-cobol...
*FATAL*: Hexa-map-file: this file
'/home2/wkb7/simpleapp/param/tr-hexa.map' does not exist
Error: Uncaught throw of :MESSAGE-ERROR to :MESSAGE-ERROR.
1 (abort) Quit process.
```

```
Type :b for backtrace, :c <option number> to proceed, or :? for other options
```

### Solution

Add the missing configuration file or disable the line in the main configuration file if the file requested (in this example, tr-hexa.map) is unnecessary.

# **Missing POB file**

#### Message

Parsing config /home2/wkb7/simpleapp/param/config-cobol... Creating target file /home2/wkb7/simpleapp/trf/CICS/PGMM002.cbl ... \*FATAL INTERNAL ERROR\*: Can't find POB file /home2/wkb7/simpleapp/source/CICS/pob/PGMM002.cbl.pob; please re-catalog the system. FIN Rest in peace, Refine...

### Solution

Either the programs is not catalogued yet or the .pob file was wrongly deleted. Recatalog to generate the requested file.

### POB File Too Old

### Message

```
Creating target file /home2/wkb7/simpleapp/trf/CICS/PGMM002.cbl ...
*FATAL INTERNAL ERROR*: POB file
/home2/wkb7/simpleapp/source/CICS/pob/PGMM002.cbl.pob is less recent
than source file /home2/wkb7/simpleapp/source/CICS/PGMM002.cbl; please
re-catalog the system.
```

### Solution

This error occurs if the modification date of the source program is more recent than its corresponding POB file. Sometimes the POB file is generated but the source program is updated later, recatalog the program to ensure you have the latest changes.

### Parsing error encountered

A program containing parsing errors is not translated, especially programs with fatal errors during cataloging. Generally, COBOL Converter can translate programs containing errors with severities less than FATAL.

### Message

```
Program name is PGMM002
Warning:-- Parse-Error at line 163
*FATAL*: file CICS/PGMM002.cbl contains true parse errors, ABORTING!
```

```
FIN
Rest in peace, Refine...
```

### Solution

Check the source code of the program and fix any errors, catalog the program and convert again.

More details about the parsing errors can be found in the cataloging reports and logs. In principle, you should not start conversion work before fixing errors identified during the cataloging step.

# JCL Conversion

Translating JCL is described in the following sections:

- Requirements & Prerequisites
- Overview of the COBOL Converter in the Replatforming Process
- Conversion Steps
- Using a make File

# **Requirements & Prerequisites**

### **Cataloguing Requirements**

Cataloguing is mandatory before running the JCL translator in order to check the consistency of the assets to be migrated and fix any errors related either to syntax or to the coherency (missing or unused components) of the asset.

# **Data Conversion**

The data migration process must have been performed before the JCL translation is started. This dependency is because the file migration tools generate some of the configuration files read by the JCL Translator. The configuration files from data conversion are documented in the Oracle Tuxedo Application Rehosting Workbench Reference Guide.

# Overview of the JCL Translator in the Replatforming Process

The inputs to Tuxedo ART Workbench JCL Translator process are:

• The abstract syntax trees of the JCL stored in the pob files produced by the Cataloger.

- A set of configuration files produced by the data conversion tools that specifies information about the File-to-File Converter conversion and the DB2-to-Oracle Convertor conversion.
- A set of configuration files which are either:
  - Generated by other Oracle Tuxedo Application Rehosting Workbench tools, the DB2-to-Oracle Convertor provides the JCL translator with the list of files to be converted to Oracle tables
  - Supplied together with Tuxedo ART Workbench and customizable.

## **Translation Steps**

This section provides information and procedures for:

Building and Setting the Configuration Files

**Translation Steps** 

**Checking Results** 

### Building and Setting the Configuration Files

In addition to the AST of the JCL(s) to convert produced by the Cataloger, Tuxedo ART Workbench JCL Translator takes as input a main configuration file that specifies various aspects of the translation, such as:

- Customizable top skeleton and bottom skeleton;
- Root pathname for migrated data files, temporary files and spool files;
- The list of data files converted to Oracle tables;
- The sort utility to use on the target platform;
- Component and data-file renaming information;
- Program-launcher configuration;

This file is very easy to write using any standard text editor, or to generate from other sources of information. below, we comment a sample of configuration file written to translate JCL files in the simple application STFILEORA provided with Tuxedo ART Workbench tools.

The main configuration file also refers to separate sub-files which are either:

• Generated by other Tuxedo ART Workbench tools

- Supplied together with Tuxedo ART Workbench (and customizable)
- Wholly written by the user.

Tuxedo ART Workbench comes with examples of configuration files.

The main configuration file for the JCL translation is called config-trad-JCL.desc in this guide for use with the Simple Application application.

The following sections describe the different configuration parameters and configuration sub-files and gives a full sample at the end of this section.

#### **Top Skeleton and Bottom Skeleton**

The sub-files specified by the two options top-skeleton and bottom-skeleton represent respectively a header file and a footer file for the generated script. You can customize these files.

#### Listing 1-54 Top Skeleton and Bottom Skeleton Entries in the Main Configuration File

top-skeleton = "../param/top-ksh.txt"
bottom-skeleton = "../param/bottom-ksh.txt"

### Listing 1-55 Example of top-ksh.txt Prolog Code

```
#@(#) ----- VERSION OF $[DATE]
#@(#) - SCRIPT NAME == $[JOBNAME].ksh --- VERSION OF $[DATE]
#@(#) - AUTHOR ==
#@(#) - TREATMENT ==
#@(#) - OBSERVATIONS == MAINFRAME MIGRATION
#@(#) - ....
```

#### Where:

#### JOBNAME

Will take the name of the current JOB after translation.

DATE

Is the generation date of the KSH script.

#### List of Data Files Converted to Oracle Tables

When files are converted to Oracle tables, the main configuration file must reference a sub-configuration file such as:

```
file-list-in-table = "../param/dynamic-config/File-in-table.txt"
```

This sub-file is generated by the File-to-File Converter. This file indicates to the JCL Translator, which are the files that will be converted to Oracle tables in order to correctly translate the steps involving these files. In our example PJ01AAA.SS.VSAM.CUSTOMER is the file to be converted.

For example, when the JCL source involves files that will be converted to Oracle tables, the corresponding shell script uses the Batch Runtime function m\_ProgramExec with the -b option to execute a COBOL program. The -b option indicates a connection to the database must be opened before executing the program. For example:

m\_ProgramExec -b RSSABB01

#### Full Example Configuration

The general options root-skeleton, target-proc, label-end, management of FSN, etc. are described in the JCL Translator section of the Oracle Tuxedo Application Runtime Workbench Reference Guide.

Listing 1-56 JCL Translator Configuration File for STFILEORA Simple Application (config-trad-JCL.desc):

```
% config.desc :
%
root-skeleton = "../trf-jcl/"
target-proc = "../trf-jcl/Master-Proc"
use-sort=mf-sort
%
var-dataroot = "${DATA}/"
var-tmp = "${TMP}/"
var-spool = "${SPOOL}/"
```

```
% Ksh heading
õ
top-skeleton = "../param/top-ksh.txt"
% KSH footer
ò
bottom-skeleton = "../param/bottom-ksh.txt"
% Files passed in tables
file-list-in-table = "../param/dynamic-config/File-in-table.txt"
% Suffix of translated ksh du ksh traduit
suffix-skeleton = "ksh"
% Management of FSN to keep
set-no-delete-fsn = SORTIE ( ZIP390 ),
                    ENTREE ( ZIP390 ),
                    * ( DB2CMD,CSQUTIL ),
                    CFTIN ( CFTUTIL ),
                    SYSUT1 ( DUMMY ),
                    * ( ADRDSSU ).
% Management of FSN to delete
set-delete-fsn = SYSOUT ( IDCAMS ),
                 SYSEXEC ( CSCOLMVS ),
                 SYSTSIN ( * ),
                 SYSPUNCH ( * ),
```

```
TOOLIN ( * ),

SYSUDUMP ( * ),

SYSDBOUT ( * ),

SYSABOUT ( * ),

SYSTSPRT ( * ),

SORTLIB ( * ),

OPLIB ( * ),

STEPLIB ( * ),

JOBLIB ( * ).
```

# Launchers Configuration

This file describes how to interpret the source JCL to find for instance the program to be launched, and how this launch operation should be translated; predefined configuration for IKJEFT01, DLIBATCH and other standard launchers.

Listing 1-57 Launcher Entry in Main Configuration File

global-options jclz-launcher-spec-file = "launchers".

Listing 1-58 Example of Launcher Code

```
LAUNCHER DFSRRC00
IndexProg : 2,
IndexPSB : 3
END
LAUNCHER DB2BATCH
IndexProg : 2,
IndexPSB : 3
```

```
END
LAUNCHER SWCP7110
IndexProg : 2,
IndexParm : 4,
Separator : ";"
END
```

## **Full Example Configuration**

The general options root-skeleton, target-proc, label-end, etc. are described in the JCL Translator section of the Oracle Tuxedo Application Rehosting Workbench Reference Guide.

Listing 1-59 JCL Converter Configuration File for Simple Application (config-trad-JCL.desc)

```
g
% config.desc :
웅
ŝ
                                "../trf-jcl/"
root-skeleton =
                     "../trf-jcl/Master-Proc"
target-proc =
use-sort=mf-sort
웅
ŝ
var-dataroot = "${DATA}/"
var-tmp = "${TMP}/"
var-spool = "${SPOOL}/"
웅
% Ksh heading
```

#### Detailed Rehosting Methodology

```
_____
જ
top-skeleton = "../param/top-ksh.txt"
% Ksh heading
        _____
웅
% KSH footer
  _____
웅
bottom-skeleton = "../param/bottom-ksh.txt"
S
% KSH footer
_____
જ
% File passed in table
જ
file-list-in-table = "../param/dynamic-config/File-in-table.txt"
% Suffix of translated ksh
suffix-skeleton = "ksh"
% Management of FSN to keep
set-no-delete-fsn = SYSIN ( DSNUTILB ),
            OUTPUT ( ZIP390 ),
```

```
INPUT ( ZIP390 ),
* ( DB2CMD,CSQUTIL ),
CFTIN ( CFTUTIL ),
SYSUT1 ( DUMMY ),
* ( ADRDSSU ).
```

```
% Management of FSN to delete
set-delete-fsn = SYSOUT ( IDCAMS ),
    SYSEXEC ( CSCOLMVS ),
    SYSTSIN ( * ),
    SYSTSIN ( * ),
    SYSIN ( IDCAMS,XMFSORT,ICEMAN,SPOOL,SORT ),
    SYSPUNCH ( * ),
    TOOLIN ( * ),
    SYSUDUMP ( * ),
    SYSUDUMP ( * ),
    SYSDBOUT ( * ),
    SYSABOUT ( * ),
    SYSTSPRT ( * ),
    SORTLIB ( * ),
    OPLIB ( * ),
    STEPLIB ( * ),
    JOBLIB ( * ).
```

# **Translation Steps**

The Tuxedo ART Workbench JCL Translator executes on a migration platform (Linux) and can automatically translate a single job file, a series of jobs files or the entire system content.

# Set Environment Variables

Before executing the translator the following variables must be set:

| Variable  | Value                           | Usage                                        |
|-----------|---------------------------------|----------------------------------------------|
| REFINEDIR | /product/art_wbl1gR1/re<br>fine | Tuxedo ART Workbench product file structure. |
| PROJECT   | \$(HOME)/ simpleapp             | Project location.                            |
| PARAM     | \$PROJECT/param                 | Location of configuration files.             |
| SOURCE    | \$PROJECT/source                | Location of source files.                    |
| LOGS      | \$PROJECT/Logs                  | Location of source files.                    |

Table 1-33 Translator Variables

### **Translation Commands**

The following commands can be used to execute the translation. Logs file are generated in \$LOGS/trad-jcl.

#### **Command Line to Translate One JCL File**

To create a Korn shell script with the same name as the input file except with a .ksh suffix.

#### Listing 1-60 Single JCL Translation Script

```
cd $LOGS/trans-jcl
$REFINEDIR/refine jclz-unix -v version -s $PARAM/system.desc -c
$PARAM/config-trad-JCL.desc JCL/defvcust.jcl
```

#### Command Line to Translate a List of JCL Files

To translate a list of JCL files invoke following command:

Listing 1-61 List of JCL Translation Script

```
cd $LOGS/trans-jcl
```

```
$REFINEDIR/refine jclz-unix -v version -s $PARAM/system.desc -c
$PARAM/config-trad-JCL.desc -f jcl-files-list
```

#### **Command Line to Translate All JCL Files**

To translate all JCL files invoke a command:

#### Listing 1-62 All JCL Translation Script

```
cd $LOGS/trans-jcl
$REFINEDIR/refine jclz-unix -v version -s $PARAM/system.desc -c
$PARAM/config-trad-JCL.desc
```

#### JCL Post-translation Steps

Due to the limitations of the JCL translation or when site-specific translation is needed, there is a possibility to perform repetitive post-translation tasks automatically.

The post-translation mechanism allows you to change one block of lines by another.

#### **Post-Translation Example**

To illustrate post-translation usage the following example add a comment after line containing m\_ProgramExec IEFBR14 "" in the /prtvcust.ksh JCL script.

1. Write the following rule in renov-jcl.desc:

```
# by user John Doe on YY/MM/DD
regle add-comment-1
filtre [
+JCL/prtvcust.ksh
]
transform [
    m_FileAssign -m R -a R -d SHR VKSDCUST ${DATA}/METAW00.VSAM.CUSTOMER
    m_ProgramExec PGMMB01 ""
]
into [
```

m\_FileAssign -m R -a R -d SHR VKSDCUST \${DATA}/METAW00.VSAM.CUSTOMER

m\_ProgramExec PGMMB01 ""

- # Added comment
- 2. Invoke a command line:

```
$REFINEDIR/M2_L3_5/scripts/post-trans -c=\#META-RENOV\#
-r=$PROJECT/param/renov-jcl.desc JCL/prtvcust.ksh < JCL/prtvcust.ksh >
JCL/prtvcust.ksh.renov
```

grep -v "#META-RENOV#" JCL/prtvcust.ksh.renov > JCL/prtvcust.ksh

#### **Checking Results**

To check conversion results, verify that:

- All expected files are generated.
- All corresponding ksh scripts are generated.
- All procs and includes are extracted.
- There are no empty scripts.
- There are no truncated scripts.

Check the error messages; the JCL translator prints error messages encountered during the translation in the generated script. Check if any messages are present by searching for the following keywords: "UNDEFINED ", "NIL ", "UNTRANSLATED ". The complete list of error messages along with their explanation can be found in the Oracle Tuxedo Application Rehosting Workbench Reference Guide.

- Control the procedures
- Control the Batch RunTime functions.
- Check that there are no unjustified warning messages.

### Using a Make File

The use of makefiles when using Tuxedo ART Workbench is recommended because it enables you to:

- Document all (executable) processes
- Effectively manage incremental operations and thereby save time.

• Control and check the results of processes

A makefile should be placed in the source directory in which the operations are implemented at the initialization of a project.

## Configuration

See "Make Configuration" in the Cataloger.

## JCL Translation

To translate all the JCL in the \$SOURCE file system

From the \$SOURCE directory launch the command:

make trad\_jcl

The JCLs are translated sequentially one by one.

# Configure

# **Build Settings**

In order to compile sources, we need collect some information. You can input these informations in the build settings wizard which under configure menu.

If you choose "COBOL IT" as target COBOL compiler and you would use ISAM files in open system, you must set "BDB DbHome Location"; it must point to a directory where the database and log files will be stored. For more information, see "Oracle Berkeley DB" part in "COBOL-IT Compiler Suite Enterprise Edition - Reference Manual" or "The Berkeley DB Environment" part in "Berkeley DB Programmer's Reference Guide".

After building is complete, the root makefile and sub makefile would be generated under related subdirectory. It will also copy entire "fixed-copy" directory from workbench installed directory to build directory.

# Tuxedo

Main function of Tuxedo wizard is to generate ubbconfig file for Batch runtime and CICS runtime.

The configurable items include Tuxedo location, IPC KEY, Machine Name, APPDIR and so on. For more information, see Oracle 12c Release 1 (12.1.1)

# CICS

Main function of CICS wizard is to generate setenv file for CICS runtime. The configurable items include CICS runtime location, IPC key for common work area and monitor settings.

For more information, see Oracle Tuxedo Application Runtime for CICS 12c Release 1 (12.1.1) (http://edocs-stage.us.oracle.com/artrt/docs12c/)

# Batch

Main function of Batch wizard is to generate jesconfig and setenv file for Batch runtime. The configurable items include Batch runtime location, JESROOT and so on.

For more information, see Oracle Tuxedo Application Runtime for CICS and Batch 12c Release 1 (12.1.1) and Oracle Tuxedo Application IMS documentation (http://edocs-stage.us.oracle.com/arttr/docs12c/ and http://edocs-stage.us.oracle.com/artims/docs12c/)

# Build

Build step guide users to build application components, data reloading programs, data access programs and tuxedo configuration files.

Gmake utility will be used when do the building task. Related makefiles are generated in previous step.

# Deploy

# Pack

Generate three tar files, which contain all the files under deploy directory. This tar files are ready for deployment.

# **Deploy Application**

Unpack tar files to the location that user specify.

# Setup Runtime

# Setup Batch runtime environment

Prepare the environment of Batch runtime. For more information, see Oracle Tuxedo Application Runtime for Batch 12c Release 1 (12.1.1)(http://edocs-stage.us.oracle.com/artrt/docs12c/)

# Setup CICS runtime environment

Prepare the environment of CICS runtime. For more information, see Oracle Tuxedo Application Runtime for CICS 12c Release 1 (12.1.1) (http://edocs-stage.us.oracle.com/artrt/docs12c/)

# **Reload File Data**

All the defined files will be displayed in the table. Files under the source location will be list while clicking last column of the table.

After click "Finish", all the result of reloading will be placed in the location which user specify.

# **Reload DB2 Data**

This step is similar to previous step, except result data will be placed into database instead of file path user specified.

# Run

# **CICS Runtime**

Boot or shutdown ART CICS runtime.

# **Batch Runtime**

Boot or shutdown the ART Batch runtime

# Reset

Cleanup output from the corresponding steps.

# Performing the Data Migration

# Executing the File-to-File Generated Converter Programs

This section describes the tasks of unloading, transfer and reloading using the components generated using Tuxedo ART Workbench (see Generating the Components).

# Preparation

# Configuring the Environments and Installing the Components

# Installing the Unloading Components Under z/OS

The components used for the unloading (generated in \$HOME/trf/unload/file) should be installed on the source z/OS platform. The generated JCL may need adapting to specific site constraints including JOB cards, library access paths and access paths to input and output files (Data Set Name – DSN).

## Installing the Reloading Components on Target Platform

The components used for the reloading (generated in \$HOME/trf/reload/file) should be installed on the target platform (Runtime).

The following environment variables should be set on the target platform:

| Variable    | Value                                                                                |
|-------------|--------------------------------------------------------------------------------------|
| DATA_SOURCE | The name of the directory containing the files transferred from z/OS to be reloaded. |
| BIN         | The location of the generic reload and control scripts (\$HOME/trf/reload/bin)       |
| TMPPROJECT  | The temporary directory.                                                             |
| MT_LOG      | Directory to contain execution logs.                                                 |

Table 1-34 Variables and Their Target Platform

| Variable                           | Value                                                                                                    |
|------------------------------------|----------------------------------------------------------------------------------------------------|
| DATA                               | Directory containing the output files from the transcoding and<br>reloading processes. These are the files ready to be used on the target<br>platform.                                                                                                    |
| COB_EXTFH_INDEXED<br>COB_EXTFH_LIB | If you choose "COBOL IT" as target COBOL compiler and you use<br>BDB as ISAM files in an open system, you must set these two<br>environment variables, so that BatchRT can generate BDB format<br>file, otherwise Micro Focus compatible file will be generated: |
|                                    | export COB_EXTFH_INDEXED=BDBEXTFH                                                                                                    |
|                                    | <pre>export COB_EXTFH_LIB=/path_to_Cobol-IT/lib/libbdbextfh .so</pre>                                                                                                    |
|                                    | For example:                                                                                                    |
|                                    | export<br>COB_EXTFH_LIB=/opt/cobol-it-64/lib/libbdbextfh.<br>so                                                                                                    |

Table 1-34 Variables and Their Target Platform

## **Unloading JCL**

An unloading JCL is generated for each z/OS file listed in the Datamap Parameter File (Datamap-<configuration name>.re). These unloading JCLs are named <logical file name>.jclunload

**Note:** The .jclunload extension should be deleted for execution under z/OS.

# Transferring the Files

Files should be transferred between the source z/OS platform and the target platform in binary format using the file transfer tools available at the site (CFT, FTP, ...).

# **Compiling the Transcoding Programs**

The generated COBOL programs used for transcoding and reloading are named:

```
RELFILE-<logical file name>
```

For the example provided in Mapping Parameter File (mapper-<configuration name>.re), the generated programs are:

• RELFILE-FQSAM01.cbl,

- RELFILE-FQSAM02.cbl,
- RELFILE-ODCSF0B.cbl.

#### Sequential Files (VSAM ESDS, QSAM, Generation Data Set)

When migrating a sequential file, a target COBOL LINE SEQUENTIAL output file is generated:

Listing 1-63 FILE CONTROL Example – Extract From Program: RELFILE-FQSAM01.cbl:

```
SELECT SORTIE
```

•••

•••

•••

•••

ASSIGN TO "SORTIE" ORGANIZATION IS LINE SEQUENTIAL FILE STATUS IS IO-STATUS.

# **VSAM KSDS Files**

When migrating a VSAM KSDS file, an INDEXED output file will be generated:

Listing 1-64 FILE CONTROL Example – Extract From Program: RELFILE-ODCSF0B.cbl:

SELECT MW-SORTIE ASSIGN TO "SORTIE" ORGANIZATION IS INDEXED ACCESS IS DYNAMIC RECORD KEY IS VS-CUSTIDENT FILE STATUS IS IO-STATUS.

These COBOL programs should be compiled with the target COBOL compiler using the options described in the COBOL converter section of the Tuxedo ART Workbench Reference Guide.

# Executing the Transcoding and Reloading Scripts

The transcoding and reloading scripts use the following parameters:

## Synopsis

```
loadfile-<logical file name>.ksh [-t/-l] [-c <method>]
loadgdg-<logical file name>.ksh [-t/-l] [-c <method>]
```

# Options

-t

Transcode and reload the file.

-l

Transcode and reload the file (same action as -t).

```
-c ftp:<...>
```

Implement the verification of the transfer (see Checking the Transfers).

# Examples

For the example provided in Mapping Parameter File (mapper-<configuration name>.re), the generated scripts are:

- loadfile-FQSAM01.ksh,
- loadfile-FQSAM02.ksh
- loadfile-ODCSF0B.ksh.

# Files

By default, the input file is located in the directory indicated by \$DATA\_SOURCE, and the output file is placed in the directory indicated by \$DATA.

These files are named with the logical file name used in the Mapping Parameter File (mapper-<configuration name>.re).

An execution log is created in the directory indicated by \$MT\_LOG.

A return code different from zero is produced when a problem is encountered.

#### **Checking the Transfers**

This check uses the following option of the loadfile-<logical file name>.ksh

```
-c ftp:<name of transferred physical file>:<name of FTP log under UNIX>
```

**Note:** This option verifies, after the reloading, that the physical file transferred from z/OS and the file reloaded on the target platform contain the same number of records. This check is performed using the FTP log and the execution report of the reloading program. If the number of records is different, an error message is produced.

### Troubleshooting

This section describes problems resulting from usage errors that have been encountered when migrating files from the source to target platform.

#### **Overview**

When executing any of Tuxedo ART Workbench tool users should check:

- If any error messages are displayed on the screen.
- If the Mapper-log-<*configuration name*> file contains any errors (see Common Problems and Solutions).

Error messages and associated explanations are listed in the appendix of the Oracle Tuxedo Application Rehosting Workbench Reference Guide.

#### **Common Problems and Solutions**

#### Error: Unknown file organization \*UNDEFINED\*

```
When executing file.sh -gmi $HOME/trf STFILEORA the following message appears: Refine error...
```

#### Log

The contents of the Mapper-log-STFILEORA log file include:

```
file PJ01AAA.SS.QSAM.CUSTOMER.REPORT loaded/unloaded
```

```
file logical name MW-SYSOUT
```

```
*** Unknown file organization : *UNDEFINED*
```

```
mapping record MW-SYSOUT
```

record MW-SYSOUT: logical name MW-SYSOUT record MW-SYSOUT: logical name MW-SYSOUT

#### Explanation

A file to be migrated is present in the mapper-<configuration name>.re file and absent from the Datamap.<configuration name>.re file.

#### Error: Record... not found

When executing file.sh -gmi \$HOME/trf STFILEORA1 the following message appears: Refine error...

#### Log

The contents of the Mapper-log-STFILEORA1 log file include:

file PJ01AAA.SS.QSAM.CUSTOMER.REPORT loaded/unloaded

file logical name MW-SYSOUT

file is sequential: no primary key

\*\*\* record `MW-SYSOUT in COPY/MW\_SYSOU2T.cpy' not found \*\*\*

\*\*\* ERROR: all records omitted \*\*\*

mapping records

#### Explanation

The copy file is unknown.

#### Error: Record... not found

When executing file.sh -gmi \$HOME/trf STFILEORA2 the following message appears: Refine error...

#### Log

The contents of the Mapper-log-STFILEORA2 log file include: file PJ01AAA.SS.QSAM.CUSTOMER.REPORT loaded/unloaded file logical name MW-SYSOUT file is sequential: no primary key \*\*\* record `MW-SYSOUTTT in COPY/MW\_SYSOUT.cpy' not found \*\*\*

#### Performing the Data Migration

```
record MW-SYSOUT reselected (all records omitted)
mapping record MW-SYSOUT
record MW-SYSOUT: logical name MW-SYSOUT
```

#### Explanation

The RECORD name (level 01 field) is unknown.

#### Error: External Variable PARAM is not set

```
When executing file.sh -gmi $HOME/trf STFILEORA3 the following message appears: Refine error...
```

#### Log

The contents of the Mapper-log-STFILEORA3 log file include:

ERROR : Check directive files for schema STFILEORA3

### Explanation

The variable \$PARAM has not been set.

# **Executing File-to-Oracle Generated Converter Programs**

This section describes the tasks of unloading, transfer and reloading using the components generated using Tuxedo ART Workbench (see Generating the Components).

# Preparation

# Configuring the Environments and Installing the Components

# Installing the Unloading Components Under z/OS

The components used for the unloading (generated in \$HOME/trf/unload/file) should be installed on the source z/OS platform. The generated JCL may need adapting to specific site constraints including JOB cards, library access paths and access paths to input and out put files (Data Set Name – DSN).

# Installing the Reloading Components Under UNIX

The components used for the reloading (generated in \$HOME/trf/reload/file) should be installed on the target platform (runtime).

# Installing the Oracle Object Creation Components

The components used for creating the Oracle objects (generated in \$HOME/SQL/file/<schema name>) should be installed on the target platform (runtime).

# Setting the Target Platform Environment Variables

Table 1-35 lists environment variables that should be set on the target platform.

| Variable    | Value                                                                                                    |
|-------------|----------------------------------------------------------------------------------------------------|
| DATA_SOURCE | The name of the directory containing the files transferred from z/OS to be reloaded.                                       |
| DATA        | The name of the directory containing the physical files converted to ASCII format and ready to be loaded to Oracle tables. |
| BIN         | The location of the generic reload and control scripts (\$HOME/trf/reload/bin)                                             |
| TMPPROJECT  | The temporary directory.                                                                                                   |
| MT_LOG      | Directory to contain execution logs.                                                                                       |
| NLS_LANG    | Set according to the instructions in the Oracle documentation.                                                             |
| DDL         | The location of the SQL scripts used to create Oracle objects (\$HOME/trf/SQL/file/ <schema name="">).</schema>            |

Table 1-35 Environment Variables and Their Platform

The following variable should be set according to the information in the Oracle Tuxedo Application Rehosting Workbench Installation Guide:

• MT\_DB\_LOGIN.

# Unloading the JCL

An unloading JCL is generated for each z/OS file listed in the Datamap Parameter File (Datamap-<configuration name>.re). These unloading JCLs are named <logical file name>.jclunload. These JCL use the REPRO function of the IDCAMS utility to unload the files.

Note: The .jclunload extension should be deleted for execution under z/OS.

# Transferring the Files

Files should be transferred between the source z/OS platform and the target UNIX platform in binary format using the file transfer tools available at the site (CFT, FTP, ...).

# Compiling the Transcoding Programs

The generated COBOL programs used for transcoding and reloading are named:

```
RELTABLE-<logical file name>
```

Example:

RELTABLE-ODCSF0.pco

These COBOL programs should be compiled with the target COBOL compiler using the options described in the COBOL converter section of Tuxedo ART Workbench Reference Guide.

Each program produces an output file that is then read by the SQL\*LOADER utility.

# **Executing the Oracle Object Creation Scripts**

The option -d of the loadtable-<...>.ksh scripts enables the creation of the Oracle objects.

# Executing the Transcoding and Reloading Scripts

The transcoding and reloading scripts have the follow parameters:

### Synopsis

```
loadtable-<logical file name>.ksh [-d] [-t/-1] [-c <method>]
```

# Options

-d

Create the Oracle objects.

# -t

Transcode and reload the file.

# -l

Transcode and reload the file (same action as -t).

## -c ftp:<...>

Implement the verification of the transfer (see Checking the Transfers).

# Examples

For the example provided in Mapping Parameter File (mapper-<configuration name>.re), the generated script is:

```
• loadtable-ODCSF0B.ksh
```

# Files

By default, the input file is located in the directory indicated by \$DATA\_SOURCE, and the output file is placed in the directory indicated by \$DATA.

These files are named with the logical file name used in the Mapping Parameter File (mapper-<configuration name>.re) configuration file.

An execution log is created in the directory indicated by \$MT\_LOG.

A return code different from zero is produced when a problem is encountered.

# **Checking the Transfers**

This check uses the following option of the loadtable-<logical file name>.ksh

-c ftp:<name of transfered physical file>:<name of FTP log under UNIX>

**Note:** This option enables the verification after the reloading that the physical file transferred from z/OS and the file reloaded on the target platform contain the same number of records. This check is performed using the FTP log and execution report of the reloading program. If the number of records is different, an error message is produced.

# Compiling the Access Routines and Utilities

The COBOL and PRO\*COBOL access routines should be compiled using the target COBOL compilation options described in the Oracle Tuxedo Application Rehosting Workbench Reference Guide.

# Troubleshooting

This section describes problems resulting from usage errors that have been encountered when migrating files from the source to target platform.

### **Overview**

When executing any of Tuxedo ART Workbench tool users should check:

- If any error messages are displayed on the screen.
- If the Mapper-log-<*configuration name*> file contains any errors (see Common Problems and Solutions).

Error messages and associated explanations are listed in the appendix of the Oracle Tuxedo Application Rehosting Workbench Reference Guide.

### **Common Problems and Solutions**

### Error: External Variable PARAM is not set

When executing file.sh -gmi \$HOME/trf STFILEORA the following message appears:

Control of configuration STFILEORA

External Variable PARAM is not set!

ERROR: Check directive files for configuration STFILEORA

Abort

#### Explanation

The variable \$PARAM has not been set.

#### Error: Target directory does not exist

When executing file.sh -gmi \$HOME/trf STFILEORA1 the following message appears:

Target output directory /home2/wkb9/trf is missing

```
Check parameters: -i <output_directory> <schema>
ERROR : usage : file.sh [ [-g] [-m] [-i <output_directory>] <schema_name> |
-s <output_directory> (<schema>,...) ]
abort
```

#### Error: Unknown file organization

When executing file.sh -gmi \$HOME/trf STFILEORA2 the following message appears: Refine error...

#### Log

```
The contents of the Mapper-log-STFILEORA2 log file include:

file PJ01AAA.SS.VSAM.CUSTOMER Oracle

file logical name ODCSF0B

*** Unknown file organization : INDEXD

mapping record VS-ODCSF0-RECORD

record VS-ODCSF0-RECORD: logical name VS

record VS-ODCSF0-RECORD REDEFINES:

field VS-CUSTBDATE as opaque (default strategy)

record VS-ODCSF0-RECORD REDEFINES:

field VS-CUSTBDATE as opaque (default strategy)
```

#### Explanation

The file is configured with a file organization of INDEXD instead of INDEXED.

#### Error: The illegal text is: "converted

#### Performing the Data Migration

•••

Parsing mapper file /home2/wkb9/tmp/mapper-STFILEORA.re.tmp ... Parse error at character position 1346 in file: /home2/wkb9/tmp/mapper-STFILEORA.re.tmp. The illegal text is: "converrted table name CUSTOMER include \"COPY/ODCSF0B.cpy\" map record VS-ODCSF0-RECORD defin" While parsing in grammar UFAS-CONVERTER::MAPPER-INPUT-GRAMMAR, CONVERRTED is a symbol, which is not a legal token at this point in the input. The legal tokens at this point are: :END "templates" "filler" "field" "file" "one-for-n" "multi-record" "table" "transferred" "mode-tp" ... [14 others] \*ERROR\*: parse error is found in /home2/wkb9/tmp/mapper-STFILEORA.re.tmp. Refine error... /tmp/refine-exit-status.snICMmElNYF25625 ERROR: generation aborted

abort

#### Explanation

A typing error in the word 'CONVERTED' was made in the mapping file.

#### Error: Cannot find file in file table named PJ01AAA.SS.VSAM.CUSTOMERS

When executing: file.sh -gmi \$HOME/trf STFILEORA the following message appears:

\*\*\*\*\*

Control of configuration STFILEORA

\*\*\*\*

Control of templates

Project Templates list file is missing
/home2/wkb9/param/file/file-templates.txt

OK: Use Default Templates list file

```
File name is /Qarefine/release/M2_L4_1/convert-data/default/file/file-templates.txt
```

Control of Mapper

\*\*\*\*

COMPONENTS GENERATION

•••

```
Point 1 !!
Warning: Can't find file in file table named PJ01AAA.SS.VSAM.CUSTOMERS
Point 2 !!
```

•••

Refine error...

```
/tmp/refine-exit-status.IvmFDYsYDdr31956
ERROR : generation aborted
```

Abort

### Explanation

The name of the file to convert to an Oracle table does not correspond to the name present in the Datamap file.

# Executing File-to-UDB (formerly DB2/Luw) Converter Programs

This section describes the tasks of unloading, transfer and reloading using the components generated using Tuxedo ART Workbench (see Generating the Components).

# Preparation

# Configuring the Environments and Installing the Components

# Installing the Unloading Components Under z/OS

The components used for the unloading (generated in \$HOME/trf/unload/file) should be installed on the source z/OS platform. The generated JCL may need adapting to specific site constraints including JOB cards, library access paths and access paths to input and out put files (Data Set Name – DSN).

# Installing the Reloading Components Under UNIX

The components used for the reloading (generated in \$HOME/trf/reload/file) should be installed on the target platform (runtime).

# Installing the DB2/luw (udb) Object Creation Components

The components used for creating the Oracle objects (generated in \$HOME/SQL/file/<schema name>) should be installed on the target platform (runtime).

# Setting the Target Platform Environment Variables

The following environment variables should be set on the target platform

| Variable    | Value                                                                                                    |
|-------------|----------------------------------------------------------------------------------------------------|
| DATA_SOURCE | The name of the directory containing the files transferred from z/OS to be reloaded.                                       |
| DATA        | The name of the directory containing the physical files converted to ASCII format and ready to be loaded to Oracle tables. |
| BIN         | The location of the generic reload and control scripts (\$HOME/trf/reload/bin)                                             |
| TMPPROJECT  | The temporary directory.                                                                                                   |
| MT_LOG      | Directory to contain execution logs.                                                                                       |
| NLS_LANG    | Set according to the instructions in the Oracle documentation.                                                             |
| DDL         | The location of the SQL scripts used to create Oracle objects (\$HOME/trf/SQL/file/ <schema name="">).</schema>            |
| РАТН        | This UNIX/Linux variable has to contain the directory of Oracle<br>Tuxedo Application Runtime for Batch utilities          |

Table 1-36 Environment Variables on Target Platform

The following variable should be set according to the information in the Oracle Tuxedo Application Rehosting Workbench Installation Guide:

- MT\_DB\_DBNAME.
- MT\_DB\_USER.
- MT\_DB\_PWD.

# Unloading the JCL

An unloading JCL is generated for each z/OS file listed in the Datamap Parameter File (Datamap-<configuration name>.re). These unloading JCLs are named <logical file name>.jclunload. These JCL use the REPRO function of the IDCAMS utility to unload the files.

**Note:** The .jclunload extension should be deleted for execution under z/OS.
### Transferring the Files

Files should be transferred between the source z/OS platform and the target UNIX platform in binary format using the file transfer tools available at the site (CFT, FTP, ...).

### **Compiling the Transcoding Programs**

The generated COBOL programs used for transcoding and reloading are named:

RELTABLE-<logical file name>

Example:

RELTABLE-ODCSF0.sqb

These COBOL programs should be compiled with the target COBOL compiler using the options described in the COBOL converter section of Tuxedo ART Workbench Reference Guide.

Each program produces an output file that is then read by the SQL\*LOADER utility.

### **Executing the Oracle Object Creation Scripts**

The option -d of the loadtable-<...>.ksh scripts enables the creation of the Oracle objects.

### **Executing the Transcoding and Reloading Scripts**

The transcoding and reloading scripts have the follow parameters:

Synopsis

```
loadtable-<logical file name>.ksh [-d] [-t/-l] [-c <method>]
```

Options

-d

Create the DB2/luw (udb) objects.

-t

Transcode and reload the file.

-l

Transcode and reload the file (same action as -t).

-c ftp:<...>

Implement the verification of the transfer (see Checking the Transfers).

Oracle Tuxedo Application Rehosting Workbench Users Guide

Examples

For the example provided in Mapping Parameter File (mapper-<configuration name>.re), the generated script is:

• loadtable-ODCSF0B.ksh

Files

By default, the input file is located in the directory indicated by \$DATA\_SOURCE, and the output file is placed in the directory indicated by \$DATA.

These files are named with the logical file name used in the Mapping Parameter File (mapper-<configuration name>.re) configuration file.

An execution log is created in the directory indicated by \$MT\_LOG.

A return code different from zero is produced when a problem is encountered.

## **Checking the Transfers**

This check uses the following option of the loadtable-<logical file name>.ksh

-c ftp:<name of transfered physical file>:<name of FTP log under UNIX>

**Note:** This option enables the verification after the reloading that the physical file transferred from z/OS and the file reloaded on the target platform contain the same number of records. This check is performed using the FTP log and execution report of the reloading program. If the number of records is different, an error message is produced.

## Compiling the Access Routines and Utilities

The COBOL and Embedded-SQL access routines should be compiled using the target COBOL compilation options described in the Oracle Tuxedo Application Rehosting Workbench Reference Guide.

## Troubleshooting

This section describes problems resulting from usage errors that have been encountered when migrating files from the source to target platform.

### **Overview**

When executing any of Tuxedo ART Workbench tool users should check:

- If any error messages are displayed on the screen.
- If the Mapper-log-<*configuration name*> file contains any errors (see Common Problems and Solutions).

Error messages and associated explanations are listed in the appendix of the Oracle Tuxedo Application Rehosting Workbench Reference Guide.

### **Common Problems and Solutions**

### Error: External Variable PARAM is not set

When executing file.sh -gmi \$HOME/trf STFILEUDB the following message appears:

Control of configuration STFILEUDB

External Variable PARAM is not set!

ERROR: Check directive files for configuration STFILEUDB

Abort

### Explanation

The variable \$PARAM has not been set.

### Error: Target directory does not exist

When executing file.sh -gmi \$HOME/trf STFILEUDB1 the following message appears:

Target output directory /home2/wkb9/trf is missing

Check parameters: -i <output\_directory> <schema>

```
ERROR : usage : file.sh [ [-g] [-m] [-i <output_directory>] <schema_name> |
-s <output_directory> (<schema>,...) ]
```

abort

### Error: Unknown file organization

When executing file.sh -gmi \$HOME/trf STFILEUDB2 the following message appears: Refine error...

Oracle Tuxedo Application Rehosting Workbench Users Guide

### Log

```
The contents of the Mapper-log-STFILEUDE2 log file include:

file PJ01AAA.SS.VSAM.CUSTOMER Oracle

file logical name ODCSF0B

*** Unknown file organization : INDEXD

mapping record VS-ODCSF0-RECORD

record VS-ODCSF0-RECORD: logical name VS

record VS-ODCSF0-RECORD: logical name VS

record VS-ODCSF0-RECORD REDEFINES:

field VS-CUSTEDATE as opaque (default strategy)

record VS-ODCSF0-RECORD REDEFINES:

field VS-CUSTEDATE as opaque (default strategy)
```

### Explanation

The file is configured with a file organization of INDEXD instead of INDEXED.

### Error: The illegal text is: "converted

••• Parsing mapper file /home2/wkb9/tmp/mapper-STFILEUDB.re.tmp ... Parse error at character position 1346 in file: /home2/wkb9/tmp/mapper-STFILEUDB.re.tmp. The illegal text is: "converrted table name CUSTOMER include \"COPY/ODCSF0B.cpy\" map record VS-ODCSF0-RECORD defin" While parsing in grammar UFAS-CONVERTER::MAPPER-INPUT-GRAMMAR, CONVERRTED is a symbol, which is not a legal token at this point in the input. The legal tokens at this point are: :END "templates" "filler" "field" "file" "one-for-n" "multi-record" "table" "transferred" "mode-tp" ... [14 others] \*ERROR\*: parse error is found in /home2/wkb9/tmp/mapper-STFILEUDB.re.tmp. Refine error... /tmp/refine-exit-status.snICMmElNYF25625 ERROR: generation aborted abort Explanation A typing error in the word 'CONVERTED' was made in the mapping file. Error: Cannot find file in file table named PJ01AAA.SS.VSAM.CUSTOMERS When executing: file.sh -gmi \$HOME/trf STFILEORA the following message appears: \*\*\*\*\*\* Oracle Tuxedo Application Rehosting Workbench Users Guide

```
Control of configuration STFILEUDB
*****
Control of templates
  Project Templates list file is missing
/home2/wkb9/param/file/file-templates.txt
  OK: Use Default Templates list file
      File name is
/Qarefine/release/M2_L4_1/convert-data/default/file/file-templates.txt
*****
Control of Mapper
COMPONENTS GENERATION
•••
Point 1 !!
Warning: Can't find file in file table named PJ01AAA.SS.VSAM.CUSTOMERS
Point 2 !!
•••
Refine error...
/tmp/refine-exit-status.IvmFDYsYDdr31956
ERROR : generation aborted
Abort
```

### Explanation

The name of the file to convert to an DB2/luw (udb) table does not correspond to the name present in the Datamap file.

## **Executing DB2-to-Oracle Generated Converter Programs**

This section describes the tasks of unloading, transfer and reloading using the components generated using Tuxedo ART Workbench (see Generating the Components).

### Preparation

### Configuring the Environments and Installing the Components

### Installing the Unloading Components Under z/OS

The components used for the unloading (generated in \$HOME/trf/unload/rdbms) should be installed on the source z/OS platform. The generated JCL may need adapting to specific site constraints including JOB cards, library access paths and access paths to input and output files (Data Set Name – DSN).

### Installing the Reloading Components on the Target Platform

The components used for the reloading (generated in \$HOME/trf/reload/rdbms) should be installed on the target platform (runtime).

Table 1-37 lists environment variables that should be set on the target platform.

| Variable    | Value                                                                                                    |
|-------------|----------------------------------------------------------------------------------------------------|
| DATA_SOURCE | The name of the directory containing the unloaded DB2 tables transferred from z/OS to be reloaded into Oracle tables. |
| BIN         | The location of the generic reload and control scripts (\$HOME/trf/reload/bin)                                        |
| TMPPROJECT  | The temporary directory.                                                                                              |
| MT_LOG      | Directory to contain execution logs.                                                                                  |

Table 1-37 Variables and Their Platform

| Variable                                                       | Value                                                                                                    |
|----------------------------------------------------------------|----------------------------------------------------------------------------------------------------|
| CTL                                                            | Directory containing the .ctl files used by the SQL*LOADER (\$HOME/trf/reload/rdbms/ <schema name="">/ctl).</schema>                      |
| DATA_TRANSCODE                                                 | Temporary directory used by the DB2 binary data transcoding script (contains temporary files in ASCII format).                            |
|                                                                | <b>Note:</b> In case of CLOB or BLOB data type migration, this directory could contain a sub-directory named <column_name>.</column_name> |
| NLS_LANG                                                       | Set according to the instructions in the Oracle documentation.                                                                            |
| NLS_SORT<br>NLS_COMP                                           | Set according to the instructions in Tuxedo Application Rehosting<br>Workbench Reference Guide and other Oracle documentation.            |
| NLS_DATE_FORMAT<br>NLS_TIMESTAMP_FORM<br>AT<br>NLS_TIME_FORMAT | Set according to the instructions in Tuxedo Application Rehosting<br>Workbench Reference Guide and other Oracle documentation.            |

Table 1-37 Variables and Their Platform

The following variable should be set according to the information in the Oracle Tuxedo Application Rehosting Workbench Installation Guide:

### • MT\_DB\_LOGIN.

The reloading script loadrdbms-.ksh uses the SQL\*LDR Oracle utility. Because this utility can access to ORACLE servers only, this script should be used in ORACLE servers and not with client connection. This variable should not contain an @<oracle\_sid> string, especially for this reloading step.

### Installing the MWDB20RA Package Component on the Target Platform

The package functions called by COBOL programs (converted by the COBOL Converter) should be installed on the target platform (runtime).

The packages are located in REFINEDIR/convert-data/fixed-components/MWDB2ORA.plb and REFINEDIR/convert-data/fixed-components/MWDB2ORA\_CONST.plb. You should adapt the MWDB2ORA\_CONST.plb package and install these packages under SQLPLUS as documented in the DB2-to-Oracle Convertor.

### **Unloading JCL**

To unload each DB2 table, a JCL using the IBM unloading utility is executed. Generally, the unloading utility creates three files for each table:

- a data file,
- a log file,
- a SYSPUNCH file.

If the table contains a CLOB or BLOB data types, the unloading utility creates:

• a data file for each column and row.

These files are written in another dataset or directory if the parameter rdbms:jcl\_unload\_lob\_file\_system is respectively set to pds or hfs.

These unloading JCLs are named .jclunload

If the table name is longer than eight characters, Tuxedo ART Workbench attributes an eight-character name to the z/OS JCL as close as possible to the original. The renaming process maintains the uniqueness of each table name.

• Example:ODCSF0X1.jclunload

In the example used in this chapter, the table named ODCSF0 is lengthened to ODCSF0X1 when naming the z/OS JCL.

### Transferring the Files

The unloaded data files should be transferred between the source z/OS platform and the target UNIX platform in binary format using the file transfer tools available at the site (CFT, FTP, ...).

The LOG and SYSPUNCH files should be transferred in text mode.

The files transferred to the target UNIX platform should be stored in the *\$DATA\_SOURCE* directory.

The CLOB and BLOB data files should be transferred in binary mode and stored in the \$DATA\_SOURCE/<schema\_name>.<column\_name> directory.

The MBCS data files should be transferred in text mode and properly transcoded by transfer tools. For more information, see Oracle Tuxedo Application Workbench Reference Guide.

**Note:** On MVS, the Rehosting Workbench attributes a six-character name to <column\_name> to the dataset or directory, added with a digit number (1 for the first CLOB or BLOB

column of the table, 2 for the second, ...). On UNIX/Linux platform, the loadrdbms.sh script uses the real column\_name.

## Creating the Generated Oracle Objects

The scripts creating Oracle objects (tables, index, constraints, ...) are created in the \$HOME/trf/SQL/rdbms/<*schema name>* directory. They should be executed in the target Oracle instance.

The <schema name>.lst file contains the names of all of the tables in hierarchical sequence (parent table then child tables).

 Table 1-38 lists the DB2 objects managed by Tuxedo ART Workbench and the name of the script used to create them:

| Object Type | File name                                                  | Notes                                                                                                    |
|-------------|------------------------------------------------------------|----------------------------------------------------------------------------------------------------|
| TABLE       | TABLE-<br><target_table_name>.sql</target_table_name>      | One file per Table. The file contains the table construction, with column names, data type and attribute(s).                                                                                                    |
|             |                                                            | Constraints, except NULL/NOT NULL attributes, are not written in this file                                                                                                    |
| INDEX       | INDEX-<br><target_table_name>.sql</target_table_name>      | This file contains all the CREATE INDEXes<br>associated with the table<br><target_table_name>. This file will<br/>not be generated if there are no indexes<br/>defined on the table<br/><target_table_name><br/>Indexes are: unique or not Unique constraint</target_table_name></target_table_name>              |
| CONSTRAINT  | CONSTRAINT-<br><target_table_name>.sql</target_table_name> | This file contains all constraints associated<br>with the table <target_table_name>. This<br/>file will not be generated if there are no<br/>constraints defined on the table<br/><target_table_name><br/>Constraints are: Primary Key, Unique,<br/>Check and Foreign key</target_table_name></target_table_name> |
| COMMENT     | COMMENT-<br><target_table_name>.sql</target_table_name>    | Contains all comments for table and columns. One file per table                                                                                                    |

Table 1-38 DB2 Objects

| Object Type | File name                                                | Notes                                                                                                    |
|-------------|----------------------------------------------------------|----------------------------------------------------------------------------------------------------|
| VIEW        | VIEW- <schema_name>.sql</schema_name>                    | This file contains all the Views created in the source database/schema.                                                    |
|             |                                                          | In this release, the Select statements are not<br>automatically converted into the target<br>database language.            |
| SEQUENCE    | SEQUENCE- <schema_name>.s<br/>ql</schema_name>           | This file contains all the CREATE<br>SEQUENCEs already created on the source<br>Database.                                  |
| SYNONYM     | SYNONYMS- <schema_name>.s<br/>ql</schema_name>           | This file contains all the CREATE<br>SYNONYMs already created on the source<br>Database.                                   |
| IDENTITY    | IDENTITY-<br><target_table_name>.sql</target_table_name> | In case of IDENTITY when migrating from<br>DB2 to ORACLE, Tuxedo ART Workbench<br>creates a Sequence and a Trigger object. |

Table 1-38 DB2 Objects

### Compiling the Transcoding Programs

The generated COBOL programs used for transcoding are named:

MOD\_.cbl

For the example used in this chapter the generated program is:

• MOD\_ODCSF0.cbl

The programs should be compiled using the target COBOL compiler and the options documented in the Oracle Tuxedo Application Rehosting Workbench Reference Guide.

The programs produce RECORD SEQUENTIAL files on output that will then be read by the SQL\*LOADER utility.

```
Listing 1-65 FILE CONTROL Example – Extracted from Program: MOD_ODCSF0.cbl
```

SELECT MW-SORTIE

ASSIGN TO "SORTIE"

```
ORGANIZATION IS RECORD SEQUENTIAL
```

### Oracle Tuxedo Application Rehosting Workbench Users Guide

ACCESS IS SEQUENTIAL FILE STATUS IS IO-STATUS.

The generated COBOL programs used for transcoding CLOB columns are named:

```
CLOB__<column_name>.cbl
```

### **Executing the Transcoding and Reloading Scripts**

The scripts enabling the transcoding and reloading of data are generated in the directory:

\$HOME/trf/reload/rdbms/<schema name>/ksh

The format of the script names is:

loadrdbms-.ksh

In the example used in this chapter, the script is named:

loadrdbms-ODCSF0.ksh

Each script launches the COBOL program that performs the transcoding and then the SQL\*LOADER utility. The CTL files used by SQL\*LOADER are named:

.ctl.

The CTL file used for the example in this chapter is named:

ODCSF0.ctl

### Transcoding and Reloading Command

The transcoding and reloading scripts have the following parameters:

### **Synopsis**

```
loadrdbms-.ksh [-t | [-0|-T]] [-1] [-c: <method>]
```

### **Options**

-t

Transcodes the file and all BLOB or CLOB files if exist.

-T

Transcodes the file associated to the table only (except for CLOB and BLOB files). This option is used when a table contains CLOB or BLOB columns.

-0

For BLOB columns: creates only an UNIX link to all binary BLOB transferred files.

For CLOB columns: transcodes only all binary CLOB transferred files.

-l

Reloads the data into Oracle table.

-c rows:

Implement the verification of the transfer (see Checking the Transfers).

### **Examples**

For the example provided in Example of a Migration of DB2 Objects, the generated script is:

• loadrdbms-ODCSF0.ksh

### **Checking the Transfers**

This check uses the following option of the loadrdbms-.ksh

-c rows

**Note:** This option verifies after the reloading that the reloaded Oracle table contains the same number of records as the equivalent table unloaded from z/OS by the DB2 unloading utility. If the number of records is different, an error message is produced.

## Troubleshooting

This section describes problems resulting from usage errors that have been encountered when migrating data from a source DB2 database to a target Oracle database.

### **Overview**

When executing any of Tuxedo ART Workbench tools, users should check:

- If any error messages are displayed on the screen.
- If the rdbms-converter-<schema name>.log file contains any errors (see Common Problems and Solutions).

Error messages and associated explanations are listed in the appendix of the Oracle Tuxedo Application Rehosting Workbench Reference Guide.

Oracle Tuxedo Application Rehosting Workbench Users Guide

### **Common Problems and Solutions**

### Error: RDBMS-0105

When executing \$REFINEDIR/\$VERS/rdbms.sh -Cgrmi \$HOME/trf PJ01DB2 STFILEORA the following message appears:

Fatal RDBMS error.

```
Error: RDBMS-0105: Catalog for /home2/wkb9/param/system.desc is out of date and needs to be updated externally.
```

Refine error...

### Explanation

Changes have been made to the DDL, re-perform the cataloging operation.

### Error: conversion aborted. Can not read

When executing \$REFINEDIR/\$VERS/rdbms.sh -Cgrmi \$HOME/trf SCHEMA the following message appears:

Refine error...

/tmp/refine-exit-status.MOaZwgTphIN14075

```
ERROR : conversion aborted . Can not read /home2/wkb9/tmp/outputs/SCHEMA/rdbms-converter-SCHEMA.log log file
```

abort

### Explanation

The schema name is not known.

### Error: Configuration file /db-param.cfg is missing!

When executing \$REFINEDIR/\$VERS/rdbms.sh -Cgrmi \$HOME/trf PJ01DB2 the following message appears:

\*\*\*\*\*\*

CONVERSION OF DDLs and CTL files and GENERATION of directive files

ERROR : Configuration file /db-param.cfg is missing !

ERROR : Error in reading configuration file

```
Abort
```

### Explanation

The external variable PARAM is not set.

### Error: Target output directory... is missing

When executing \$REFINEDIR/\$VERS/rdbms.sh -Cgrmi \$HOME/bad-directory PJ01DB2 the following message appears:

```
Target output directory /home2/wkb9/bad-directory is missing
```

Check parameters: -i <output\_directory> <schema>

```
ERROR : usage : rdbms.sh [ [-c|-C] [-g] [-m] [-r] [-i <output_directory>]
<schema_name> ] -s <output_directory> (<schema>,...) ]
```

abort

### Explanation

The target directory does not exist.

### Error: Abort when using -c option... in case of unsupported features

When executing \$REFINEDIR/\$VERS/rdbms.sh -c WWARN the following message appears:

```
WARNING: some unsupported db2 objects have been ignored by this tool.
```

Check file /home2/wkb9/tmp/outputs/WWARN/unsupported-WWARN.log to see a detail of those objects.

ERROR:

```
RDBMSWB-0199: conversion aborted due to 26 Warning message(s). Check previous error messages and try -C option instead of -c
```

abort

### Explanation

The DDL contains some unsupported features. Check the warning files. You can ignore this abort by replacing the -c option with -c option.

# Executing DB2-to-UDB Generated Converter Programs See Also

- Tuxedo ART Workbench Reference Guide
- Tuxedo ART for Batch User's Guide
- Tuxedo ART for for CICS User's Guide
- Tuxedo ART for for IMS User's Guide
- Appendix A: Oracle Tuxedo Application Rehosting Workbench MBCS Support
- Appendix C: Oracle Tuxedo Application Rehosting Workbench Logs

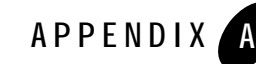

# Appendix A: Oracle Tuxedo Application Rehosting Workbench MBCS Support

This chapter contains the following topics:

- Purpose
- Procedures
- Utility

## Purpose

Oracle Tuxedo Application Rehosting Workbench (Tuxedo ART Workbench) supports Multiple-Byte Character Set (MBCS) for code conversion, which includes (but not limited to) Japanese, Chinese and Korean. Variable names with MBCS support for code conversion and MBCS support for data conversion are not supported.

## Procedures

## Converting the Code Containing the MBCS Characters

Following are the typical procedures to convert code which includes MBCS using Tuxedo ART Workbench:

1. Fetch the source code assets (including COBOL, COPYBOOK, JCL, MAP) from mainframe using FTP tool with binary mode.

Appendix A: Oracle Tuxedo Application Rehosting Workbench MBCS Support

- 2. Use code page conversion utility (e.g. ICU uconv) to convert the multiple-byte characters in EBCDIC encoding (e.g. IBM-1390) in the source assets to multiple-byte characters in encoding on open system (e.g., Shift-JIS).
- 3. Use other tools provided by Tuxedo ART Workbench to convert the source code assets, e.g. COBOL Converter, JCL Converter.

## Migrating the Data Containing the MBCS Characters

The typical procedures for migrating DB2 data (which includes MBCS characters) using Tuxedo ART Workbenchare as follows:

1. Set the following db-param.cfg parameters to generate the unload scripts which unloads the db2 data in "csv" format:

```
rdbms:jcl_unload_utility_name:dsnuproc
rdbms:jcl_unload_format_file:csv
```

- 2. Invoke the ART workbench on migration platform and upload the unload scripts into the source platform.
- 3. Log in the source platform and unload DB2 data that contains MBCS characters.
- 4. Run "tso ftp" command to connect the target platform.
- 5. Set the transfer options using ftp commands:

```
locsite encoding=MBCS
locsite mbdataconn=(file_system_codepage, network_transfer_codep)
locsite mbsendeol=CRLF
```

file\_system\_codepage and network\_transfer\_codepagee are the corresponding Mainframe code pairs to your target MBCS. For example, for Simplified Chinese character set, choose IBM-5488 as file\_system\_codepage and IMB-1388 or UTF-8 as network\_transfer\_codepage.

- 6. Run "ftp put" command to transfer the data file to target platform.
- 7. Set NLS\_LANG environment parameter and reload the data file without transcoding. For example, export NLS\_LANG="SIMPLIFIED CHINESE\_CHINA.XXXX"

For information about the typical procedure of converting the data file containing MBCS from DB2 on Mainframe, refer to the Oracle Tuxedo ART Workbench Reference Guide.

## Utility

ICU uconv utility is recommended to convert the multiple-byte characters in EBCDIC encoding in the source assets to multiple-byte characters in encoding on open system.

The typical usage of uconv utility is as following:

```
uconv -f [source_encoding] -t [dest_encoding] -o [output_file_name]
source_file_name
```

For example, the following command converts the input.bms file which is encoded in IBM-1390 to output.bms file which is encoded in Shift-JIS:

uconv -f ibm-1390 -t shift-jis -o output.bms input.bms

Appendix A: Oracle Tuxedo Application Rehosting Workbench MBCS Support

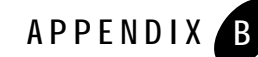

# Appendix B: The Simple App Application

This chapter contains the following topics:

- Introduction
- Description of the Simple App Components
- Using Oracle Tuxedo Application Rehosting Workbench to Rehost the Simple App
- Simple App Functionalities
- Using the Simple App Application
- Simple App APIs
- Simple App Documentation References

## Introduction

This chapter is intended to be a step by step guide to rehosting the Simple App Application. It will walk you through each step in using the Oracle Tuxedo Application Rehosting Workbench (Tuxedo ART Workbench) to rehost the application. In order to begin any rehosting project you must obtain the source code located on the mainframe. Appendix 4 - Extracting and Transferring Mainframe Components is a guide to achieving this. The source code and data was copied to your machine during the installation of the Oracle Tuxedo Application Rehosting Workbench. By default it will be in .../art\_wb12cR1/samples/STFILEORA. It is recommended that you copy this directory to a work area before using the Workbench so that you will have a clean copy that you can always go back to should something go wrong during the rehosting process or if you or

somebody else would like to do the sample rehosting again. For the purpose of this exercise, we will assume that .../art\_wb12cR1/samples/STFILEORA has been copied to /lab.

## **Description of the Simple App Components**

This section describes the Simple App component architecture and the online and batch interactions.

Figure 0-1 Simple App Component Architecture

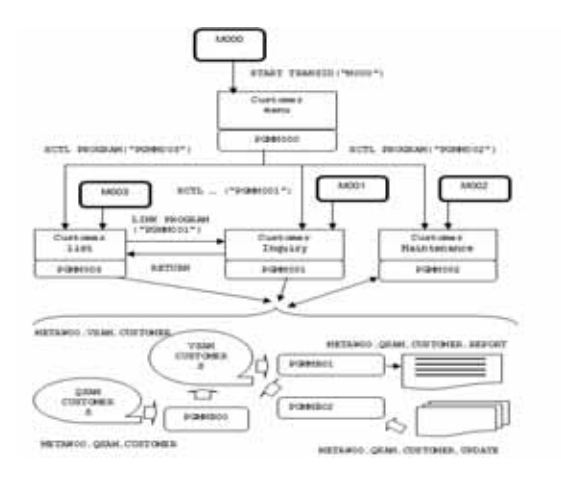

## List of Components by Type

## **CICS Screens**

| Name    | Description                                                                  |
|---------|------------------------------------------------------------------------------|
| MAPM000 | Customer maintenance entry menu.                                             |
| MAPM001 | Customer data inquiry screen.                                                |
| MAPM002 | Customer data maintenance screen (new customer, update and delete customer). |
| MAPM003 | Customer list screen.                                                        |

## **CICS Programs**

| Name    | Description                                                                   |
|---------|-------------------------------------------------------------------------------|
| PGMM000 | Customer maintenance entry program.                                           |
| PGMM001 | Customer data inquiry program.                                                |
| PGMM002 | Customer data maintenance program (new customer, update and delete customer). |
| PGMM003 | Customer list program.                                                        |

## Batch Programs

| Name    | Description                                                                                                 |
|---------|----------------------------------------------------------------------------------------------------|
| PGMMB00 | Initial load of the VSAM file. This file is loaded from a QSAM file.                                        |
| PGMMB01 | This program produces a list of the customers stored in the $\ensuremath{\texttt{VSAM}}$ customer file.     |
| PGMMB02 | This program accesses a QSAM file containing commands and data used to update the main VSAM customers file. |

## **Transaction Codes**

| Name | Description                                    |
|------|------------------------------------------------|
| M000 | Main entry transaction code (program PGMM000). |
| M001 | Customer inquiry (program PGMM001).            |
| M002 | Customer maintenance (program PGMM002).        |
| M003 | Customer list (program PGMM003).               |

## Jobs

| Name     | Description                                                                                                    |
|----------|----------------------------------------------------------------------------------------------------|
| DEFVCUST | This job runs an IDCAMS utility in order to DELETE & DEFINE the VSAM customer file.                                                         |
| CHKVCUST | This job runs an IDCAMS utility and REPRO the ${\tt VSAM}$ file into a QSAM which can be easily read and checked.                           |
| LODVCUST | This job runs the PGMMB00 batch program which reads a sequential file containing data to be stored in the newly defined VSAM customer file. |
| PRTVCUST | This job runs the PGMMB01 batch program which produces a report of the customers referenced in the VSAM file.                               |
| UPDVCUST | This job runs the PGMMB02 batch program which contains data used to update the VSAM customer file.                                          |

## **Map Descriptions**

#### Listing 0-1 MAPM000 - Simple App Main Menu

```
\ldots + \ldots 1 \ldots + \ldots 2 \ldots + \ldots 3 \ldots + \ldots 4 \ldots + \ldots 5 \ldots + \ldots 6 \ldots + \ldots 7 \ldots + \ldots 8
MAPM000
              Simple sample application
                                                07/17/2009
M000
_____
  Customer's identifier: àààààà
  PF04 - Customer's List
  PF05 - Add a new customer
  PF06 - Modify an existing customer
  PF07 - Delete an existing customer
  PF08 - Customer's inquiry
  PF03 - Quit application
 _____
     Info: Type a customer number, select an action and press Enter.
                   _____
```

### Listing 0-2 MAPM003 - Customer List

| $\dots + \dots + \dots + \dots + \dots + \dots + \dots + \dots + \dots + \dots +$ |                                         |                                         |                                         |            |
|-----------------------------------------------------------------------------------|-----------------------------------------|-----------------------------------------|-----------------------------------------|------------|
| MAPM003                                                                           |                                         | Customers list                          |                                         | 07/17/2009 |
| M003                                                                              |                                         |                                         |                                         |            |
|                                                                                   |                                         |                                         |                                         |            |
|                                                                                   |                                         |                                         |                                         |            |
| Sel                                                                               | L ID                                    | Last name                               | First name                              | Birth date |
|                                                                                   |                                         |                                         |                                         |            |
|                                                                                   |                                         |                                         |                                         |            |
| G                                                                                 | 000000000000000000000000000000000000000 | 666666666666666666666666666666666666666 | 666666666666666666666666666666666666666 | 66/66/6666 |
| Ø                                                                                 | 00000000000                             | 666666666666666666666666666666666666666 | 666666666666666666666666666666666666666 | 66/66/6666 |
| Ø                                                                                 | 00000000000                             | 666666666666666666666666666666666666666 | 666666666666666666666666666666666666666 | 66/66/6666 |
| Ø                                                                                 | 00000000000                             | 666666666666666666666666666666666666666 | 666666666666666666666666666666666666666 | 66/66/6666 |
| @                                                                                 | 000000000000000000000000000000000000000 | 666666666666666666666666666666666666666 | 666666666666666666666666666666666666666 | 66/66/6666 |
| G                                                                                 | 000000000000                            | 666666666666666666666666666666666666666 | 666666666666666666666666666666666666666 | 66/66/6666 |
| @                                                                                 | 6666666666                              | 666666666666666666666666666666666666666 | 666666666666666666666666666666666666666 | 66/66/6666 |
| @                                                                                 | 6666666666                              | 666666666666666666666666666666666666666 | 666666666666666666666666666666666666666 | 66/66/6666 |
| @                                                                                 | 6666666666                              | 888888888888888888888888888888888888888 | @@@@@@@@@@@@@@@@@@@@@@@@@@@@@@@@@@@@@@@ | 66/66/6666 |
| G                                                                                 | 000000000000000000000000000000000000000 | 000000000000000000000000000000000000000 | 000000000000000000000000000000000000000 | 66/66/6666 |
| G                                                                                 | 6666666666                              | 000000000000000000000000000000000000000 | 666666666666666666666666666666666666666 | 66/66/6666 |

### Listing 0-3 MAPM001 - Customer Detailed Information

....+....1....+....2....+....3....+....4....+....5....+....6....+....7....+....8 Customer's detailed information 07/17/2009 MAPMM01 M001 \_\_\_\_\_ \_\_\_\_\_ Customer's identifier: àààààà \_\_\_\_\_ -State\_\_\_\_: àà -Birth date\_\_\_: àà/àà/àààà -Phone number\_\_: àààààààààà -PF03: return to previous screen \_\_\_\_\_ 

## Listing 0-4 MAPM002 - Customer Maintenance ....+....1....+....2....+....3....+....4....+....5....+....6....+....7....+....8 MAPM002 Customer's maintenance 07/17/2009 M002 \_\_\_\_\_ Customer's identifier: àààààà Action: @@@@@@ \_\_\_\_\_ -State\_\_\_\_: àà -Birth date\_\_\_\_: àà/àà/àààà -Phone number\_\_: àààààààààà \_\_\_\_\_ -PF11: clear screen -PF12: confirm action -PF03: return to previous screen \_\_\_\_\_

## **Program Descriptions**

## **CICS Program Descriptions**

### PGMM000 (customer maintenance main menu)

PGMM000 is the Simple Sample Application (access) main menu program. From this screen, one may access the following functions:

- Customer list
- Customer detailed information inquiry
- Customer data maintenance:
  - Add a new customer
  - Update customer information
  - Delete an existing customer

Each function can be reached by entering a specific function key. At the end of the called function, a return is performed back to this main menu.

### Controls:

This program checks that a valid customer identification number is entered when accessing the inquiry and maintenance functions.

### PGMM001 (customer detailed information inquiry)

This program receives – thru the communication area – a customer identification number. The program accesses the VSAM customer file in order to display the customer data when known.

Controls:

Assuming that no data can be modified by this program, no control is performed.

### PGMM002 (customer data maintenance)

This program enables the maintainance of the VSAM customers file:

- Creating a new customer
- Updating an existing customer
- Deleting an existing customer

PGMM002 receives an action code and, when needed, a customer identification number. The action to be performed is displayed on the screen (CREATE, UPDATE OF DELETE).

### Controls:

The controls carried-out depend on the action to perform.

When creating a new customer, the programs checks that:

- The Customer identification number is not null, is numeric and not already used in the customer VSAM file.
- Last name, first name, address, city, email address and birth date are not equal to spaces.
- Phone number, if not equal to zero, must be numeric.

When updating an existing customer, the controls are the same as the ones used when creating a customer except for the customer identification number, which cannot be modified.

There is no control performed on a customer deletion request.

### PGMMM03 (customer list)

This program lists the customers stored in the VSAM file. A limited number of customers are displayed on each screen – the PF7 and PF8 keys give access to the previous and next pages. A non-blank character at the beginning of a customer's line gives access to the detailed customer information screen (see program PGMM001).

## **Batch Program Descriptions**

### PGMMB00 (VSAM file initial load)

This batch program reads a sequential file containing data to be stored in the VSAM file. For each record in the entry file, a VSAM record is created. The VSAM file must have been DELETED and DEFINED prior to executing this program. All data from the entry file is supposed to be valid: hence, no control is performed within this program.

### PGMMB01 (customer report)

PGMMB01 reads all the customer record from the VSAM file and produces a report. An example of the report produced is included in this document.

### PGMMB02 (batch customer maintenance program)

Each input sequential file record contains a three characters action code (ADD, UPD or DEL) and the customer data required when creating a new customer or updating an existing one. Each input line updates the VSAM customer file. Customer data from the sequential file is supposed to be valid so that no control is performed by the PGMMB02 batch program.

# Using Oracle Tuxedo Application Rehosting Workbench to Rehost the Simple App

## **Create Project**

The Tuxedo ART Workbench Plug-in is an add-in to Eclipse which was installed along with the other components of the Oracle Tuxedo Application Rehosting Workbench. The Workbench is started by clicking on the Tuxedo ART Eclipse IDE icon on your desktop.

If you not in the "ART Workbench and Runtime" perspective, you can switch it manually, Click Window->Open Perspective->Other, and then select "ART Workbench and Runtime", then click "OK".

To create a new ART project click File>New>Project and choose "ART->Tuxedo ART Project" in the list, then click Next.

On the Create an ART Project screen enter the name of your project and either leave Use default location checked or uncheck it and enter the location of the work area that the Workbench will use for the project, then click Next.

On the next screen enter the Workbench Install Directory if it is different from the default already shown and click Next.

On the next screen enter the location of the Application Source Folder. This is the location that you copied the provided application source and data to as outlined in the Introduction above. You can use the Browse button to locate the source directory. Append the directory "source" to this location to indicate where the actual source files are located and click Next.

On the next screen the "Target Database Type" and "COBOL Compiler Type" are shown. These can be modified if necessary, we user the default value in the case. Click Finish to continue.

Once you click Finish, the ART Project Wizard will create a new project and populate the work area which was specified. The Workbench also creates additional working directories and populates them with parameter files and scripts. The structure of the work area is shown below.

### Figure B-1 Work Area Structure

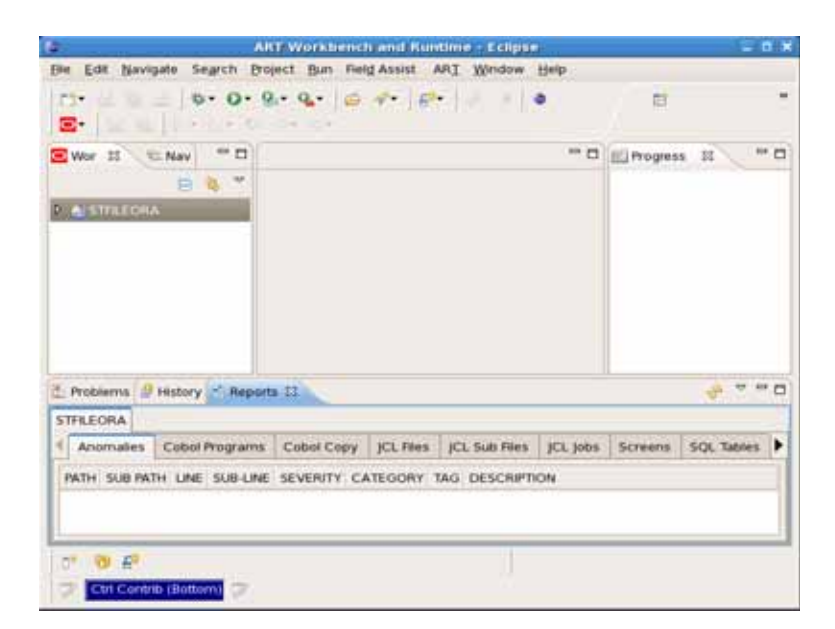

The Create Project phase is now complete.

## Import

The import phase copy source files into the project. All the sub-directories of the directory which you specified while creating project will be showed in the table as shown below.

Using Oracle Tuxedo Application Rehosting Workbench to Rehost the Simple App

|                                  | import.                   |                          |              |
|----------------------------------|---------------------------|--------------------------|--------------|
| ease select the s<br>rectory is: | ub-directories that you v | vant to import, the root |              |
| Bath                             | Import                    | Previously Impor         |              |
| JCL                              | Yes                       | No                       |              |
| RDO                              | Yes                       | No                       |              |
| BATCH                            | Yes                       | No                       | Select All   |
| CICS                             | Yes                       | No                       | Select None  |
| COPY                             | Yes                       | No                       | Select Rolle |
| мар                              | Yes                       | No                       |              |
|                                  |                           |                          |              |
|                                  |                           |                          |              |
| ?)                               |                           | Cancel                   | Enish        |

### Figure B-2 Import Wizard

Select all of them, then click "Finish". All the selected sub-directories will be imported into project.

## Prepare

The Prepare phase makes the source ready for further processing by the other components of the Workbench. Since source from different mainframes may have been gathered in various ways, the Prepare process allows you to choose the proper processing for your source. If after going through the prepare process you realize that something is still not correct, you can execute ART>Reset>Clean Prepare, which will be discussed later, to delete the output of the Prepare phase and execute it again with different options.

To execute the Prepare phase, from the menu bar click ART>Prepare...

The Preparation Page will be displayed. On this screen you can check MBCS code page conversion if required. For details on MBCS please reference the Appendix 3 - Tuxedo ART Workbench MBCS Support. If during file transfer from the mainframe, <CR> characters were inserted before the end of each line, you can check dos2unix conversion to remove these.

This is typically the case when the source files are transferred to a Windows machine. Check Rename source file name to UPPER CASE, all the source file's base name will be change to upper case. Since none of this preparation is necessary for this application, click "Finish" to complete.

| Preparation Wizard                                                                                                    | ×  |  |  |
|----------------------------------------------------------------------------------------------------|----|--|--|
| Preparation Page.<br>Select the task to be processed in the preparation stage.                                                                                                    |    |  |  |
| Execute custom script before prepare steps     MBCS code page conversions     Source code page     Target code page     Ges2unix conversion     dos2unix location     Ausr/bin/dos2unix     Browse     Bename source file name to UPPER CASE     Execute custom script after prepare steps |    |  |  |
| Cancel Bridger                                                                                                    | sh |  |  |

Figure B-3 Preparation Wizard

## Analyze

The Analyze phase reads all of the sources and searches for missing components, dependencies, and creates an abstract representation of the source which is used in the Migrate step that follows. Reports are generated for each component type highlighting areas which must be addressed before executing the Migrate phase.

Before executing the Analyze phase, you must define the data migration required for the application. To do this, go to the STFILEORA Properties page by right clicking STFILEORA then clicking Properties. Click File Converter, and complete the table below as follows (The table we need to be scrolled to the left to show all fields.):

The Simple APP Application includes two files as described in the Data Description section of the Simple App Functionalities section above. Their names are

- PJ01AAA.S2.QSAM.CUSTOMER
- PJ01AAA.S2.QSAM.CUSTOMER.UPDATE

"QS-ODCSF0-RECORD" and "QS-ODCSFU-RECORD" respectively are the **Record Names** specified in the COPYBOOK.

"ODCSF0" and "ODCSFU" respectively are the **Logical Names** used by ART Workbench internally.

Using Oracle Tuxedo Application Rehosting Workbench to Rehost the Simple App

The Organization of PJ01AAA.S2.QSAM.CUSTOMER is Indexed. The Organization of PJ01AAA.S2.QSAM.CUSTOMER.UPDATE is "sequential". The Key Offset and Key Length for PJ01AAA.S2.QSAM.CUSTOMER are 0 and 6 respectively. Since PJ01AAA.S2.QSAM.CUSTOMER.UPDATE is a QSAM file, there is no key.

The **Converted** property is True if the file will be migrated to an Oracle table or False when it is left as a file.

The **Transferred** property means it's a permanent file with data that needs to be transferred from mainframe to open system. When set to True, Workbench will generate unload JCL, EBCDIC-to-ASCII transcoding programs, and reloading scripts.

The record structures of these files are defined in two COBOL copybooks and are entered in the Include field:

- COPY/ODCSF0.cpy
- COPY/ODCSFU.cpy

Once these properties are entered, click Apply. The status of the **Properties for STFILEORA** are shown below.

### Figure B-4 Properties Page

| 6                                                                                                    | Properties for STFILEORA                                                                                                    | ×            |
|----------------------------------------------------------------------------------------------------|----------------------------------------------------------------------------------------------------|--------------|
| type filter to st                                                                                                    | File Converter                                                                                                    |              |
| <ul> <li>Resource</li> <li>ART Workbench</li> <li>Cataloger</li> </ul>                                                                                                    | File Schema Definition<br>Enter file description in the following table                                                                                                |              |
| <ul> <li>COBOL Convertor</li> <li>DB2 Convertor</li> <li>The Convertor</li> </ul>                                                                                                    | He Schema He Name STUCCOLL PJOLAAA SS QSAM CUSTOMER STFILEORA PJOLAAA SS QSAM CUSTOMER UPDATE                                                                          | ODCS<br>ODCS |
| <ul> <li>P Global</li> <li>P CL Converter</li> <li>Builders</li> <li>Project References</li> <li>Run/Debug Settings</li> <li>Task Repository</li> <li>Task Tags</li> <li>Validation</li> <li>Wik/Text</li> </ul> | Insert Another 5 Rows Duplicate Delete      Target System Information      Target RDBMS: ORACLE      @har Limit Until Varchar      2000      Target Cobol: Micro Focus | •            |
|                                                                                                    | (Restore Defaults) Ap                                                                                                    | phy<br>K     |

All information in the table is required to generated the datamap file and mapper file used by file converter.

To make the clear meaning of each column in the table, refer to "Datamap file" and "mapper file" section in the Oracle Tuxedo Application Rehosting WorkbenchReference Guide.

Before executing catalog, we must configure scope.

Click ART->Analyze->Configure Scope, all the source files are recognized successfully, and all of them will be process default.

Let's configure the library path of COBOL programs. Select "BATCH" and click "Advanced settings for sub-directory: BATCH", click "Libraries" tab-folder, click "New" to add a library, change it to "COPY". Similar to above steps, we set "COPY" as the "Library" of sub-directory "CICS".

### Figure B-5

| Bith . | Source Ex     | tens> Target Exte | insio Jype   | Proce  |             |
|--------|---------------|-------------------|--------------|--------|-------------|
| JCL.   | * jcl         | • jçi             | JCL.         | true   |             |
| RDO    | • ndo         | • rdo             | RDO          | true   | 1000        |
| BATCH  | *.cbi         | *.cbi             | Cobol-Batch  | true   | Select All  |
| CICS   | *.cbi         | *.cbi             | Cobol-TPR    | true   | Select None |
| COPY   | *.cpy         | *.cpy             | Cobol-Librar | y true |             |
| MAP    | *.torns       | *.bms             | BMS          | True   |             |
| 1      |               |                   | 3            |        |             |
| ⊆OBOL  | ICL Libraries | SQL SQL Librari   |              | -      | -           |
| COPY   |               |                   |              |        | Neg         |
|        |               |                   |              | 8      | Dejete      |
|        |               |                   |              |        | Up          |
|        |               |                   |              |        | (Dawn)      |
|        |               |                   |              |        | Dgwn        |

To execute the Analyze phase, from the menu bar click ART>Analyze>Catalog.

When the Catalog process is complete, review the console logs and the generated reports in the Reports window as shown below. The reports are also available in CSV Format in the .../workspace/STFILEORA/Reports directory.
#### Figure B-6 Reports View

| Proterns   | History   | 1 Report | n 12  | Con      | sole     |      |         |          |                   | 1 V         |    |
|------------|-----------|----------|-------|----------|----------|------|---------|----------|-------------------|-------------|----|
| Anomalies  | Cobol     | Programs | Cobol | Copy 3   | CL Files | K1   | Sub Res | ICL JODA | Screens           | SQL Table   | 5  |
| PATH       |           | SUR PATH | UNE   | 5U8-LINE | SEVER    | itr  | CATEGOR | TAG      |                   | DESCRIPTIO  | ×. |
| BATCHRISSA | 8800 cti  |          | 117   |          | WARN     | this | SYNTAX  | PARSE    | WARNING           | Closing co  | 2  |
| BATCHRSSA  | 8000.cb   | Ê        | 144   |          | -        | NIC. | SYNTAX  | MASE-    | WARNING           | Closing co  | Ħ  |
| BATCHRSSA  | 8800 cts  |          | 366   |          | Value    | 1415 | SINTAX  | PARSE    | WARNING           | Clasing ca  | e. |
| BATCHIRSSA | 8800.cb   |          | 193   |          | WAAN     | hG.  | SYNTAX  | PARSE    | WARNING           | Closing co  | N  |
| BATCHRSSA  | 8800.cb   |          | 220   |          | Valen    | NG.  | SYNTAX  | PARSE-   | WARNING           | Closing cor | Ħ  |
| BATCHRISSA | 8800.chi  |          | 242   |          | WAR      | nic. | SYNTAX  | PARSE    | WARNING           | Closing cor | ¥. |
| BATTURCEA  | \$\$65.cm |          | 261   |          |          | 86   | CHITAY  | BAD CE.  | IN REAL PROPERTY. | Chaine and  | 5  |

If it is necessary to rerun the Cataloger, it is necessary to delete the generated POB files. This can be accomplished by clicking ART>Analyze>Clean POB Repository from the menu bar.

### Convert

This phase converts the COBOL programs and other source artifacts so that they will be ready for compilation and execution. It uses the abstract representation created during the Catalog phase. It also creates JCL decks for unloading data on the mainframe and various scripts for future steps in the rehosting process. You can Convert individual types of components or all components at once. To execute the Migrate phase, from the menu bar click ART->Convert then choose one of the Convert options as shown below.

#### Figure B-7 Convert Menu

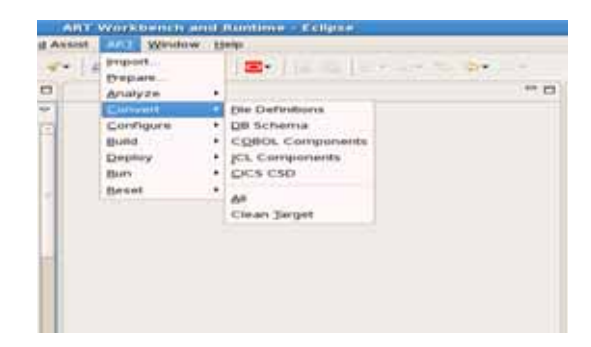

The Convert process will execute incrementally as additional files are added to or modified in the source directory. However, if it is necessary to rerun the Convert phase, all of the target files created can be deleted by clicking ART>Convert>Clean Target from the menu bar.

# Configure

The Configure phase provides the capabilities to create makefiles for compiling components and configuration files for the Oracle Tuxedo Application Runtime for CICS and Batch. It provides options to create configuration for Tuxedo, CICS, and Batch independently. To execute the Configure phase, from the menu bar click ART>Configure then choose one of the Configure options.

The Configure Build Settings Wizard is used to create the required makefiles which will ultimately be used to build the rehosted application and the data migration utilities created during the Migrate phase.

Page 1/3 allows you to specify the target database. After completing, click "Next" to continue.

Figure B-8 Configure Build Setting Page 1

| ORACLE_HOME           | Accathome/bracle                            | Biowse |
|-----------------------|---------------------------------------------|--------|
| Connect (D(TNSNAME)   | ORA                                         |        |
| DOUSER                | \$¢011                                      |        |
| DEPASSWORD            | *****                                       |        |
| Pre-processor options | iname=\$* pco release_cursorvno hold_cursor |        |
|                       |                                             |        |
|                       |                                             |        |

Page 2/3 allows you to specify the COBOL compiler options and PDKSH location. After completing, click "Next" to continue.

Using Oracle Tuxedo Application Rehosting Workbench to Rehost the Simple App

| #F COBOL          |                                                   |         |
|-------------------|---------------------------------------------------|---------|
| Compiler location | /optimicrofocus/cobot5 1                          | growse. |
| Compiler options  | ug -C "use(\$(projectPath)/scripts/mf.conf)* -C * |         |
| PDKSH location    | binpash                                           | Rowse   |
|                   |                                                   |         |
|                   |                                                   |         |

Figure B-9 Configure Build Setting Page 2

Page 3/3 allows you to specify the ART CICS Pre-compiler and the ART CICS mapgen configuration. "MBCS Translate" can also be configured here. Click Finish to continue

Figure B-10 Configure Build Setting Page 3

| (T CICS Pre-processor | Aype_output=ong < \$* cbl > \$* cob |
|-----------------------|-------------------------------------|
| er under mapgen       |                                     |
| MBCS Translate        |                                     |
|                       |                                     |
|                       |                                     |

The Configure Tuxedo Domain/CICS Runtime/Batch Runtime wizard allows you to either choose the default configuration or customize for your environment. Wizards are shown as below.

| Figure B-11 | Configure Tuxedo Don | nain |
|-------------|----------------------|------|
|-------------|----------------------|------|

| TUXEDO location               | Asstansadipengloracie/fuxedo12110          | Browse  |
|-------------------------------|--------------------------------------------|---------|
| Setup UBH config file for CIC | S runtime                                  |         |
| IPC KEY                       | 122222                                     |         |
| Machine Name                  | bej301159                                  |         |
| APPDIR                        | Asstarealigeng/workspace2/STFILEORA/begloy | B;pwse. |
| TCP Jatener Network Port      | 10002                                      |         |
| TCP Estener Private Port      | 10001                                      |         |
| Setup UBB config file for Bat | ch runtime                                 |         |
| PC KEY                        | 133333                                     |         |
| Machine Name                  | bej301159                                  |         |
| APPDIR                        | Asstarea/lpeng/workspace2/5TFLEORA/deploy  | Brgwse  |

Figure B-12 Configure CICS Runtime

| CICS Runtime location       | Aristaro.aligengioracle/art12110/Cics_RT | growse. |
|-----------------------------|------------------------------------------|---------|
| PC Key for Common Work Area | 23333                                    |         |
| Set Booker                  |                                          |         |
| C Enterprise Manager        |                                          |         |
| THURSDAY INT                |                                          |         |
|                             |                                          |         |
| O TRAH                      |                                          |         |
|                             |                                          |         |
| - Notes                     |                                          |         |

| Batch Runtime location              | Aestarea/ipengloracle/art12110/Batch_RT | Browse |  |  |
|-------------------------------------|-----------------------------------------|--------|--|--|
| ESROOT                              | AestareaApengimyjesitoot                | Bowse  |  |  |
| ES Queue Space IPC Key              | 144444                                  |        |  |  |
| Default job Class                   | 4                                       | 3.     |  |  |
| Default Job Priority                | job Priority 0                          |        |  |  |
| Duplicate job                       |                                         |        |  |  |
| Set Honitar<br>O Enterprise Manager |                                         |        |  |  |
|                                     |                                         |        |  |  |
|                                     |                                         |        |  |  |
| O ISAM                              |                                         |        |  |  |
|                                     | the full the second second              |        |  |  |
|                                     |                                         |        |  |  |

#### Figure B-13 Configure Batch Runtime

For more information, see Oracle Tuxedo Domain/CICS Runtime/Batch Runtime documentation.

### Build

This phase compiles application components and data reloading programs and so on. To execute the build phase, from the menu bar click ART->Build then choose one of the build options. You can convert individual types of components or all components at once.

# Deploy

The Deploy phase creates tar files of all of the programs, scripts, JCLs and configuration files that were created in the previous steps and are now ready for Deployment. You can also choose Local Deploy to compile and execute the rehosted application on the machine where the Workbench has been running. The Deploy phase also reloads data into file or database. Deployment to a different machine requires some manual intervention, the scope of which is beyond this section. To execute the Deploy phase, from the menu bar click ART>Deploy then choose one of the Deploy options.

Click "ART->Deploy->Pack Target", three tar files will place to pack directory under project.

Click "ART->Deploy->Deploy Application" will un-tar the tar files into deploy directory.

Click "ART->Deploy->Setup Runtime" to setup BATCH and CICS runtime environment.

Click "ART->Deploy->Reload File Data" to launch the wizard. Choose the data source location, for example "/home/artuser/oracle/art\_wb12110/samples/STFILEORA/data\_source", then click the "Data Source File" column in the table, all the files in the front path will be listed, choose the matched one. Choose the deploy location, then click "Finish" as show below.

#### Figure B-14 Reload File Data

|                                  |                | Reload File D   | ata Wisard              |             |     |
|----------------------------------|----------------|-----------------|-------------------------|-------------|-----|
| teload File D<br>Please select a | rata<br>i path |                 |                         |             |     |
| VSANUQSAM s                      | purce Location | (art_wb12110/sa | mples/STFILEORA/data_so | urce Brows  | e.) |
| File Schema                      | File Name      |                 | Data Source File        |             |     |
| STFLEORA                         | PIOTAAA SS C   | SAM CUSTOMER    | VOLAAA SE QSAN CUSTO    | MER         |     |
| STFILEORA                        | PJOIAAA SS C   | SAM CUSTOMER    | PJOIAAA SS QSAH CUSTO   | DHER UPDATE |     |
| STFLEORA                         | PJOTAAA SS.C   | SAM CUSTOMERI   |                         |             |     |
| STFLEORA                         | P(01AAA 55.)   | SAM CUSTOMER    |                         |             |     |
|                                  |                |                 |                         |             |     |
| VSAM/QSAH d                      | eploy Location |                 |                         | Brows       | •   |
|                                  |                |                 |                         |             |     |
|                                  |                |                 |                         |             |     |

#### Run

Click "ART->Batch Runtime->Start" to start Batch runtime. You can submit job follow the steps in the readme.txt under BATCH\_RT directory.

Click "ART->CICS Runtime->Start" to start CICS runtime. You can open 3270 terminal to connect CICS runtime and invoke your transaction.

# **Simple App Functionalities**

### **Batch Processing**

Batch programs and utilities are used to populate, update and list the VSAM customer file that hosts the data managed within the application. Five jobs are delivered with the application. This chapter describes how they are used.

### VSAM Customers File Initial Load

1. Step 1: VSAM file definition

First, define the  $\ensuremath{\texttt{VSAM}}$  customer file thru the IDCAMS utility using DELETE/DEFINE commands.

2. Step 2: VSAM file initial load

The batch program PGMMB00 is used to populate the VSAM file.

3. Step 3: VSAM file check

IDCAMS is used to REPRO the VSAM file into a sequential file which can easily be read in the z/OS environment.

4. Step 4: VSAM file report

Batch program PGMMB01 produces a list of the customers stored in the  $\ensuremath{\texttt{VSAM}}$  customer file.

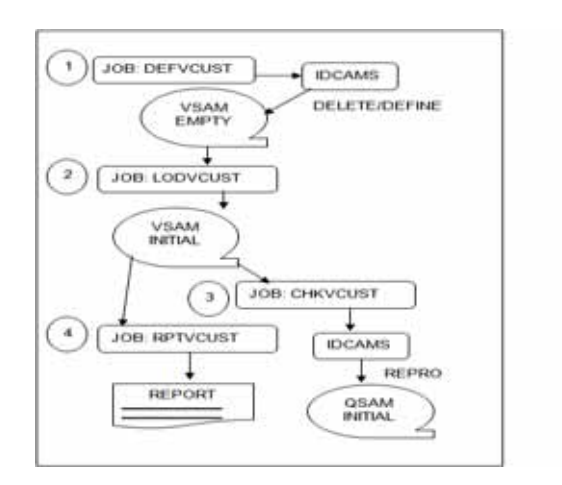

#### Figure 0-2 VSAM Customers File Initial Load

### VSAM Customer File Update

1. Step 1: VSAM file update

Batch program PGMMB02 reads a sequential file containing updates to be performed on VSAM customers file. The input file is sorted by the IBM standard sort utility.

2. Step 2: VSAM file report

Batch program PGMMB02 is used again in order to check that the updates were correctly applied to the VSAM customers file.

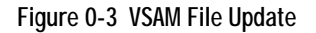

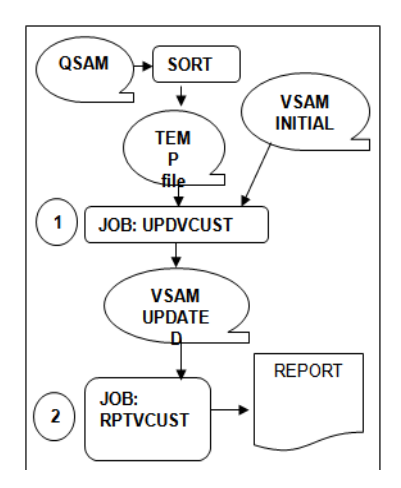

### **Data Description**

Simple Sample Application relies on only one VSAM main customer file. In order to keep the migration process as simple as possible, the data is stored in displayable formats (in COBOL syntax, this means that only "X" and "9" USAGE DISPLAY pictures are used).

The VSAM customer file contains the following information:

| Name      | Туре  | Length | Description                    |
|-----------|-------|--------|--------------------------------|
| CUSTIDENT | Num.  | 6      | Customer identification number |
| CUSTLNAME | Alpha | 30     | Customer last name             |
| CUSTFNAME | Alpha | 20     | Customer first name            |
| CUSTADDRS | Alpha | 30     | Customer address (street)      |
| CUSTCITY  | Alpha | 20     | City                           |
| CUSTSTATE | Alpha | 2      | State                          |
| CUSTBDATE | Num.  | 8      | Customer birth date            |

Table 0-1 VSAM Customer Fle Description

Table 0-1 VSAM Customer Fle Description

| Name      | Туре  | Length | Description            |
|-----------|-------|--------|------------------------|
| CUSTEMAIL | Alpha | 40     | Customer email address |
| CUSTPHONE | Num.  | 10     | Customer phone number  |

This VSAM file is a Key Sequenced Data Set (KSDS) based on the customer's identification number. Each record contains 266 characters and the key is stored from position 1 to position 6.

#### VSAM Customer File COBOL Description

Listing 0-5 VSAM Customer File COBOL Description

| 01 | ODCS | SF0-RECORD.  |      |                   |
|----|------|--------------|------|-------------------|
|    | 05   | CUSTIDENT    | PIC  | 9(006).           |
|    | 05   | CUSTLNAME    | PIC  | X(030).           |
|    | 05   | CUSTFNAME    | PIC  | X(020).           |
|    | 05   | CUSTADDRS    | PIC  | X(030).           |
|    | 05   | CUSTCITY     | PIC  | X(020).           |
|    | 05   | CUSTSTATE    | PIC  | X(002).           |
|    | 05   | CUSTBDATE    | PIC  | 9(008).           |
|    | 05   | CUSTBDATE-G  | REDI | EFINES CUSTBDATE. |
|    | 10   | CUSTBDATE-CC | PIC  | 9(002).           |
|    | 10   | CUSTBDATE-YY | PIC  | 9(002).           |
|    | 10   | CUSTBDATE-MM | PIC  | 9(002).           |
|    | 10   | CUSTBDATE-DD | PIC  | 9(002).           |
|    | 05   | CUSTEMAIL    | PIC  | X(040).           |
|    | 05   | CUSTPHONE    | PIC  | 9(010).           |
|    | o =  |              | DTO  | W (100)           |

### **Report Layouts**

The following report is produced by program PGMMB01 that lists the customers from the VSAM file (METAW00.VSAM.CUSTOMER) after the initial load.

| PGMMB01       | 01 Simple Sample Application |               |                       |  |
|---------------|------------------------------|---------------|-----------------------|--|
| _ ID LAST NAM | E FIRST NAME                 | CITY          | PHONEB. DATE          |  |
| 1 Richardson  | Bobby                        | New Orleans   | 5553557901 09/07/1961 |  |
| 2 Roberts     | Sammy                        | San Francisco | 5559827383 01/24/1973 |  |
| 3 Douglas     | Burt                         | Atlanta       | 5556531100 10/12/1981 |  |
| 4 Ewing       | Samantha                     | New York      | 5558762763 07/27/1962 |  |
| 5 Prince      | Anne                         | Fresno        | 5553410156 12/25/1991 |  |
| PGMMB01 S     | imple Sample Application     |               | 07/16/2009            |  |
| _ ID LAST N   | NAME FIRST NAME              | CITY          | PHONEB. DATE _        |  |
| 6 Colombus    | Christopher                  | Colombus      | 5557811021 07/27/1962 |  |
| 7 Raul        | Menedez                      | Fresno        | 5558981572 07/27/1962 |  |
| 8 Doors       | Bill                         | Seattle       | 5553122000 01/01/1958 |  |
| 9 Awing       | Charles                      | San antonio   | 5559990123 06/29/1929 |  |
|               |                              |               |                       |  |

#### Listing 0-6 Simple App Initial Report

The following report is based upon the updated customer file.

|--|

| PGMMB01        | Simple \$ | Sample Applica | tion |      | (     | 07/16/2009 |
|----------------|-----------|----------------|------|------|-------|------------|
| _ ID LAST NAME |           | FIRST NAME     |      | CITY | PHONE | _B. DATE   |

| 1 Richardson                                                 | Bobby                                            | New Orleans                                                    | 5553557901 09/07/1961                                                                                                    |
|--------------------------------------------------------------|--------------------------------------------------|----------------------------------------------------------------|----------------------------------------------------------------------------------------------------|
| 2 Roberts                                                    | Sammy Jr                                         | San Francisco                                                  | 5559827383 01/24/1973                                                                                                    |
| 3 Douglas                                                    | Burt                                             | Atlanta                                                        | 5556531100 10/12/1981                                                                                                    |
| 4 Ewing                                                      | Samantha                                         | New York                                                       | 5558762763 07/27/1962                                                                                                    |
| 5 Prince                                                     | Anne                                             | Fresno                                                         | 5553410156 12/25/1991                                                                                                    |
| _ ID LAST NAME _                                             | _ FIRST NAME                                     | CITY                                                           | PHONEB. DATE _                                                                                                    |
|                                                              |                                                  |                                                                |                                                                                                    |
|                                                              |                                                  |                                                                |                                                                                                    |
| 6 Colombus                                                   | Christopher                                      | Colombus                                                       | 5557811021 07/27/1950                                                                                                    |
| 6 Colombus<br>8 Doors                                        | Christopher<br>Bill                              | Colombus<br>Seattle                                            | 5557811021 07/27/1950<br>5553122000 01/01/1958                                                                            |
| 6 Colombus<br>8 Doors<br>9 Awing                             | Christopher<br>Bill<br>Charles                   | Colombus<br>Seattle<br>San antonio                             | 5557811021 07/27/1950<br>5553122000 01/01/1958<br>5559990123 06/29/1929                                                   |
| 6 Colombus<br>8 Doors<br>9 Awing<br>10 Simms                 | Christopher<br>Bill<br>Charles<br>Arthur         | Colombus<br>Seattle<br>San antonio<br>New Orleans              | 5557811021 07/27/1950<br>5553122000 01/01/1958<br>5559990123 06/29/1929<br>5551298373 01/17/1969                          |
| 6 Colombus<br>8 Doors<br>9 Awing<br>10 Simms<br>11 LaFayette | Christopher<br>Bill<br>Charles<br>Arthur<br>Eric | Colombus<br>Seattle<br>San antonio<br>New Orleans<br>Plesanton | 5557811021 07/27/1950<br>5553122000 01/01/1958<br>5559990123 06/29/1929<br>5551298373 01/17/1969<br>5554653213 02/12/1995 |

# Using the Simple App Application

This section provides an example use of the Simple App Application in order to illustrate how to use the application.

### **Viewing A Customer Record**

1. Access your CICS environment and enter the Simple App main transaction code M000 to connect to the application.

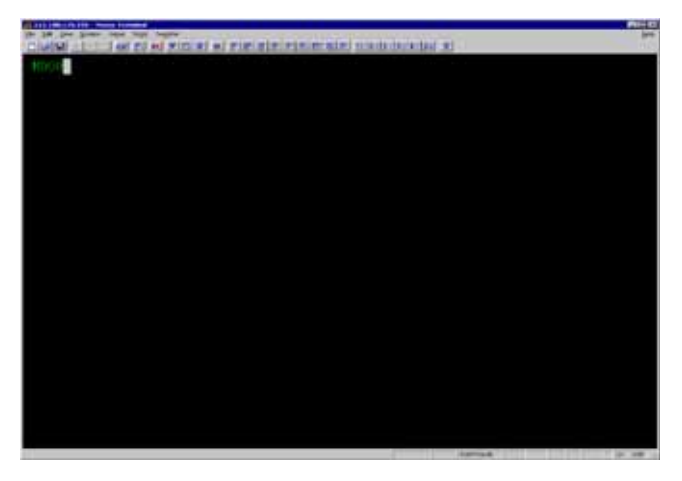

2. The Main menu is displayed. Enter 000003 in the Customer identifier field and press the PF08 key to inquire on the customer.

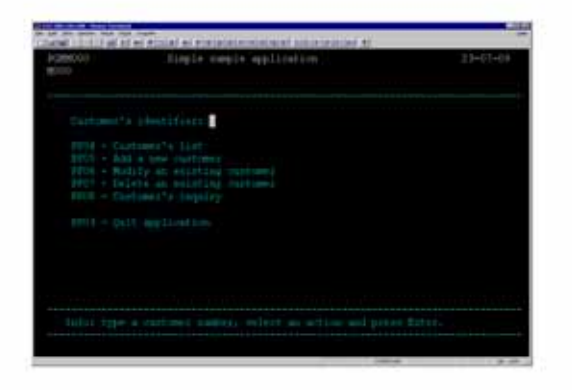

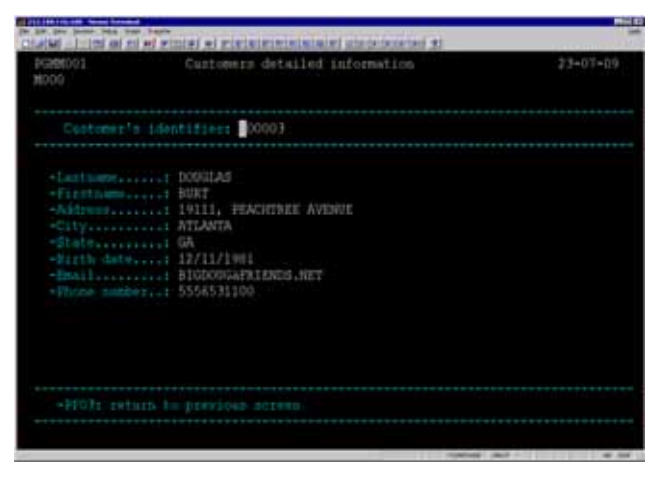

3. The customer record of Douglas Burt is displayed. Press PF03 to return to the Main menu.

### **Updating A Customer Record**

1. From the Main menu enter 000003 in the Customer identifier field and press the PF06 key to update customer information.

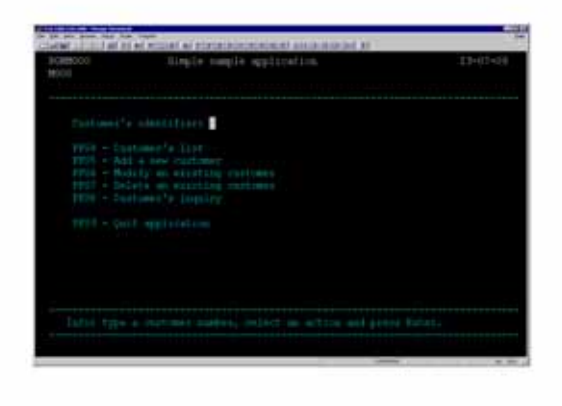

2. In the update screen all data may be modified. The screen header shows the action UPDATE. Change the customer's address and press ENTER.

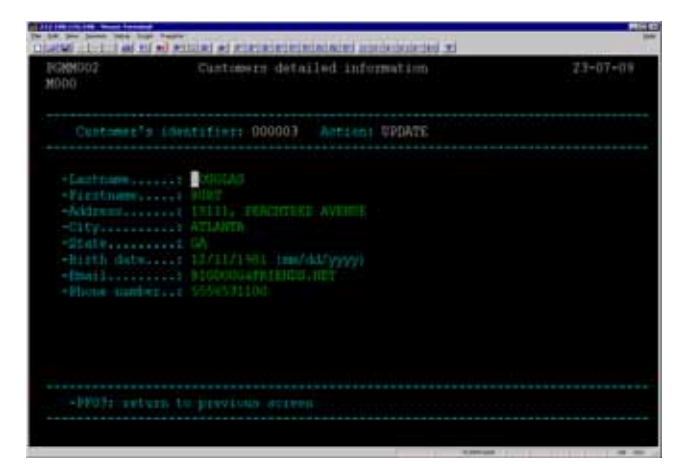

3. Press PF12 to confirm the updates. A Maintenance OK message is displayed in the screen footer. To cancel your input, press PF03 in order to return to the Main menu.

| The part part of the local data                                                                     | al winight at propagate analytic statistication (1)                                                                                                    | and and  |
|----------------------------------------------------------------------------------------------------|----------------------------------------------------------------------------------------------------|----------|
| PGM002<br>3002                                                                                      | Curtamers detailed information                                                                                                    | 23-07-09 |
| Custames'                                                                                           | n identifier: 000003 Actimic UPDATE                                                                                                    |          |
| -Lastness<br>-Firstness<br>-Address<br>-City,<br>-dtale<br>-Disth date<br>-Disth date<br>-Dist cash | : TOUDLAS<br>: BURT<br>: 17. COLLINGWOODS 18.<br>: 18. COLLINGWOODS 18.<br>: 17.11/1801 (mm/dd/yyyy)<br>: 51.0000.49.(18.00.0.501)<br>: 51.0000.49.(18.00.0.501)<br>: 51.0000.49.(18.00.0.501) |          |
| -227031: set                                                                                        | nte franțore occasi                                                                                                    |          |
| Datar OK. Pre                                                                                       | nn HTLL to confirm                                                                                                    | -        |

# **Printing Customer Reports**

1. From the Main menu, press PF04 to access the Customer List first page.

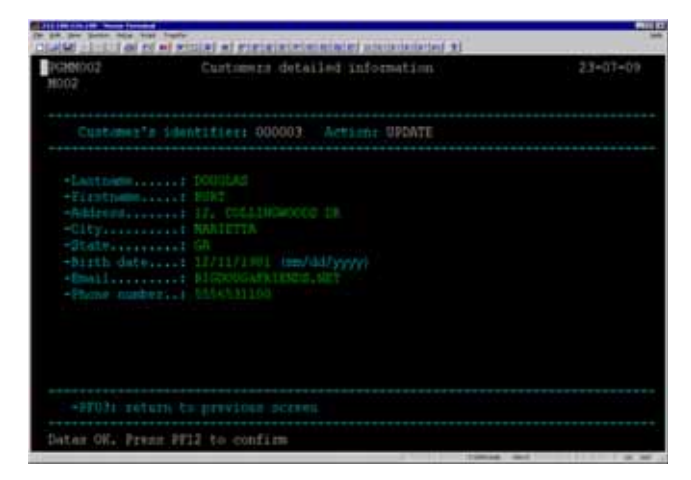

- 2. Press PF08 to display the next page in the list. Press PF07 to display a previous page in the list.
- **Note:** You can perform a customer inquiry by entering any non-blank character in the selection (Sel) column to the left of each customer.

### **Adding New Customers**

1. From the Main menu press PF05, the following screen is displayed.

| 9/20002.<br>8000         | Curtomers detailed information | 23-07-09 |
|--------------------------|--------------------------------|----------|
|                          | entifiers DOOL Actimic ORATE   |          |
| -Lettinete.<br>+Tinttome |                                |          |
|                          |                                |          |

Action is set to CREATE in the screen header and fields are unprotected.

- Enter the new customer data including a valid non-existing identifier, and press ENTER. The program validates the record; when no errors are found, a confirmation message is displayed.
- 3. Press PF12 to create a new customer record.

A New customer added message is displayed.

4. Press PF03 to return to the main menu.

## Simple App APIs

This section lists the CICS APIs which are used within the Simple App application programs.

### **MAP APIs**

#### SEND

```
EXEC CICS

SEND MAP('MAPM000') MAPSET('MAPM000') ERASE

END-EXEC.

EXEC CICS

SEND MAP('MAPM000') MAPSET('MAPM000') CURSOR ERASE

END-EXEC.

EXEC CICS

SEND MAP('MAPM001') MAPSET('MAPM001') FROM(MAPM0010) ERASE

END-EXEC.
```

### RECEIVE

EXEC CICS

RECEIVE MAP('MAPM000') MAPSET('MAPM000')

END-EXEC.

EXEC CICS

```
RECEIVE MAP('ORDMAP1') MAPSET('ORDSET1') INTO(ORDMAP1)
```

END-EXEC.

### **NAVIGATION APIs**

#### RETURN

EXEC CICS

RETURN

END-EXEC.

EXEC CICS

```
RETURN TRANSID('M000') COMMAREA(COMM-RECORD)
```

LENGTH (LENGTH OF COMM-RECORD)

END-EXEC.

### XCTL

EXEC CICS

XCTL PROGRAM (PGM-DEST) COMMAREA (COMM-RECORD)

LENGTH (LENGTH OF COMM-RECORD)

END-EXEC.

#### ABEND

EXEC CICS

ABEND ABCODE('META')

END-EXEC.

### **VSAM APIs**

#### STARTBR

EXEC CICS STARTBR DATASET ('ODCSF0')

RIDFILD (CUST-FILE-KEY)

EQUAL

RESP (RESPONSE-CODE)

END-EXEC.

EXEC CICS STARTBR DATASET ('ODCSF0')

RIDFILD (CUST-FILE-KEY) GTEQ RESP (RESPONSE-CODE)

END-EXEC.

### READ

EXEC CICS

READ FILE('ODCSF0')

INTO (VS-ODCSF0-RECORD)

RIDFLD(CUST-FILE-KEY)

LENGTH (LENGTH OF VS-ODCSF0-RECORD)

EQUAL

RESP(RESPONSE-CODE)

END-EXEC.

EXEC CICS READ DATASET ('ODCSF0')

INTO (READ-ODCSF0-RECORD) LENGTH (LENGTH OF READ-ODCSF0-RECORD) RIDFLD (CUST-FILE-KEY)

EQUAL

UPDATE

RESP (RESPONSE-CODE)

END-EXEC.

### WRITE

| EXEC | CICS | WRITE | DATASET   | ('ODCSF0')                    |
|------|------|-------|-----------|-------------------------------|
|      |      |       | FROM      | (MAJ-ODCSF0-RECORD)           |
|      |      |       | LENGTH    | (LENGTH OF MAJ-ODCSF0-RECORD) |
|      |      |       | RIDFLD    | (MAJ-CUSTIDENT)               |
|      |      |       | KEYLENGTH | (6)                           |
|      |      |       | RESP      | (RESPONSE-CODE)               |

END-EXEC.

### REWRITE

EXEC CICS REWRITE DATASET ('ODCSF0')

| FROM   | (READ-ODCSF0-RECORD)           |  |  |
|--------|--------------------------------|--|--|
| LENGTH | (LENGTH OF READ-ODCSF0-RECORD) |  |  |
| RESP   | (RESPONSE-CODE)                |  |  |

END-EXEC.

### READNEXT

EXEC CICS READNEXT DATASET ('ODCSF0')

| INTO   | (CLT-ODCSF0-RECORD)           |  |  |
|--------|-------------------------------|--|--|
| LENGTH | (LENGTH OF CLT-ODCSF0-RECORD) |  |  |
| RIDFLD | (CUST-FILE-KEY)               |  |  |
| RESP   | (RESPONSE-CODE)               |  |  |

END-EXEC.

### READPREV

EXEC

| CICS | READPREV | DATASET | ('ODCSF0')                    |
|------|----------|---------|-------------------------------|
|      |          | INTO    | (CLT-ODCSF0-RECORD)           |
|      |          | LENGTH  | (LENGTH OF CLT-ODCSF0-RECORD) |
|      |          | RIDFLD  | (CUST-FILE-KEY)               |

RESP (RESPONSE-CODE)

END-EXEC.

#### ENDBR

EXEC CICS ENDBR DATASET ('ODCSF0') END-EXEC.

#### DELETE

| EXEC | CICS | DELETE | FILE   | ('ODCSF0')      |
|------|------|--------|--------|-----------------|
|      |      |        | RIDFLD | (CUST-FILE-KEY) |
|      |      |        | RESP   | (RESPONSE-CODE) |

END-EXEC.

### **MISCELLEANOUS APIs**

#### TIME

EXEC CICS

ASKTIME ABSTIME (ABS-TIME)

END-EXEC.

EXEC CICS

FORMATTIME ABSTIME (ABS-TIME)

DDMMYY(VDATEO) DATESEP('-')

END-EXEC.

#### HANDLE CONDITIONS

EXEC CICS

IGNORE CONDITION MAPFAIL

END-EXEC.

EXEC CICS

HANDLE CONDITION PGMIDERR (PGM-NOTFOUND)

END-EXEC.

# **Simple App Documentation References**

You may find a detailed description of the CICS APIs at the following address:

 $http://publib.boulder.ibm.com/infocenter/cicsts/v3r1/index.jsp?topic=/com.ibm.cics.ts31.doc/dfhp4/topics/dfhp4_commands.htm$ 

### **Detailed Description of the CICS APIs**

The following CICS APIs are used in the Simple App application.

| API         | Description                                                                                                    |
|-------------|----------------------------------------------------------------------------------------------------|
| ASKTIME     | Request current date and time of day.                                                                                                    |
| DELETE      | Delete a record from a file - VSAM KSDS, VSAM RRDS, and data tables only.                                                                                                    |
| ENDBR       | End browse of a file.                                                                                                    |
| FORMATTIME  | Transform absolute date and time into a specified format.                                                                                                    |
| LINK        | Link to another program expecting return. The external CICS interface (EXCI) provides a LINK command that performs all six commands of the interface in one invocation. See the CICS External Interfaces Guide for information about the EXCI. |
| READ        | Read a record from a file.                                                                                                    |
| READNEXT    | Read next record during a browse of a file.                                                                                                    |
| READPREV    | Read previous record during a file browse; VSAM and data tables only.                                                                                                    |
| RECEIVE MAP | Receive screen input into an application data area. For further information about BMS, see the                                                                                                    |
| RETURN      | Return program control.                                                                                                    |
| REWRITE     | Update a record in a file.                                                                                                    |
| SEND MAP    | Send mapped output data to a terminal. The keywords are separated into those<br>supported by minimum, standard, and full BMS. For further information about<br>BMS, see the CICS Application Programming Guide.                                |

| Table U-2 Simple App CICS APTS | Table 0-2 | Simple App | CICS APIs |
|--------------------------------|-----------|------------|-----------|
|--------------------------------|-----------|------------|-----------|

| API     | Description                     |
|---------|---------------------------------|
| START   | Start task at a specified time. |
| STARTBR | Start browse of a file.         |
| WRITE   | Write a record.                 |
| XCTL    | Transfer program control.       |

Table 0-2 Simple App CICS APIs

This document is based upon the following reference guide: CICS Transaction Server for z/OS Application Programming Reference

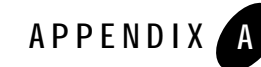

# Appendix C: Oracle Tuxedo Application Rehosting Workbench Logs

This chapter contains the following topics:

- Purpose
- Procedures

# Purpose

Oracle Tuxedo Application Rehosting Workbench (Tuxedo ART Workbench) Logs are printed on screen to show the running status of Workbench.

# Procedures

### **Controlling Output of Logs**

The environment variable WBLOGLEVEL is introduced to define what level log will be output; i.e., all Workbench logs that are prior than WBLOGLEVEL will be output. Valid WBLOGLEVEL value can be one of ERROR, WARN, INFO, DEBUG, TRACE; all other values will be directed to default value.

The default WBLOGLEVEL is INFO that is meaning all logs whose level is INFO, WARN, ERROR will be output, others will be discard.

For example, if WBLOGLEVEL is set as WARN, only Error and Warn Logs are printed on screen.

export WBLOGLEVEL=WARN

Appendix C: Oracle Tuxedo Application Rehosting Workbench Logs

[19:31:56] WARN :(r4z-catalog) Line 25: Reference to unqualified undeclared data name: Wk-Aidcount

[19:31:56] WARN :(r4z-catalog) This program contains errors, some of which may not appear here.

## **Controlling Exit When Error Log Occurs**

The environment variable WBEXITONERROR is introduced to define whether Workbench should continue or quit when an ERROR level log is met. There are two directions when an ERROR log is met, to continue execute or to stop execute after reporting this error.

The default WBEXITONERROR value is YES, i.e., Workbench will quit when an ERROR log is met.

WBEXITONERROR can be set to NO/FALSE, to stop quit. (All others values will be directed to default YES).